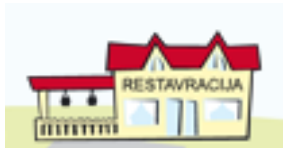

# Lo.Polis – modul Abonenti

Modul za vodenje evidence, prijave in odjave obrokov, realizacija, zunanje stranke, regresorji...

### KAZALO

| ABONENTI                                                          |    |
|-------------------------------------------------------------------|----|
| 1 Prijavnice                                                      |    |
| 1.1 Izdaja prijavnic                                              |    |
| 1.1.1 Priprava prijavnic                                          | 4  |
| 1.1.2 Priprava prijavnic za novince v srednji šoli                | 6  |
| 1.1.3 Številčenje prijavnice                                      | 6  |
| 1.1.3.1 Postopek številčenja za posameznega učenca / dijaka:      | 7  |
| 1.1.3.2 Postopek številčenja z generatorjem:                      | 7  |
| 1.1.4 Datum izdaje prijavnice                                     | 7  |
| 1.1.5 Tiskanje prijavnic                                          |    |
| 1.1.6 Postopek samodejnega številčenja v povezavi z modulom Pošta | 9  |
| 1.1.6.1 Modul Pošta                                               | 9  |
| 1.1.6.2 Modul Abonenti                                            | 10 |
| 1.2 Prejem prijavnic                                              | 11 |
| 1.2.1 Izbira stolpcev za prikaz                                   | 11 |
| 1.2.2 Vnos podatkov v tabelo                                      |    |
| 1.2.2.1 Vlagatelj in njegov naslov                                |    |
| 1.2.2.2 Datum prejema prijavnice                                  |    |
| 1.2.2.3 Uveljavljanje pravice do splošne subvencije               |    |
| 1.2.2.4 Podlaga za uveljavljanje dodatne subvencije               |    |
| 1.2.2.5 Višina dohodka na družinskega člana v %                   | 13 |
| 1.2.2.6 Datum obravnave dodatne subvencije                        | 13 |
| 1.2.2./ Status dodatne subvencije                                 | 13 |
| 1.2.2.8 Datum skiepa                                              | 13 |
| 2 Izpisi sklepov in drugih dokumentov                             |    |
| 2.1 Oblikovanje izpisa                                            |    |
| 2.2 Oblikovanje predloge sklepa                                   |    |
| 2.3 Oblikovanje sklepa v osnovnih šolah                           | 17 |
| 2.4 Pravice za delo                                               | 17 |
| 2.5 Postopek oblikovanja sklepa                                   | 18 |
| 2.6 Številčenje sklepov                                           | 19 |
| 2.6.1 Postopek številčenja za posameznega učenca / dijaka:        | 19 |
| 2.6.2 Postopek številčenja z generatorjem:                        | 19 |
| 2.7 Datum izdaje sklepa                                           | 20 |

| 2.8 Postopek samodejnega številčenja v povezavi z modulom Pošta |          |
|-----------------------------------------------------------------|----------|
| 2.8.2 Modul Abonenti                                            |          |
| 2.9 Izvoz podatkov iz zavihka Prijavnice                        |          |
| 3 Uporaba izpisov na zavihku Izpisi za oblikovanje              |          |
| 3.1. Izpisi, ki se nanašajo na zaposlene v šoli                 |          |
| 3.2 Izpisi, ki se nanašajo na ustanovo                          |          |
| 3.3 Razvoj funkcionalnosti oblikovanja izpisov                  |          |
| 4 Obroki                                                        |          |
| 5 Abonenti / Prijave obrokov                                    |          |
| 5.1 Prijave                                                     |          |
| 5.1.1 Redna prijava                                             |          |
| 5.1.2 Redna prijava z vnesenimi podatki na zavihku Prijavnice   |          |
| 5.1.3 Občasna prijava                                           |          |
| 5.1.4 Sprememba subvencije med šolskim letom                    |          |
| 6 Realizacija obrokov                                           |          |
| 6.1 Ročni vnos realizacije                                      |          |
| 6.2 Pregled realizacije                                         |          |
| 6.3 Neprevzet obrok                                             |          |
| 7 Odjave obrokov                                                |          |
| 7.1 Nepravočasna odjava                                         |          |
| 7.2 Pravočasna odjava                                           |          |
| 8 Dodeli kartico                                                |          |
| 9 Izpisi                                                        |          |
| 9.1 Prijave                                                     |          |
| 9.1.1 Prijave                                                   |          |
| 9.1.1 Prijave po obrokih                                        |          |
| 9.2 Odjave                                                      | 40       |
| 9.2.1 Odjave                                                    |          |
| 9.2.2 Odjave podrobno                                           |          |
| 9.3 Skupaj                                                      | 41       |
| 9.3.1 Skupaj                                                    |          |
| 9.3.2 Skupaj po obrokih                                         |          |
| 9.3.3 Zbirnik po obrokih in dnevih                              |          |
| 9.4 Realizacija                                                 |          |
| 9.4.1 Izdano na delilnem pultu                                  |          |
| 9.4.2 UDTOKI ZA ODTACUN                                         |          |
| 9.4.4 Statistika                                                | 44<br>ΔΔ |
| 9.4.5 Neprijavljeni obroki                                      | 45       |
| 9.4.6 Repete                                                    |          |
| 9.4.7 Neprevzeto                                                |          |

| 9.4 Regresirano                        |  |
|----------------------------------------|--|
| 9.5 Kuhinja                            |  |
| 9.6 MŠŠ                                |  |
| 9.7 Napake                             |  |
| 10 Izvoz podatkov za pripravo položnic |  |
| 10.1 Izvoz za SAOP                     |  |

## ABONENTI

## 1 Prijavnice

## 1.1 Izdaja prijavnic

Prijavnica za šolsko prehrano je obrazec, ki ga izpolnijo starši in oddajo šoli. Priporočamo, da prijavnico natisnete iz programa za vse učence / dijake, ker tako vzpostavite osnovno evidenco vseh dijakov, ki se prijavljajo na šolsko prehrano.

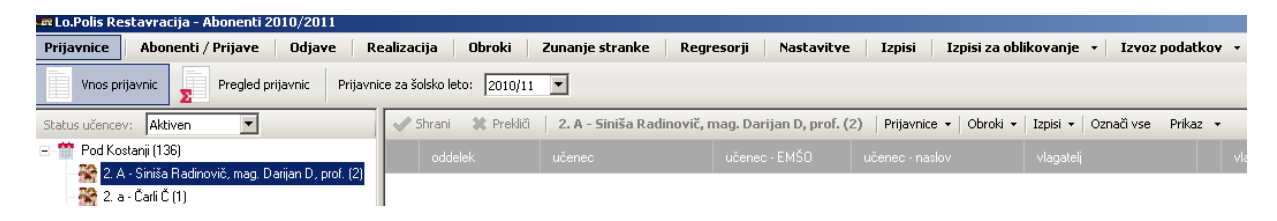

V SŠ Lo.Polisu lahko prijavnice pripravite za dijake v oddelkih in za bodoče novince. V spustnem seznamu Status učencev izberete med aktivnimi (v oddelkih) in aktivnimi vpisanimi (novinci).

V OŠ programu Lo.Polis pa lahko pripravite prijavnice samo za učence, ki so v oddelkih. Pazite, da izberete prijavnice za šolsko leto 2010/11.

#### 1.1.1 Priprava prijavnic

Vnos prijavnic Z gumbom Vnos prijavnic aktivirate oblikovanje novih prijavnic. V spustnem seznamu Prijavnice izberete povezavo Nova prijavnica.

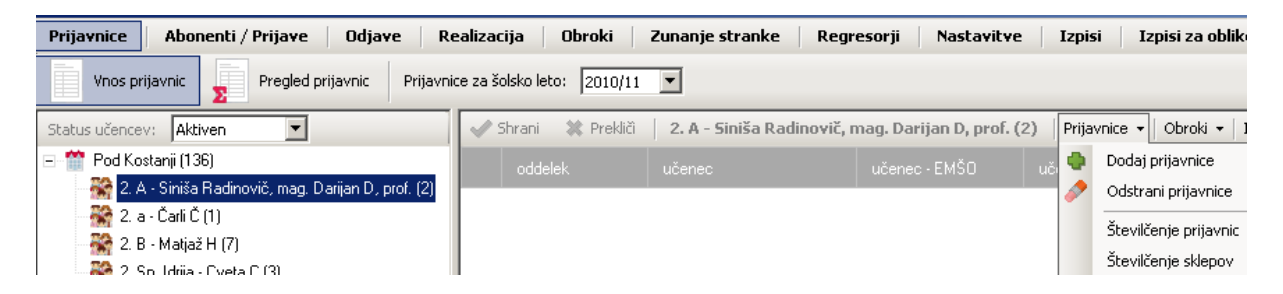

Odprete novo okno za pripravo prijavnic za tiste učence / dijake, ki ste jih predhodno označili na drevesu (cela šola ali posamezni oddelek). Če v drevesu oddelkov kliknete na ustanovo, so v oknu «Izbira učencev za kreiranje novih prijavnic« vsi učenci / dijaki ustanove razporejeni po oddelkih in abecedi. Če v drevesu kliknete samo na en oddelek, se v oknu pojavijo samo učenci / dijaki oddelka.

| Prijavnice Abonenti / Prijave Odjave I                                                             | Realizac   | ija 🕴 Obrok     | i Zunanje str       | anke Regres      | orji Nasta     | vitve Izpisi        |
|----------------------------------------------------------------------------------------------------|------------|-----------------|---------------------|------------------|----------------|---------------------|
| Vnos prijavnic <b>P</b> rijavnic Prijav                                                            | nice za šo | olsko leto: 201 | 0/11 💌              |                  |                |                     |
| Status učencev: Aktiven                                                                            | 1          | Shrani 🗮 Pre    | ekliči 🕴 EKG 2. A - | Vesna Dedič (7)  | Prijavnice 👻   | Obroki 🕶 🛛 Izpisi 👻 |
| 🖃 🎬 Pod Kostanji (136)                                                                             | Izbi       | ra učencev za   | kreiranje novih p   | rijavnic         |                |                     |
| <ul> <li>2. A - Siniša Radinovič, mag. Darijan D, prof. (2)</li> <li>2. a - Čarli Č (1)</li> </ul> | ~          | Potrdi 🗱 Pr     | ekliči   Označi vs  | e   EKG 2. A - V | esna Dedič (7) |                     |
| 2. B - Matjaz H (7)                                                                                | lšč        | i:              |                     |                  |                |                     |
| EKG 1. A - (4)                                                                                     |            | 0ddelek.        | Naziv               | Rojstni          | datum EMŠI     | D Naslov            |
| 🎇 EKG 2. A - Vesna Dedič (7)                                                                       |            | EKG 2. A        | B Bine              | 2                |                |                     |
| 😽 EKG 3. A - Vesna Dedič (24)                                                                      |            | EKG 2. A        | Jurjev Jur          | 2                |                |                     |
| 🚟 EKG 4. A - Vesna Dedič (11)                                                                      |            | EKG 2. A        | Mih Jaka            | 2                |                |                     |

V oknu »Izbira učencev za kreiranje novih prijavnic« označite učence / dijake za katere želite tiskati prijavnico. Označite jih s klikom miške in uporabo tipk CTRL ali SHIFT za hkratno aktiviranje več vrstic. Za označitev vseh v oknu uporabite kombinacijo tipk CTRL + A ali gumb »Označi vse«. Označene potrdite.

Po kreiranju prijavnic je v oknu prijavnic prikaz tistih učencev / dijakov za katere lahko tiskate prijavnice. Seznam se prilagaja, če v drevesu oddelkov kliknete na posamezen oddelek ali če kliknete na ustanovo.

| Prijavnice Abonenti / Prijave Odjave R                      | ealiza       | acija Obroki        | Zunanje stranke Regr     | esorji Nastavitve       | Izpisi Izpisi za ot            |  |  |
|-------------------------------------------------------------|--------------|---------------------|--------------------------|-------------------------|--------------------------------|--|--|
| Vnos prijavnic Pregled prijavnice za šolsko leto: 2010/11 💌 |              |                     |                          |                         |                                |  |  |
| Status učencev: Aktiven                                     | $\checkmark$ | Shrani 🛛 🗱 Prekliči | EKG 2. A - Vesna Dedič ( | 7)   Prijavnice 🕶   Obr | roki 🕶   Izpisi 🕶   Označi vse |  |  |
| ⊡- 🎬 Pod Kostanji (136)                                     |              |                     |                          |                         | učenec - naslov                |  |  |
| 📷 2. A - Sinisa Radinovic, mag. Darijan D, pror. (2)        | F            | EKG 2. A            | B Bine                   |                         |                                |  |  |
| 🌄 2. B - Matjaž H (7)                                       |              | EKG 2. A            | Jurjev Jur               |                         |                                |  |  |
| 😤 2. Sp. Idrija - Cveta C (3)                               |              | EKG 2. A            | Mih Jaka                 |                         |                                |  |  |
| 📸 EKG 1. A - (4)                                            |              | EKG 2. A            | Mihič Miha               |                         |                                |  |  |
| 📸 EKG 2. A - Vesna Dedič (7)                                |              | EKG 2. A            | P Peter                  |                         |                                |  |  |

Ob kreiranju prijavnic se napolnijo vsi obstoječi podatki: oddelek, priimek in ime učenca / dijaka, EMŠO učenca / dijaka, naslov učenca / dijaka. Podatki se prenesejo iz Matičnega urada. Če podatki manjkajo, jih dopolnite v Matičnem uradu.

| [  | Prija                  | Obroki 👻 |               |  |  |  |  |
|----|------------------------|----------|---------------|--|--|--|--|
| čı | 🛛 💠 🛛 Dodaj prijavnice |          |               |  |  |  |  |
| 1  | 1                      | Odstra   | ni prijavnice |  |  |  |  |

Gumb **Odstrani prijavnice** uporabite za brisanje vrstic v osnovnem oknu. Vrstico označite s klikom v polje pred imenom in priimkom, da postane cela vrstica obarvana modro, nato uporabite gumb briši prijavnico.

| ~ | 🖌 Shrani 💥 Prekliči   1. B - Matjaž H   💣 Izpis prijavnic |                              |  |  |                          |                              |                               |  |  |
|---|-----------------------------------------------------------|------------------------------|--|--|--------------------------|------------------------------|-------------------------------|--|--|
|   | učenec                                                    |                              |  |  | prijavnica -<br>številka | prijavnica -<br>datum izdaje | prijavnica -<br>datum prejema |  |  |
|   | Grah Miha                                                 | Cesta na Plužne 10, 5282 C   |  |  |                          |                              |                               |  |  |
|   | Grahelj Primož                                            | Ulica sv. Barbare 11, 5280 I |  |  |                          |                              |                               |  |  |
|   | Kat Katja                                                 | Abitanti 12A, 6000 Koper, A  |  |  |                          |                              |                               |  |  |
|   | Gnezda Eva                                                | Godovič 45d, 5275 Godovič    |  |  |                          |                              |                               |  |  |

Brišete lahko tudi več vrstic hkrati, tako da označite vse vrstice s klikom miške in uporabo tipk CTRL ali SHIFT.

Vrstico lahko brišete samo dokler ni povezana s prijavo na obrok. Po vzpostavitvi povezave med prijavnico in prijavo obroka vrstice ni mogoče brisati.

#### 1.1.2 Priprava prijavnic za novince v srednji šoli

Novinci so vpisani v program Lo.Polis v prihodnje šolsko leto, zato najprej v osnovnem oknu Lo.Polisa v nastavitvah izberete gumb »Šolsko leto« in v spustnem seznamu prihodnje šolsko leto.

| Lo.Polis | Nastavitve                                                                                     | oora 🗸 🔀 Administracija                                                                                                    | Šolsko leto: 2009/10 |
|----------|------------------------------------------------------------------------------------------------|----------------------------------------------------------------------------------------------------|----------------------|
| - Lander | Lo.Polis Nastavitve                                                                            |                                                                                                    | ×                    |
|          | Osnovno okno<br>Osnovno okno<br>Uporabnik<br>Šolsko leto<br>Modul Banka<br>Modul Vodenje blaga | Šolsko leto<br>trenutno izbrano šolsko leto: 2009/1<br>2001/0<br>2002/0<br>2002/0<br>2004/0<br>2005/0<br>2006/0<br>2008/0<br>2008/0<br>2009/1 |                      |

V prihodnjem šolskem letu (2010/2011) je nastavljen program Lo.Polis kot tudi urejanje prijavnic.

| 🛱 Lo.Polis Restavracija - Abonenti 2010/2011 |                                |                  |                       |              |      |  |  |  |  |
|----------------------------------------------|--------------------------------|------------------|-----------------------|--------------|------|--|--|--|--|
| Prijavnice                                   | Abonenti / Prijavo             | e Odjave         | Realizacija           | Obroki       | Zuna |  |  |  |  |
| Vnos pr                                      | ijavnic <b>D</b> Pregle        | d prijavnic 🛛 Pr | rijavnice za šolsko l | eto: 2010/11 | •    |  |  |  |  |
| Status učence                                | v: Aktiven vpisan 💌            | ]                | Shrani                | 🗱 Prekliči   | Po   |  |  |  |  |
| 🎌 Pod Ko                                     | stan Aktiven<br>Aktiven vpisan |                  | odd                   | elek         | učer |  |  |  |  |

Za novince izberite status »Aktiven vpisan«, nato sledi enak postopek kot za aktivne.

## 1.1.3 Številčenje prijavnice

Stolpec »**prijavnica – številka**« je polje, ki ga napolnite pred tiskanjem prijavnic. Isto velja za stolpec » **prijavnica – datum izdaje**«. Ta dva podatka sta pomembna za vašo evidenco izdanih dokumentov, ob enem pa je številka prijavnice pomemben podatek, ki ga boste potrebovali ob oblikovanju sklepa vlagatelju pri odobritvi ali zavrnitvi dodatne subvencije.

Prijavnice številčite z orodjem, ki vam za vse izbrane učence / dijake generira številke dokumenta. Če uporabljate modul Pošta, se vam prijavnice številčijo samodejno v skladu s klasifikacijskim načrtom in istočasno evidentirajo v modulu Pošta.

#### 1.1.3.1 Postopek številčenja za posameznega učenca / dijaka:

#### V polje vnesite želeno številko.

| oddelek |            |               |                            |  | prijavnica<br>• številka | prijavnica -<br>datum izdaje |
|---------|------------|---------------|----------------------------|--|--------------------------|------------------------------|
| 1. B    | Gnezda Eva | 2904994505193 | Godovič 45d, 5275 Godovič  |  | 122-2010-001             |                              |
| 1. B    | Grah Miha  | 0704994500063 | Cesta na Plužne 10, 5282 C |  |                          |                              |

#### 1.1.3.2 Postopek številčenja z generatorjem:

S klikom na gumb Prijavnice izberete povezavo številčenje prijavnic.

| <b>V</b> | 5hrani 🛛 🗱 Prekliči | Pod Kostanji | Prija | ivnice ir           | • Obroki •      | Izpisi 🔻      | Označi vse       |
|----------|---------------------|--------------|-------|---------------------|-----------------|---------------|------------------|
|          | oddelek             | učenec       | •     | Doda                | ij prijavnice   |               | učenec - naslo   |
| ►        |                     | B Brina      | 2     | Odst                | rani prijavnice |               | olzela 12, 3313  |
|          |                     | B Brina      |       | Števi               | lčenje prijavni | -             | olzela 12, 3313  |
|          |                     | Č Bine Š     |       | Številčenje sklepov |                 | bramova ulica |                  |
|          |                     | Jeram Uroš   |       | 0                   | 40599450001     | 5             | Gregorčičeva uli |

V prvo okno vnesete predpono, ki je konstanta. V polje začetna številka vnesete prvo prosto zaporedno številko, ki se bo pri vsakem naslednjem dokumentu samodejno povečala. Če želite, dodate še končnico, ki je tudi konstanta.

Opravilo potrdite.

| Samodejno številčenje                              |                   |           | × |
|----------------------------------------------------|-------------------|-----------|---|
| 🕜 Potrdi 🛛 🗮 Prekliči                              |                   |           |   |
|                                                    |                   |           |   |
| predpona:                                          | začetna številka: | končnica: |   |
| 122-1/2010-                                        | 002               |           |   |
| 122-1/2010-002<br>122-1/2010-003<br>122-1/2010-004 |                   |           |   |

Samodejno generirane številke dokumentov se izpišejo v tabeli v vseh praznih poljih, ki še nimajo številke. Generiranje ne prepiše obstoječih številk.

| oddelek |                |                              |       | prijavnica<br>- številka |
|---------|----------------|------------------------------|-------|--------------------------|
| 1. B    | Gnezda Eva     | Godovič 45d, 5275 Godovič    |       | 122-2010-001             |
| 1. B    | Grah Miha      | Cesta na Plužne 10, 5282 C   |       | 122-2010-002             |
| 1. B    | Grahelj Primož | Ulica sv. Barbare 11, 5280 I | <br>1 | 122-2010-003             |

#### 1.1.4 Datum izdaje prijavnice

Datum izdaje prijavnice se natisne na prijavnici in ga nastavite v posamezni vrstici ali če označite več vrstic, za vse hkrati. Z desnim klikom miške na označeno polje lahko izberete povezavo »Nastavi vrednost«.

| prijavnica -<br>številka | prijavnica -<br>datum izdaje |                  | prijavnica -<br>datum prejema | u<br>s |  |  |
|--------------------------|------------------------------|------------------|-------------------------------|--------|--|--|
| 122-1/2010-24            | ſ                            |                  |                               |        |  |  |
| 122-1/2010-25            |                              | Nastavi vrednost |                               |        |  |  |
| 122-1/2010-27            |                              | Bi               | risi vrednost                 |        |  |  |
| 122-1/2010-26            |                              |                  |                               |        |  |  |

Odpre se okno v katerem je ponujen tekoči datum, s klikom na spustni seznam na koledarčku lahko datum poljubno nastavite ali spremenite.

| prijavnica - datum izdaj     | e     |      |     |        | ×   |     |     |
|------------------------------|-------|------|-----|--------|-----|-----|-----|
| 🛹 OK 🛛 🗱 Prekliči            |       |      |     |        |     |     |     |
| prijavnica - datum izdaje: 🏾 | 10. 6 | .201 | 10  | -      |     |     |     |
|                              | •     | I    | jur | nij 20 | )10 |     | Þ   |
|                              | pon   | tor  | sre | čet    | pet | sob | ned |
|                              | 31    | 1    | 2   | 3      | 4   | 5   | 6   |
|                              | 7     | 8    | 9   | ◍      | 11  | 12  | 13  |
|                              | 14    | 15   | 16  | 17     | 18  | 19  | 20  |
|                              | 21    | 22   | 23  | 24     | 25  | 26  | 27  |
|                              | 28    | 29   | 30  | 1      | 2   | 3   | 4   |
|                              | 5     | 6    | 7   | 8      | 9   | 10  | 11  |
|                              | 2     | Da   | nes | 10.    | 6.2 | 010 |     |

Ko datum potrdite z OK, se vsa označena polja napolnijo z datumom, ki se bo izpisal tudi na prijavnici, ko jo boste tiskali.

Če na označenih poljih z desnim klikom miške izberete Briši vrednost, se datum izbriše.

#### 1.1.5 Tiskanje prijavnic

V osnovnem oknu označite vse zapise vrstic, za katere boste tiskali prijavnice. Uporabite lahko tudi gumb »Označi vse«.

| <b>√</b> | 🖊 Shrani 🗱 Prekliči   OŠ Pod Kostanji - VENERA   Samodejno številčenje 👻 🍙 Izpis prijavnic   Označi vse |              |               |                               |  |         |  |                          |                              |  |  |  |
|----------|----------------------------------------------------------------------------------------------------|--------------|---------------|-------------------------------|--|---------|--|--------------------------|------------------------------|--|--|--|
|          |                                                                                                    |              |               |                               |  |         |  | prijavnica<br>- številka | prijavnica -<br>datum izdaje |  |  |  |
| Þ        | EKG 2. A                                                                                                | Bevk Matija  | 0701994500218 | Dolenji Novaki 14A, 5282 C    |  | <u></u> |  | 122-2/2010-16            | 14.6.2010                    |  |  |  |
|          | EKG 2. A                                                                                                | Biček Teja   | 2009994505062 | Plužnje 46, 5282 Cerkno       |  | <u></u> |  | 122-2/2010-17            | 14.6.2010                    |  |  |  |
|          | EKG 2. A                                                                                                | Bolčina Nuša | 1912994505133 | Mrakova ulica 5, 5280 Idrija  |  | <u></u> |  | 122-2/2010-20            | 14.6.2010                    |  |  |  |
|          | EKG 2 A                                                                                                 | Božič Bojan  | 1712994500086 | Dražnoška ulica 14, 4226 Žiri |  |         |  | 122-2/2010-19            | 14.6 2010                    |  |  |  |

Uporabite gumb **Izpis** ter izberete **Prijavnice**. V novem oknu se prikaže predogled prijavnic. Izpis prijavnice je prilagojen za učence v OŠ in dijake v SŠ. Na prijavnici so že izpolnjena polja: ime in sedež šole, številka dokumenta, kraj in datum, podatki o učencu / dijaku. Vsa ostala polja na prijavnici izpolni vlagatelj in vam prijavnico vrne.

| Predogle  | d           |                    |                         |                         |                      |               |              |                    |                     |      |   |
|-----------|-------------|--------------------|-------------------------|-------------------------|----------------------|---------------|--------------|--------------------|---------------------|------|---|
| O<br>Prva | C)<br>Nazaj | Naprej             | 💽<br>Zadnja             | 🛒<br>Trenutna stran     | 💣<br>Tiskaj poljubno | Nastavi stran | 0<br>Izvoz   | Na obrazec         | Evidentiraj v Pošto | 100% |   |
| Predogle  | d izpisa    |                    |                         |                         |                      |               |              |                    |                     |      |   |
|           | -           |                    |                         |                         |                      |               |              |                    |                     |      | - |
|           |             |                    |                         |                         |                      |               |              |                    |                     |      |   |
|           |             | PODA               | TKI O UST               | ANOVI                   |                      |               |              |                    |                     |      |   |
|           |             | Ime in sec         | lež šole                |                         |                      |               |              | Številka dokumenta | 1                   |      |   |
|           |             | OS Poo<br>Britof 1 | d Kostanji<br>8,4000 Ki | - VENERA<br>anj, Ukanje |                      |               |              | 122-1/2010-24      |                     |      |   |
|           |             |                    |                         |                         |                      |               |              | Ukanje, 10. 6. 2   | 2010                |      |   |
|           |             |                    |                         |                         |                      |               |              |                    |                     |      |   |
|           |             |                    |                         | PRIJAV                  | A DIJAK              | A NA ŠO       | LSKO         | PREHRA             | NO                  |      |   |
|           |             | 25                 |                         |                         |                      | 4             |              |                    |                     |      |   |
|           |             | PODAT              | TKI O VL                | GATELJU                 |                      | 0             | mati         | 🗌 oče              | 🔲 druga oseba       |      |   |
|           |             | lme in priir       | mek                     |                         |                      | Naslov        |              |                    |                     |      |   |
|           |             |                    |                         |                         |                      |               |              |                    |                     |      |   |
|           |             | PODAT              | rki o dij <i>i</i>      | AKU                     |                      |               |              |                    |                     |      |   |
|           |             | lme in prii        | mek                     |                         |                      | Naslov        |              |                    | 7                   |      |   |
|           |             | Grah M             | iha                     |                         |                      | Cesta n       | a Plužne     | 10, 5282 Cerkno    |                     |      |   |
|           |             | EMŠO               |                         |                         | Letnik in oddelek    | Izobražev     | alni progran | 1                  |                     |      |   |
|           |             | 070499             | 4500063                 |                         | 1.B                  | Gimnazi       | ja           | 23                 |                     |      | - |

Na osnovi podatkov, ki jih bodo dopolnili vlagatelji in vam vrnili prijavnice, boste v osnovni tabeli dopolnili podatke.

#### 1.1.6 Postopek samodejnega številčenja v povezavi z modulom Pošta

Če pripravite prijavnice z modulom Pošta, vam ta omogoča samodejno številčenje in hkrati evidentiranje prijavnic.

#### 1.1.6.1 Modul Pošta

Uporabniki v Pošti oblikujete novo zadevo »Prijavnica za šolsko prehrano«,

| 🖼 Lo.Polis Pošta - Osnovna šola Pod K<br>ң<br>Nazaj                    | Costanji - VENERA                                       |
|------------------------------------------------------------------------|---------------------------------------------------------|
| Vrsta dokumenta: Šolsko leto<br>Prijavnica za šolsko prehrar ∑ 2009/10 | podatkov:                                               |
| 122-3/2010 Prijavnica za šolsko prehrano                               |                                                         |
|                                                                        | 🗓 🛛 122-3/2010 Prijavnica za šolsko prehrano            |
|                                                                        | 🛃 Shrani 🗱 Prekliči 🥖 Briši 🚔 Tiskanje 🧃 Rešeno         |
|                                                                        | Status: Nerešeno Evidentiranje dokumentov iz Lo.Polisa  |
|                                                                        | Verzija KN: 2 Datum od: 14.06.2010 🔽 do: 31.08.2010 🔽   |
|                                                                        | 🗖 Arhiviraj dokumente                                   |
|                                                                        | Vrsta dokumenta: Prijavnica za šolsko prehrano          |
|                                                                        | Datum nastanka: Reševalec: 🔣 🕅 🔣 Klasifikacijski znak:  |
|                                                                        | 14.06.2010 ▼ 2011 učitelj likovne vzgoje (Dedič ▼ 122 ▼ |

#### 1.1.6.2 Modul Abonenti

V modulu Abonenti je v oknu prijavnic gumb »Številčenje prijavnic« neviden, če imate v Pošti aktivno novo zadevo »Prijavnica za šolsko prehrano«.

| $\checkmark$ | 🖋 Shrani 🗱 Prekliči 🛛 ŽPT 5. A - Vesna Dedič 🍙 Izpis prijavnic |               |  |                          |  |  |                          |                              |  |  |  |  |
|--------------|----------------------------------------------------------------|---------------|--|--------------------------|--|--|--------------------------|------------------------------|--|--|--|--|
|              |                                                                |               |  |                          |  |  | prijavnica<br>- številka | prijavnica -<br>datum izdaje |  |  |  |  |
| •            | ŽPT 5. A                                                       | Eržen Borut   |  | Gore 1, 5280 Idrija      |  |  |                          | 11.6.2010                    |  |  |  |  |
|              | ŽPT 5. A                                                       | FORTUNA Tilen |  | Slovenska cesta 31, 5281 |  |  |                          | 11.6.2010                    |  |  |  |  |
|              | ŽPT 5. A                                                       | GOLJA Tadej   |  | Lazec 29, 5282 Cerkno    |  |  |                          | 11.6.2010                    |  |  |  |  |
|              | ŽPT 5. A                                                       | Gutnik Nejc   |  | Loka 12, 1370 Logatec    |  |  |                          | 11.6.2010                    |  |  |  |  |

V tabeli okna prijavnic dodate še datum prijavnice.

Označite prijavnice za tiste učence / dijake, ki jim želite natisniti prijavnice.

| ~ | 🖌 Shrani 🗱 Prekliči   OŠ Pod Kostanji - VENERA   Samodejno številčenje 🔹 🍙 Izpis prijavnic |               |                 |                          |  |  |  |                          |                              |  |  |  |
|---|--------------------------------------------------------------------------------------------|---------------|-----------------|--------------------------|--|--|--|--------------------------|------------------------------|--|--|--|
|   |                                                                                            |               |                 |                          |  |  |  | prijavnica<br>- številka | prijavnica -<br>datum izdaje |  |  |  |
|   | ŽPT 5. A                                                                                   | Eržen Borut   | 2003254203556   | Gore 1, 5280 Idrija      |  |  |  |                          | 11.6.2010                    |  |  |  |
|   | ŽPT 5. A                                                                                   | FORTUNA Tilen | Enclated States | Slovenska cesta 31, 5281 |  |  |  |                          | 11.6.2010                    |  |  |  |
|   | ŽPT 5. A                                                                                   | GOLJA Tadej   | 086-022-056     | Lazec 29, 5282 Cerkno    |  |  |  |                          | 11.6.2010                    |  |  |  |
| Þ | ŽPT 5. A                                                                                   | Gutnik Nejc   | 2002/02/2020    | Loka 12, 1370 Logatec    |  |  |  |                          | 11.6.2010                    |  |  |  |

Uporabite gumb Izpis / Prijavnice, da se vam odpre predogled prijavnic.

|         | d           |                                                           |                                                                     |                           | and the second second second |                                          |                              |                   |                     |
|---------|-------------|-----------------------------------------------------------|---------------------------------------------------------------------|---------------------------|------------------------------|------------------------------------------|------------------------------|-------------------|---------------------|
| )<br>va | C)<br>Nazaj | Naprej                                                    | O<br>Zadnja                                                         | si Trenutna stran         | s<br>Tiskaj poljubno         | Nastavi stran                            | 0<br>Izvoz                   | Na obrazec        | Evidentiraj v Pošto |
| logle   | ed izpisa   |                                                           |                                                                     |                           |                              |                                          |                              |                   |                     |
|         |             |                                                           |                                                                     |                           |                              |                                          |                              |                   |                     |
|         |             | PODAT                                                     | KI O UST                                                            | ANOVI                     |                              |                                          |                              |                   |                     |
|         |             | lme in sed                                                | ež šole                                                             |                           |                              |                                          |                              | Številka dokument | a                   |
|         |             | Britof 18                                                 | 8,4000 Kr                                                           | - VENERA<br>anj, Ukanje   |                              |                                          |                              | Kraj in datum     |                     |
|         |             |                                                           |                                                                     |                           |                              |                                          |                              | LUmain 14 C       | 2010                |
|         |             | /.*                                                       |                                                                     |                           |                              |                                          |                              | Okanje, 11. b.    | 2010                |
|         |             | PODAT                                                     |                                                                     |                           | /A DIJAK/                    | A NA ŠO                                  | LSKO                         |                   | NO                  |
|         |             | PODA1                                                     | <b>KI O VLA</b><br>nek                                              | PRIJAV                    | A DIJAK                      | A NA ŠOI                                 | L <b>SKO</b><br>] mati       |                   | NO                  |
|         |             | PODAT                                                     | KIOVLA<br>nek                                                       | PRIJAV                    | A DIJAK                      | A NA ŠO                                  | LSKO                         |                   | NO                  |
|         |             | PODAT                                                     | KI O VLA                                                            | PRIJAV<br>Agatelju<br>Aku | A DIJAK                      | A NA ŠOI                                 | LSKO                         | DREHRA            | NO                  |
|         |             | PODAT<br>Ime in priir<br>PODAT                            | KI O VLA<br>nek<br>KI O DIJ <i>A</i><br>nek                         | PRIJAV<br>Agatelju<br>Aku | A DIJAK                      | A NA ŠOI                                 | L <b>SKO</b><br>] mati       |                   | NO                  |
|         |             | PODAT<br>Ime in priir<br>PODAT<br>Ime in priir<br>Eržen E | T <mark>KI O VLA</mark><br>nek<br>KI O DIJ <i>I</i><br>nek<br>iorut | PRIJAV<br>Agatelju<br>Aku | A DIJAK                      | A NA ŠO<br>Naslov<br>Naslov<br>Gore 1, 4 | LSKO<br>] mati<br>5280 ldrij | <b>PREHRA</b> oče | NO                  |

Pred tiskanjem uporabite gumb »**Evidentiraj v Pošto**«. Na predogledu prijavnic se bodo pojavile zaporedne številke dokumentov, skladno z odprto novo zadevo v Pošti »Prijavnica za šolsko prehrano«.

Nato uporabite gumb za tiskanje prijavnic

| Predogle | d                                                                                                    |                    |                       |                     |                      |               |            |                                      |                     |      |
|----------|----------------------------------------------------------------------------------------------------|--------------------|-----------------------|---------------------|----------------------|---------------|------------|--------------------------------------|---------------------|------|
| Prva     | Image: Constraint of the second second sec | Naprej             | Zadnja                | ر<br>Trenutna stran | ي<br>Tiskaj poljubno | Nastavi stran | o<br>Izvoz | Na obrazec                           | Evidentiraj v Pošto | 100% |
| Predogle | ed izpisa                                                                                                    |                    |                       |                     |                      |               |            |                                      |                     |      |
|          |                                                                                                    | PODA<br>Ime in sea | TKI O UST<br>dež šole | [ANOVI              |                      |               |            | Številka dokumenta                   |                     |      |
|          |                                                                                                    | OŠ P₀              | d Kostanji            | - VENERA            |                      |               |            | 122-2/2010-3                         |                     |      |
|          |                                                                                                    | Britof 1           | 8,4000 Ŕr             | anj, Ukanje         |                      |               |            | Kraj in datum<br>Ukanje, 11. 6. 2010 |                     |      |
|          |                                                                                                    |                    |                       | PRIJAV              | A DIJAK              | A NA ŠOI      | LSKC       | PREHRANO                             |                     |      |

V Pošti se istočasno v novi zadevi »Prijavnica za šolsko prehrano« samodejno ustvari seznam vseh evidentiranih prijavnic.

| 🧱 Lo.Polis Pošta - Osnovna šola Pod Kostanji - VENERA                                                                                                    |                                                                                                    |
|----------------------------------------------------------------------------------------------------|----------------------------------------------------------------------------------------------------|
| Nazaj         Image: Constraint of the second second s | Katalog Dokumenti Lo.Polis                                                                                                    |
| Vse zadeve samo lastne zadeve 🔺                                                                                                    | 🥈 122-3/2010-1 Prijavnica za šolsko prehrano                                                                                                    |
| Z zadeve Lo.Polis 🗋 ostale zadeve                                                                                                    | 🛃 Shrani 😫 Prekliči 🥖 Briši 📑 Številka dokumenta                                                                                                    |
| Perazporejeno     Prijava na šolsko prehrano (43)     De 122-2/2010 Prijava na šolsko prehrano (23)     De 122-3/2010 Prijavnica za šolsko prehrano (23)                                                                                                    | Zadeva:       122-3/2010 Prijavnica za šolsko prehrano         Klasifikacijski znak:       122 Dejavnost socialnega varstva         Signirno mesto:       2011 učitelj likovne vzgoje         Datum nastanka:       Vrsta dokumenta:         14.06.2010       Izhodni |
| 📑 12237/2010-1 Prijavnica za šolsko prehrano<br>📑 122-3/2010-2 Prijavnica za šolsko prehrano<br>📑 122-3/2010-3 Prijavnica za šolsko prehrano<br>📑 122-3/2010-4 Prijavnica za šolsko prehrano                                                                                                    | Tema:<br>Prijavnica za šolsko prehrano<br>Kratek opis vsebine:<br>↑ 1. B Gimnazija GIM                                                                                                    |

## 1.2 Prejem prijavnic

Prejeto prijavnico opremite z žigom in vpišete datum prejema. Prijavnica se hrani do konca šolskega leta, za katero je bila oddana.

Iz prejete prijavnice vnesete v tabelo vse podatke, ki jih je izpolnil vlagatelj.

#### 1.2.1 Izbira stolpcev za prikaz

V tabeli prijavnic je mogoče določiti kateri stolpci so aktivni za vnos podatkov. Uporabite gumb **Prikaz** in povezavo »**Izbira stolpcev za prikaz**«.

| 1 | Shrani 🛛 🗱 Prekliči | i vse      | Prikaz 🔻      |     |                           |
|---|---------------------|------------|---------------|-----|---------------------------|
|   | oddelek             | učenec     | učenec - EMŠO | uče | Izbira stolpcev za prikaz |
| F | 1. B                | Kat Katja  |               |     |                           |
|   | EKG 1. A            | G Barbara  |               |     |                           |
|   | EKG 1. A            | Jurjev Jur |               |     |                           |

V oknu s kljukicami označite oz. odznačite podatke, ki jih želite videti v oknu prijavnic. Pred vnosom podatkov si lahko nastavite samo prikaz stolpcev v katere boste vnašali podatke.

| Izbira stolpcev za prikaz                                                                                                    |         |
|----------------------------------------------------------------------------------------------------|---------|
| 🖌 🖌 Potrdi 🛛 🗱 Prekliči 🛛 🔂 Označi/odzna                                                                                                    | iči vse |
| <ul> <li>učenec - EMSO</li> <li>učenec - naslov</li> <li>vlagatelj</li> <li>vlagatelj - naslov</li> <li>prijavnica - številka</li> <li>prijavnica - datum izdaje</li> <li>prijavnica - datum prejema</li> <li>uvelj. pravice do spl. subv.</li> <li>dod. subv podlaga</li> <li>dod. subv višina dohodka [%]</li> <li>dod. subv status</li> <li>dod. subv številka sklepa</li> <li>dod. subv datum sklepa</li> </ul> |         |

Skladno z določitvijo aktivnih stolpcev, se oblikuje tabela prijavnic.

| 1 | 🛷 Shrani 💥 Prekliči   Pod Kostanji (148)   🍙 Izpis prijavnic   Označi vse Prikaz 🔹 |            |  |  |  |                               |                                 |   |                                 |  |
|---|------------------------------------------------------------------------------------|------------|--|--|--|-------------------------------|---------------------------------|---|---------------------------------|--|
|   |                                                                                    |            |  |  |  | prijavnica -<br>datum prejema | uvelj. pravice do<br>spl. subv. |   | dod. subv višina<br>dohodka [%] |  |
|   | 1. B                                                                               | Kat Katja  |  |  |  |                               |                                 | • |                                 |  |
|   | EKG 1. A                                                                           | G Barbara  |  |  |  |                               |                                 | • |                                 |  |
|   | EKG 1. A                                                                           | Jurjev Jur |  |  |  |                               |                                 | • |                                 |  |

#### 1.2.2 Vnos podatkov v tabelo

#### 1.2.2.1 Vlagatelj in njegov naslov

Vlagatelja izberete v oknu, ki ga odprete s klikom na kvadrat s pikicami. Ponujeni so podatki oseb, ki so v Matičnem uradu pri učencu / dijaku navedeni kot starš, skrbnik ali zakoniti zastopnik. Izbranega potrdite

| oddelek       učenec       učenec - EMŠO       učenec - naslov       vlagatelj       vlagatelj         1. B       Kat Katja              EKG 1. A       G Barbara              EKG 1. A       Jurjev Jur              EKG 1. A       Mih Jaka              EKG 1. A       Mihić Miha              EKG 1. A       P Bojana              EKG 1. A       P Peter              EKG 1. A       P Peter               EKG 1. A       Strukelj Test                 GL 1.       Dg Jaka       1011964505190       Zikova ulica 99, 1241 Kamnik                                                                                                    | 1  | Shrani 💥 Prekliči | Po    | d Kostanji (148)  | 🚽 Izpis prijavni | ic   Ozna | ači vse 🛛 Prikaz 👻           |           |   |                    |
|----------------------------------------------------------------------------------------------------|----|-------------------|-------|-------------------|------------------|-----------|------------------------------|-----------|---|--------------------|
| 1. B       Kat Katja          EKG 1. A       G Barbara          EKG 1. A       Jurjev Jur          EKG 1. A       Jurjev Jur          EKG 1. A       Mih Jaka          EKG 1. A       Mih Jaka          EKG 1. A       Mihič Miha          EKG 1. A       P Bojana          EKG 1. A       P Peter          EKG 1. A       P Peter          EKG 1. A       Pangeršič Peter          EKG 1. A       Re Bojan          EKG 1. A       Strukelj Test          EKG 1. A       Žeter          GL 1.       Dg Jaka       1011964505190       Zikova ulica 99, 1241 Kamnik         GL 1.       J       Izbira vlagatelja          GL 1.       J       Prektiči       Dg Jaka         KT 1. A       N       Vrsta skrbnika       Naslov         KT 1. A       N       D Ana       Mati       Zikova ulica 99, 1241 Kamnik                                                                                                    |    |                   |       |                   | učenec - El      |           |                              | vlagatelj |   | vlagatelj - naslov |
| EKG 1. A       G Barbara          EKG 1. A       Jurjev Jur          EKG 1. A       Mih Jaka          EKG 1. A       Mihič Miha          EKG 1. A       Pojana          EKG 1. A       Pojana          EKG 1. A       Pojana          EKG 1. A       Pojana          EKG 1. A       Pojana          EKG 1. A       Pojana          EKG 1. A       Pojana          EKG 1. A       Pojana          EKG 1. A       Pojana          EKG 1. A       Poteter          EKG 1. A       Poteter          EKG 1. A       Strukelj Test          EKG 1. A       Ž Poter          GL 1.       Dg Jaka       1011964505190       Zikova ulica 99, 1241 Kamnik         GL 1.       J       Izbira vlagatelja          GL 1.       J       Vrsta skrbnika       Nasiov         KT 1. A       A       Isöt          KT 1. A       N       D Ana       Mati       Zikova ulica 99, 1241 Kamnik </td <td></td> <th>1. B</th> <th>Kat K</th> <th>(atja</th> <td></td> <td></td> <td></td> <td></td> <td></td> <td></td>                                                                                                    |    | 1. B              | Kat K | (atja             |                  |           |                              |           |   |                    |
| EKG 1. A       Jurjev Jur          EKG 1. A       Mih Jaka          EKG 1. A       Mihič Miha          EKG 1. A       P Bojana          EKG 1. A       P Bojana          EKG 1. A       P Bojana          EKG 1. A       P Bojana          EKG 1. A       P Bojana          EKG 1. A       P Peter          EKG 1. A       Pangeršič Peter          EKG 1. A       Re Bojan          EKG 1. A       Strukelj Test          EKG 1. A       Ž Peter          GL 1.       Dg Jaka       1011964505190       Zikova ulica 99, 1241 Kamnik         GL 1.       J       Izbira vlagatelja          GL 1.       J       Potrdi< * Preklič       Dg Jaka         KT 1. A       A       Išči          KT 1. A       N       D Ana       Mati       Zikova ulica 99, 1241 Kamnik         D Tomislav       Oče       Zikova ulica 99, 1241 Kamnik                                                                                                    |    | EKG 1. A          | G Ba  | rbara             |                  |           |                              |           |   |                    |
| EKG 1. A       Mih Jaka          EKG 1. A       Mihč Miha          EKG 1. A       P Bojana          EKG 1. A       P Bojana          EKG 1. A       P Peter          EKG 1. A       Pangeršič Peter          EKG 1. A       Pangeršič Peter          EKG 1. A       Be Bojan          EKG 1. A       Strukelj Test          EKG 1. A       Ž Peter          EKG 1. A       Ž Peter          GL 1.       Dg Jaka       1011964505190       Zikova ulica 99, 1241 Kamnik         GL 1.       J       Tzbira vlagatelja          GL 1.       M       Vortal       Preklič       Dg Jaka         KT 1. A       A       Isöt           KT 1. A       Naziv       Vrsta skrbnika       Nasiov         KT 1. A       N       D Ana       Mati       Zikova ulica 99, 1241 Kamnik         D Tomislav       Oče       Zikova ulica 99, 1241 Kamnik                                                                                                    |    | EKG 1. A          | Jurje | v Jur             |                  |           |                              |           |   |                    |
| EKG 1. A       Mihić Miha          EKG 1. A       P Bojana          EKG 1. A       P Peter          EKG 1. A       Pangeršič Peter          EKG 1. A       Pangeršič Peter          EKG 1. A       Re Bojan          EKG 1. A       Pangeršič Peter          EKG 1. A       Pangeršič Peter          EKG 1. A       Strukelj Test          EKG 1. A       Ž Peter          GL 1.       Dg Jaka       1011964505190       Zikova ulica 99, 1241 Kamnik         GL 1.       J       Izbira vlagatelja          GL 1.       M       V Potrdi       X Preklič       Dg Jaka         KT 1. A       A       Izčit           KT 1. A       B       Izčit           KT 1. A       Naziv       Vrsta skrbnika       Naslov          KT 1. A       N       D       D Ana       Mati       Zikova ulica 99, 1241 Kamnik         D Tomislav       Oče       Zikova ulica 99, 1241 Kamnik                                                                                                    |    | EKG 1. A          | Mih J | laka              |                  |           |                              |           |   |                    |
| EKG 1. A       P Bojana          EKG 1. A       P Peter          EKG 1. A       Pangeršič Peter          EKG 1. A       Pangeršič Peter          EKG 1. A       Re Bojan          EKG 1. A       Strukelj Test          EKG 1. A       Ž Peter          EKG 1. A       Ž Peter          GL 1.       Dg Jaka       1011964505190       Zikova ulica 99, 1241 Kamnik         GL 1.       J       Izbira vlagatelja          GL 1.       J       Izbira vlagatelja          GL 1.       M       V Potrdi       Preklič       Dg Jaka         KT 1. A       A       Isöt           KT 1. A       B       Isöt           KT 1. A       Naziv       Vrsta skibnika       Naslov          KT 1. A       N       D       D Ana       Mati       Zikova ulica 99, 1241 Kamnik         D Tomislav       Oče       Zikova ulica 99, 1241 Kamnik                                                                                                    |    | EKG 1. A          | Mihið | Miha              |                  |           |                              |           |   |                    |
| EKG 1. A       P Peter       Image: Side Peter       Image: Side Peter         EKG 1. A       Pange: Side Peter       Image: Side Peter       Image: Side Peter         EKG 1. A       Re Bojan       Image: Side Peter       Image: Side Peter         EKG 1. A       Štrukelj Test       Image: Side Peter       Image: Side Peter         EKG 1. A       Ž Peter       Image: Side Peter       Image: Side Peter         GL 1.       Dg Jaka       1011964505190       Zikova ulica 99, 1241 Kamnik       Image: Side Peter         GL 1.       J       Izbirar vlagatelja       Image: Side Peter       Image: Side Peter       Image: Side Peter         GL 1.       M       Image: Peter Vlagatelja       Image: Side Peter       Image: Side Peter       Image: Side Peter       Image: Side Peter         GL 1.       M       Image: Peter Vlagatelja       Image: Side Peter       Image: Side Peter       Image: Side P                                                                                                    |    | EKG 1. A          | P Bo  | jana              |                  |           |                              |           |   |                    |
| EKG 1. A       Pangeršič Peter          EKG 1. A       Re Bojan          EKG 1. A       Štrukelj Test          EKG 1. A       Ž Peter       Interview and the strukelj Test         GL 1.       Dg Jaka       1011964505190       Zikova ulica 99, 1241 Kamnik         GL 1.       J       Izbira vlagatelja          GL 1.       M       Potrdi       X Prekliči       Dg Jaka         KT 1. A       A       Išči:           KT 1. A       B       Isči:       Vrsta skrbnika       Naslov         KT 1. A       N       D Ana       Mati       Zikova ulica 99, 1241 Kamnik         D Tomislav       Oče       Zikova ulica 99, 1241 Kamnik                                                                                                    |    | EKG 1. A          | P Pe  | ter               |                  |           |                              |           |   |                    |
| EKG 1. A       Re Bojan          EKG 1. A       Štrukelj Test          EKG 1. A       Ž Peter       Interview of the second second se |    | EKG 1. A          | Pang  | jeršič Peter      |                  |           |                              |           |   |                    |
| EKG 1. A       Štrukelj Test          EKG 1. A       Ž Peter       Interference         GL 1.       Dg Jaka       1011964505190       Zikova ulica 99, 1241 Kamnik          GL 1.       J       Izbira vlagatelja           GL 1.       J       Verdi * Preklič       Dg Jaka          KT 1. A       A       Verdi * Preklič       Dg Jaka          KT 1. A       B       Vista skrbnika       Naslov          KT 1. A       C       Vaziv       Vrsta skrbnika       Naslov         KT 1. A       N       D Ana       Mati       Zikova ulica 99, 1241 Kamnik         D Tomislav       Oče       Zikova ulica 99, 1241 Kamnik                                                                                                    |    | EKG 1. A          | Re B  | ojan              |                  |           |                              |           |   |                    |
| EKG 1. A       Ż Peter          GL 1.       Dg Jaka       1011964505190       Zikova ulica 99, 1241 Kamnik          GL 1.       J       Izbira vlagatelja            GL 1.       J       Variate vlagatelja             KT 1. A       A       Vetrdi * Prekliči       Dg Jaka            KT 1. A       B       Ibřít              KT 1. A       B       Ibřít              KT 1. A       B       Ibřít              KT 1. A       B       Ibřít              KT 1. A       N       D Ana       Mati       Zikova ulica 99, 1241 Kamnik           KT 1. A       N       D Ana       Mati       Zikova ulica 99, 1241 Kamnik          D Tomislav       Oče       Zikova ulica 99, 1241 Kamnik                                                                                                    |    | EKG 1. A          | Štruk | kelj Test         |                  |           |                              |           |   |                    |
| ▶       GL 1.       Dg Jaka       1011964505190       Zikova ulica 99, 1241 Kamnik          GL 1.       J       Izbira vlagatelja             GL 1.       M       ✓ Potrdi ※ Prekliči Dg Jaka             KT 1. A       A       Ibří              KT 1. A       B       Ibří                                                                                                    |    | EKG 1. A          | Ž Pe  | ter               |                  |           |                              |           |   |                    |
| GL 1.       J       Izbira vlagatelja         GL 1.       M       ✓ Potrdi ¥ Prekliči Dg Jaka         KT 1. A       A         KT 1. A       B         KT 1. A       C         KT 1. A       Naziv         Vrsta skrbnika       Naslov         KT 1. A       N         D Ana       Mati         Zikova ulica 99, 1241 Kamnik         D Tomislav       Dče         Zikova ulica 99, 1241 Kamnik                                                                                                    | ۲. | GL 1.             | Dg Ja | aka               | 1011964505       | 190       | Zikova ulica 99, 1241 Kamnik |           |   |                    |
| GL 1.     M     ✓ Potrdi     ¥ Prekliči     Dg Jaka       KT 1. A     A       KT 1. A     B       KT 1. A     C     Naziv     Vrsta skrbnika       KT 1. A     N     D Ana     Mati       Zikova ulica 99, 1241 Kamnik       D Tomislav     Oče     Zikova ulica 99, 1241 Kamnik                                                                                                    |    | GL 1.             | J Iz  | bira vlagatelja   |                  |           |                              |           |   |                    |
| KT 1. A     A       KT 1. A     B       KT 1. A     C       KT 1. A     C       KT 1. A     C       D Ana     Mati       Zikova ulica 93, 1241 Kamnik       D Tomislav     Oče       Zikova ulica 93, 1241 Kamnik                                                                                                    |    | GL 1.             | M 💊   | 🖊 Potrdi 🛛 🗮 Preł | diči 🕴 Dg Jaka   |           |                              |           |   |                    |
| KT 1. A     B       KT 1. A     C     Naziv     Vrsta skrbnika     Naslov       KT 1. A     N     DAna     Mati     Zikova ulica 93, 1241 Kamnik       D Tomislav     Oče     Zikova ulica 93, 1241 Kamnik                                                                                                    |    | KT 1. A           | A     | xx:. I            |                  |           |                              |           | _ |                    |
| KT 1. A     C     Naziv     Vrsta skibnika     Naslov       KT 1. A     N     D Ana     Mati     Zikova ulica 99, 1241 Kamnik       D Tomislav     Oče     Zikova ulica 99, 1241 Kamnik                                                                                                    |    | KT 1. A           | B     | sci: II           |                  |           |                              |           |   |                    |
| KT 1. A     N     D Ana     Mati     Zikova ulica 99, 1241 Kamnik       D Tomislav     Oče     Zikova ulica 99, 1241 Kamnik                                                                                                    |    | KT 1. A           | C     | Naziv             | Vrsta skrbnika   | Naslov    | /                            |           |   |                    |
| D Tomislav Oče Zikova ulica 99, 1241 Kamnik                                                                                                    |    | KT 1. A           | N D   | D Ana             | Mati             | Zikova    | ulica 99, 1241 Kamnik        |           |   |                    |
|                                                                                                    |    |                   |       | D Tomislav        | Oče              | Zikova    | ulica 99, 1241 Kamnik        |           |   |                    |

V tabeli se izpiše priimek in ime vlagatelja ter naslov, če so podatki vneseni v Matičnem uradu. Manjkajoče podatke dopolnite v Matičnem uradu.

🕨 GL 1. Dg Jaka 1011964505190 Zikova ulica 99, 1241 Kamnik D Ana 📃 Zikova ulica 99, 1241 Kamnik

#### 1.2.2.2 Datum prejema prijavnice

Na prijavnici je zabeležen datum prejema. Datum potrebujete pri vseh učencih / dijakih , ki uveljavljajo splošno subvencijo ali so izpolnili vlogo za dodatno subvencijo, ker je ta datum potrebno navesti v sklep o odobritvi oz. zavrnitvi dodatne subvencije.

Datum prejema prijavnice vnesete enako, kot je opisano v točki 1.1.4 Datum izdaje prijavnice.

#### 1.2.2.3 Uveljavljanje pravice do splošne subvencije

Stolpec je samodejno napolnjen. Predvidevamo da bodo vsi starši, ki bodo prijavnico vrnili uveljavljali splošno subvencijo. Če prijavnica ni vrnjena in za učenca /dijaka subvencija ni uveljavljena, kljukico v tem stolpcu odvzamete s klikom v polje.

Kljukice lahko v polja dodajate ali odvzemate. Polje najprej aktivirate (klik v polje oz. uporaba tipk SHIFT ali CTRL za aktiviranje več polj hkrati), nato z desnim klikom miške uporabite povezavo »Nastavi vrednost« ali »Briši vrednost«.

#### 1.2.2.4 Podlaga za uveljavljanje dodatne subvencije

Dijaku iz spustnega seznama izberete podlago za uveljavljanje dodatne subvencije, kot je navedeno na prejeti prijavnici. Podatek je obvezen, da ob prijavi obroka program preračuna vrednost subvencije v  $\in$ .

#### 1.2.2.5 Višina dohodka na družinskega člana v %

Vnesete samo številčno vrednost, kot je navedeno na prijavnici.

#### 1.2.2.6 Datum obravnave dodatne subvencije

#### 1.2.2.7 Status dodatne subvencije

Izberete iz spustnega seznama in je obvezen podatek pri samodejnem številčenju, ker se številka sklepa oblikuje samo za dijake, ki imajo izbran status: zavrnjeno ali odobreno.

#### 1.2.2.8 Datum sklepa

Datum sklepa je obvezen podatek, ki se prenese na predogled tiskanja sklepa.

## 2 Izpisi sklepov in drugih dokumentov

Izpisi za oblikovanje

V modulu Abonenti so dodani izpisi za podporo pri izvajanju Zakona o šolski prehrani in vašega internega pravilnika o šolski prehrani. Zavihek Izpisi za oblikovanje ima v spustnem seznamu povezave do izpisov:

- Sklep o imenovanju komisije za šolsko prehrano
- Soglasje za imenovanje v komisijo za šolsko prehrano
- Pooblastilo zaposlenih

| 📽 Lo.Polis Restavracija - Abonenti 2009/2 | 2010                      |                              |                                |                 |                                                      |
|-------------------------------------------|---------------------------|------------------------------|--------------------------------|-----------------|------------------------------------------------------|
| Prijavnice Abonenti / Prijave Od          | jave Realizacija          | Obroki Zunanje stranke       | Regresorji Nastavitve          | Izpisi I        | (zpisi za oblikovanje 👻 Izvoz podatkov 👻 Rea         |
| Nova prijavnica 🕺 Briči prijavnico.       | Prijavnice za šolsko leto | 2010/11                      |                                |                 | Sklep o imenovanju komisije za šolsko prehrano       |
|                                           |                           |                              |                                |                 | Soglasje za imenovanje v komisijo za šolsko prehrano |
| Status učencev: Aktiven                   | 🖌 Shrani                  | 💥 Prekliči 🛛 OŠ Pod Kostanji | - VENERA (136)   Izpisi 🕶   Oz | nači vse 🛛 Pril | Pooblastilo zaposlenih                               |
|                                           |                           |                              |                                |                 |                                                      |

Na zavihku prijavnice v spustnem seznamu Izpisi natisnete: Prijavnico Poziv za dopolnitev vloge Sklep OŠ odobritev malice (odobritev kosila)

Sklep OŠ zavrnitev malice (dubšitev kosila)

Sklep SŠ odobritev malice

Sklep SŠ zavrnitev malice

**Poziv za dopolnitev vloge in sklepe** poljubno vsebinsko oblikujete in lahko samodejno dodajate podatke, ki ste jih zbrali iz prejete prijavnice in vnesli v tabelo podatkov prijavnic.

| Prijavnice Abonenti / Prijave Odjave Re      | aliza  | cija Obroki         | Zunanje stranke Regr    | esorji Nasl      | tavit | ve Izpisi Izpisi za oblikovanje          |
|----------------------------------------------|--------|---------------------|-------------------------|------------------|-------|------------------------------------------|
| Vnos prijavnic Prijavnic Prijavnic Prijavnic | e za š | olsko leto: 2010/11 | •                       |                  |       |                                          |
| Status učencev: Aktiven vpisan               | 1      | Shrani 🛛 💥 Prekliči | Pod Kostanji Prijavnice | e 🕶 🛛 Obroki 🕶 🛛 | Izpis | si 🕶 Označi vse Prikaz 👻                 |
| Pod Kostanji                                 |        |                     |                         |                  |       | Prijavnice                               |
|                                              | ۶.     |                     | B Brina                 |                  |       | Poziv za dopolnitev vloge                |
|                                              |        |                     | B Brina                 |                  |       | Sklep o subvencioniranju šolske prehrane |

### 2.1 Oblikovanje izpisa

Izpis Poziv za dopolnitev vloge in Sklep lahko vsebinsko oblikujete.

V oknu vseh prijavnic s klikom v prvi stolpec pred oddelkom učenca aktivirate. Tako aktivirate enega ali več dijakov hkrati in vse podatke, ki so v tabeli. Nato v spustnem seznamu Izpisi izberete želenega.

| <b>V</b> | 🖋 Shrani 🗮 Prekliči   OŠ Pod Kostanji - VENERA (136)   Izpisi 👻   Označi vse 🛛 Prikaz 👻 |          |               |                            |            |  |  |  |  |  |  |
|----------|-----------------------------------------------------------------------------------------|----------|---------------|----------------------------|------------|--|--|--|--|--|--|
|          | oddelek                                                                                 | učenec   | učenec - EMŠO | učenec - naslov            | vlagatelj  |  |  |  |  |  |  |
|          | 1. A                                                                                    | B Brina  | 3103971505251 | Polzela 12, 3313 Polzela   | Sirc Jana  |  |  |  |  |  |  |
|          | 1. A                                                                                    | C Cilika |               | Abramova ulica 11, 1000 Lj | C Rozalija |  |  |  |  |  |  |
| Þ        | 1. A                                                                                    | D Danica |               | Precetinci 1, 3312 Prebold |            |  |  |  |  |  |  |

Odpre se novo okno s predlogo – že pripravljeno vsebine, ki jo lahko spreminjate, dopolnjujete in oblikujete.

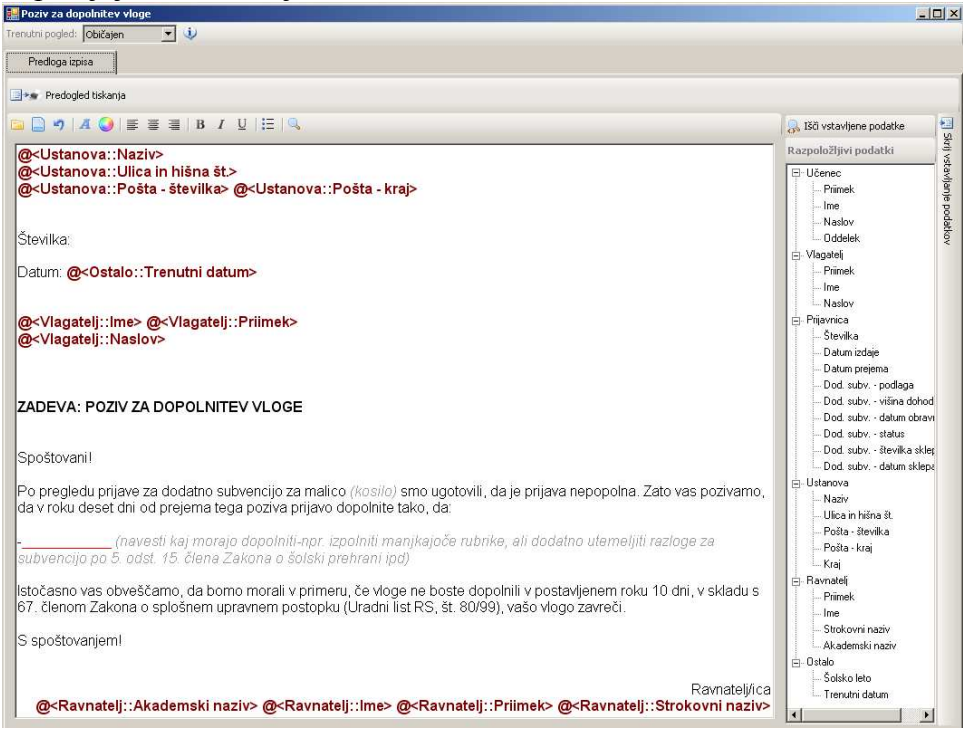

V dodatnem oknu desno so navedeni podatki za vstavljanje. V predlogi so označeni z *a* > in na predogledu tiskanja se podatki samodejno vključijo iz baze Lo.Polisa. S klikom na gumb Predogled tiskanja se napolnijo z realnimi podatki.

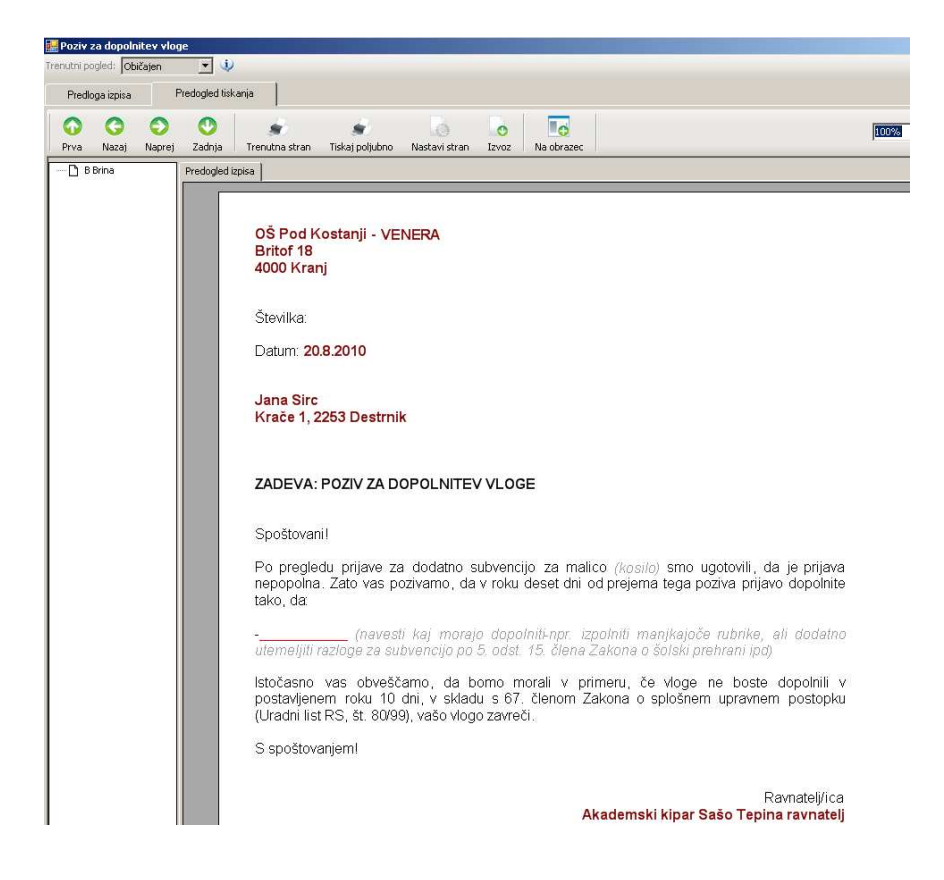

Ko ugotovite pomanjkljivost se vrnete na zavihek Predloga izpisa, dokument oblikujete (spremenite pisavo, barvo,...), spremenite vsebino dokumenta in se vrnete na predogled tiskanja.

Urejen dokument **tiskate** ali **izvozite.** Izvoženega shranite v poljubnem formatu (priporočamo Microsoft Word).

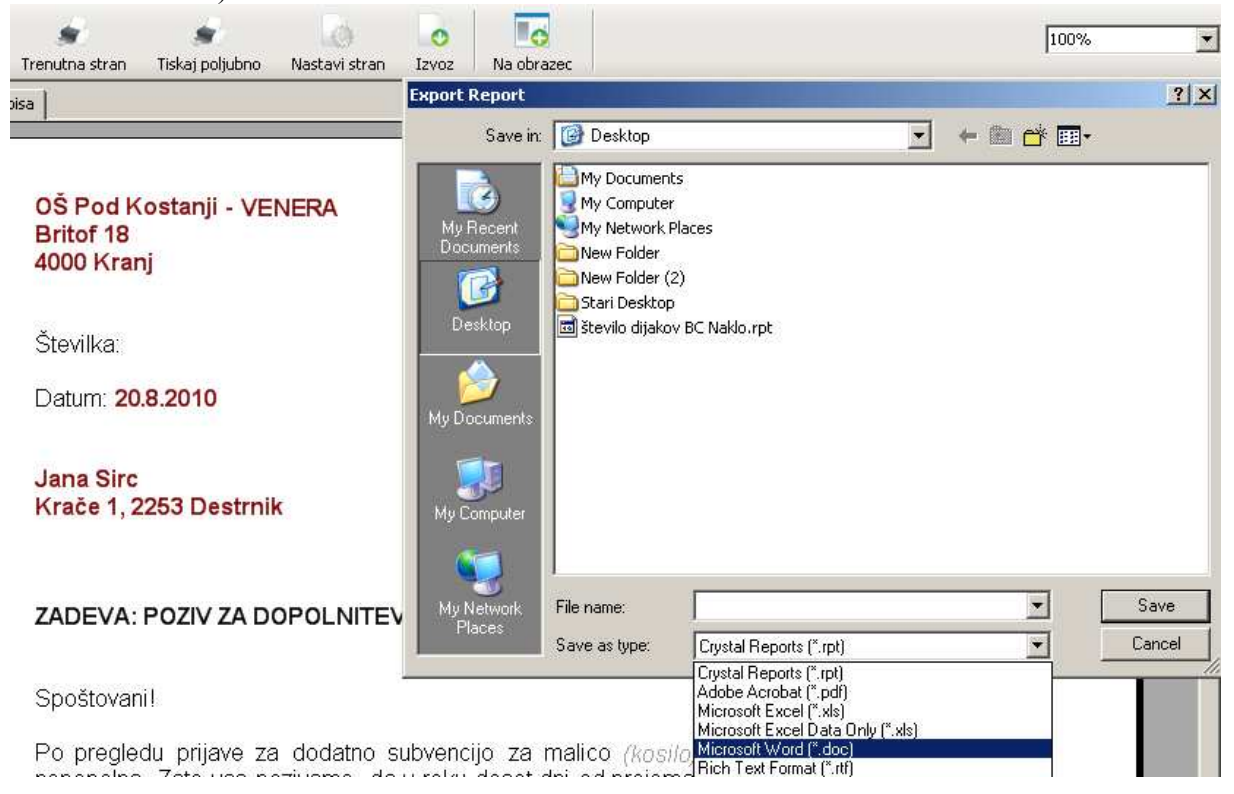

Če aktivirate več dijakov se za vse hkrati pripravi predogled tiskanja. Dokument za posameznega dijaka izberete s klikom v seznamu levo ali z gumbi Prva, Nazaj, Naprej, Zadnja, da preverite vsebino dokumenta. Tiskate ali izvozite lahko vse hkrati.

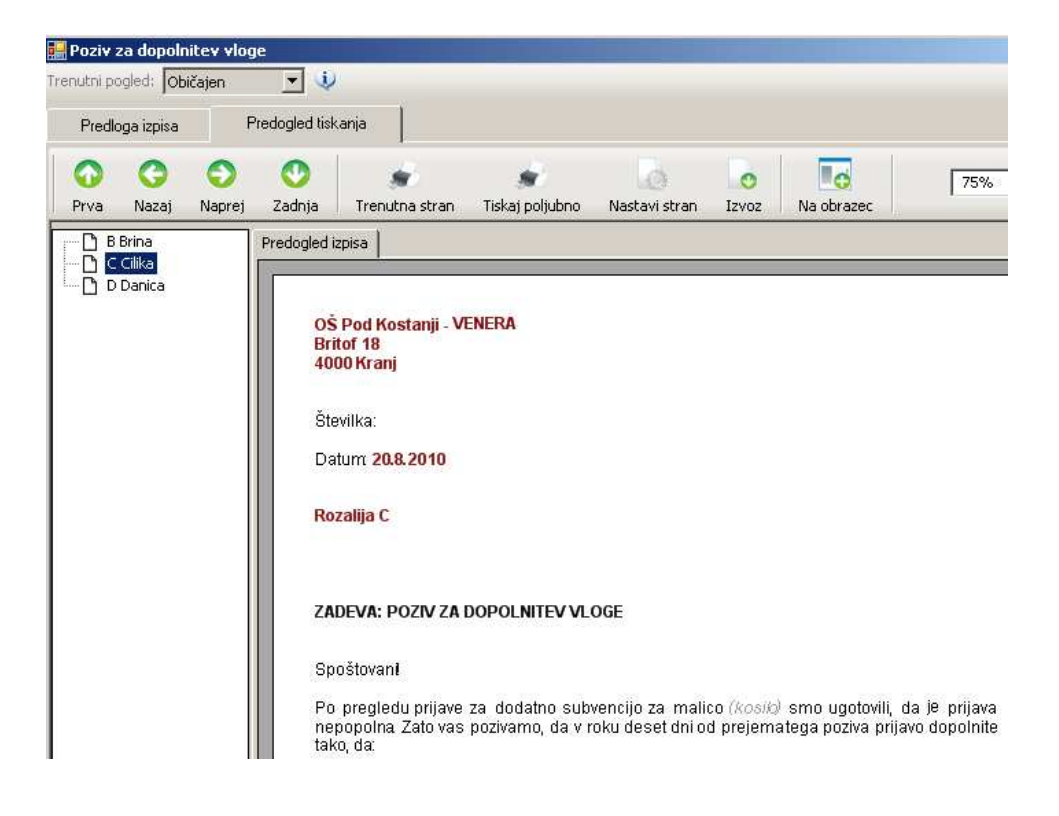

### 2.2 Oblikovanje predloge sklepa

Predloga sklepa o zavrnitvi subvencije je obsežna, ker vsebuje tri različne obrazložitve sklepa. Sklep prilagodite posamezniku glede na vrsto podatkov, ki so navedeni na prijavnici na predlogi dokumenta.

Če morate našo predlogo vsebinsko ali oblikovano zelo spremenit vam priporočamo, da jo označite v celoti in kopirate v Wordov dokument. Z wordovim urejevalnikom boste hitro in enostavno uredili predlogo, ki jo potem zopet kopirate in prilepite v Abonente na zavihek Predloga izpisa.

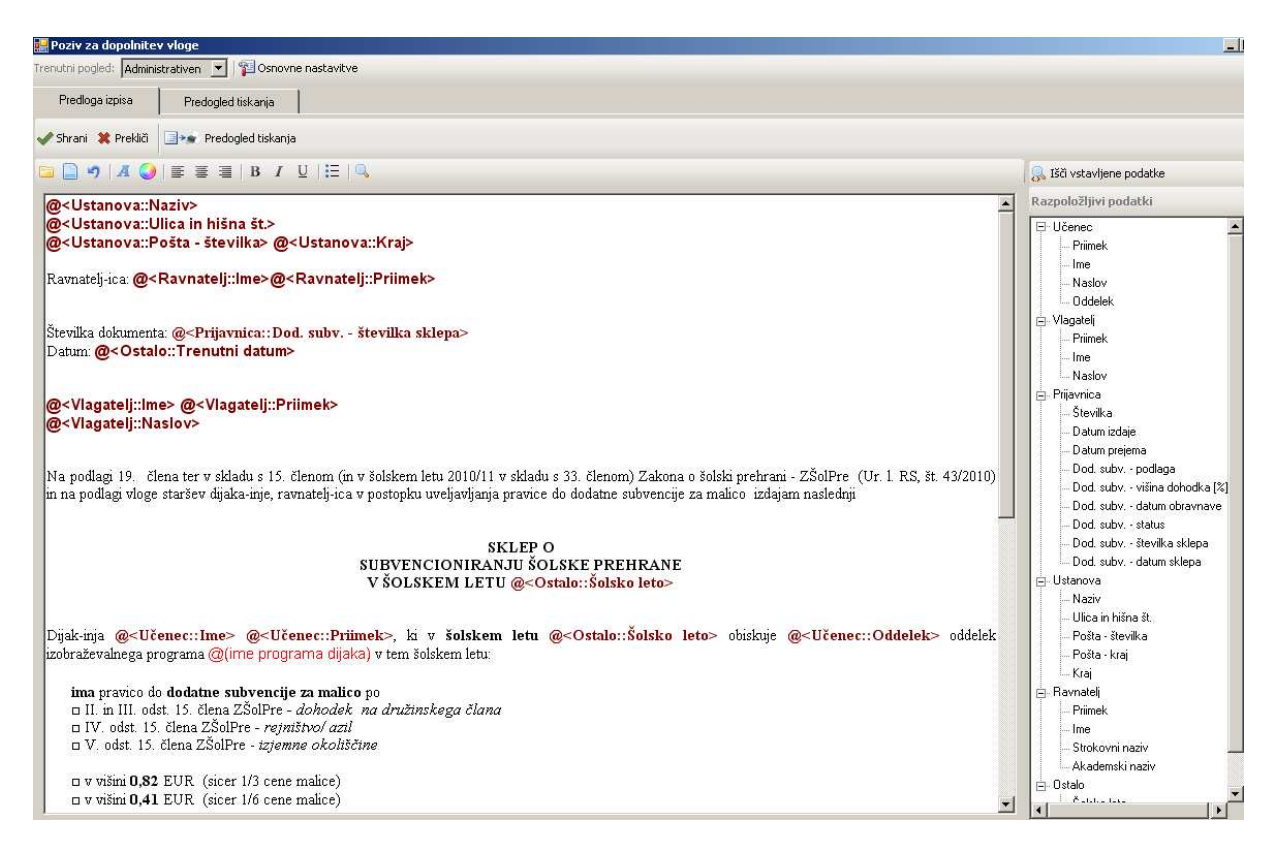

Podatke iz baze Lo.Polisa lahko vključite v vašo predlogo s klikom miške na izbrani podatek v drevesu desno in ga z miško prenesete v besedilo. Ko miško spustite se izpiše podatke kot: @<Učenec::Ime>, na predogledu tiskanja pa bo to polje napolnjeno z realnimi podatki.

### 2.3 Oblikovanje sklepa v osnovnih šolah

Učenci v OŠ lahko zaprosijo za subvencijo malice in kosila hkrati. Predloga sklepa je sestavljen iz vsebin za malico in kosilo. Z modro barvo so označeni odstavki, ki se vsebinsko nanašajo na subvencijo za kosilo. Sami jo poljubno preoblikujete in prilagodite.

#### 2.4 Pravice za delo

Predloge izpisa je v program vgrajena s pravico administratorja v podjetju LOGOS.SI. V vseh šolah vidite enako predlogo. V vsaki šoli ima administrator pravico, da lahko predlogo preoblikuje in shrani v novi obliki, ki jo potem lahko uporabljajo vsi zaposleni njihove šole. V osnovnem oknu zgoraj je spustni seznam, kjer izberete trenutni pogled. **Običajen** – za vse uporabnike v šoli. Administrativen – za osebo, ki predlogo prilagodi potrebam šole.

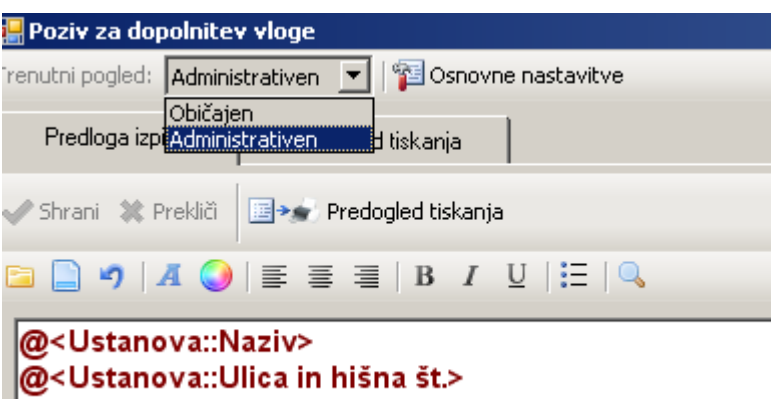

@<Ustanova::Pošta - številka> @<Ustanova::Kraj>

#### 2.5 Postopek oblikovanja sklepa

1. Na zavihku Prijavnice tabelo napolnite s podatki:

- oddelek
- učenec
- učenec EMŠO
- učenec naslov
- vlagatelj
- vlagatelj naslov
- prijavnica datum prejema
- dodatna subvencija podlaga
- dodatna subvencija višina dohodka (%)
- dodatna subvencija status
- dodatna subvencija številka sklepa
- dodatna subvencija datum sklepa

#### 2. V tabeli označite vrstico izbrane prijavnice in izberete izpis Sklep. Ali

V tabeli označite več vrstic oz. izberete tiste dijake, ki bodo imeli vsebinsko enako oblikovan sklep. Primer: dodatna subvencija jim je odobrena in imajo vsi višino dohodka od 0-30% povprečne plače. Izberete izpis.

3. Na zavihku predloga izpisa **oblikujete dokument**: spremenite vsebino, obliko, dopolnite ali odstranite vsebino. Te spremembe lahko shrani samo Administrator.

Uporabniki lahko izvedejo spremembo, sklep natisnejo nato program vrne izhodiščno vsebino dokumenta.

4. Uporabite gumb **Predogled tiskanja** in na istoimenskem zavihku se dokument samodejno napolni s podatki iz baze Lo.Polisa, ki so bili označeni z *a* (naziv šole, osebni podatki dijaka, vlagatelja, podatki iz tabele prijavnic).

5. Tiskanje sklepov.

### 2.6 Številčenje sklepov

Stolpec »dodatna subvencija – številka sklepa« je polje, ki ga napolnite pred tiskanjem sklepov. Isto velja za stolpec »dodatna subvencija – datum sklepa«.

Sklepe številčite z orodjem, ki vam za vse izbrane učence / dijake generira številke dokumenta. Če uporabljate modul Pošta, se vam prijavnice številčijo samodejno v skladu s klasifikacijskim načrtom in istočasno evidentirajo v modulu Pošta.

#### 2.6.1 Postopek številčenja za posameznega učenca / dijaka:

V polje vnesite želeno številko.

#### 2.6.2 Postopek številčenja z generatorjem:

| 📫 Lo.Polis Restavracija - Abonenti 2010/2011      |                             |                 |                             |
|---------------------------------------------------|-----------------------------|-----------------|-----------------------------|
| Prijavnice Abonenti / Prijave Odjave R            | ealizacija Obroki           | Zunanje stranke | Regresorji Nasta            |
| Vnos prijavnic <b>P</b> regled prijavnic Prijavni | ice za šolsko leto: 2010/11 | •               |                             |
| Status učencev: Aktiven vpisan                    | 🖌 Shrani 🛛 🗱 Prekliči       | Pod Kostanji    | Prijavnice 🔹 🛛 Obroki 👻 🖓 1 |
| 🎬 Pod Kostanji                                    | oddelek učenec              |                 | Dodaj prijavnice            |
|                                                   | •                           | B Brina         | Odstrani prijavnice         |
|                                                   |                             | B Brina         | Številčenje prijavnic       |
|                                                   |                             | Č Bine          | Številčenje sklepov         |

S klikom na gumb Prijavnice izberete povezavo Številčenje sklepov.

V prvo okno vnesete predpono, ki je konstanta. V polje začetna številka vnesete prvo prosto zaporedno številko, ki se bo pri vsakem naslednjem dokumentu samodejno povečala. Če želite, dodate še končnico, ki je tudi konstanta. Opravilo potrdite.

| Samodejno številčenje                              |                   |           | × |
|----------------------------------------------------|-------------------|-----------|---|
| 🛹 Potrdi 🛛 💥 Prekliči                              |                   |           |   |
|                                                    |                   |           |   |
| predpona:                                          | začetna številka: | končnica: |   |
| 122-1/2010-                                        | 002               |           |   |
| 122-1/2010-002<br>122-1/2010-003<br>122-1/2010-004 |                   |           | - |

### 2.7 Datum izdaje sklepa

Datum sklepa se natisne na sklepu in ga nastavite v posamezni vrstici ali če označite več vrstic, za vse hkrati. Z desnim klikom miške na označeno polje lahko izberete povezavo »Nastavi vrednost«.

| prijavnica -<br>številka | prijavnica -<br>datum izdaje | -                | prijavnica -<br>datum prejema |  |  |  |  |
|--------------------------|------------------------------|------------------|-------------------------------|--|--|--|--|
| 122-1/2010-24            | Γ                            |                  |                               |  |  |  |  |
| 122-1/2010-25            |                              | Nastavi vrednost |                               |  |  |  |  |
| 122-1/2010-27            |                              | В                | risi vrednost                 |  |  |  |  |
| 122-1/2010-26            |                              |                  |                               |  |  |  |  |

Odpre se okno v katerem je ponujen tekoči datum, s klikom na spustni seznam na koledarčku lahko datum poljubno nastavite ali spremenite.

| prijavnica - datum izdaj     | e     |      |     | )      | ×   |     |     |
|------------------------------|-------|------|-----|--------|-----|-----|-----|
| 🛹 OK 🛛 🗱 Prekliči            |       |      |     |        |     |     |     |
| prijavnica - datum izdaje: 🏾 | 10. 6 | .201 | 10  | -      | ]   |     |     |
|                              | •     | I    | jur | nij 20 | )10 |     | Þ   |
|                              | pon   | tor  | sre | čet    | pet | sob | ned |
|                              | 31    | 1    | 2   | 3      | 4   | 5   | 6   |
|                              | 7     | 8    | 9   | 硘      | 11  | 12  | 13  |
|                              | 14    | 15   | 16  | 17     | 18  | 19  | 20  |
|                              | 21    | 22   | 23  | 24     | 25  | 26  | 27  |
|                              | 28    | 29   | 30  | 1      | 2   | 3   | 4   |
|                              | 5     | 6    | 7   | 8      | 9   | 10  | 11  |
|                              | 2     | Da   | nes | 10.    | 6.2 | 010 |     |

Ko datum potrdite z OK, se vsa označena polja napolnijo z datumom, ki se bo izpisal tudi na sklepu, ko ga boste tiskali.

Če na označenih poljih z desnim klikom miške izberete Briši vrednost, se datum izbriše.

### 2.8 Postopek samodejnega številčenja v povezavi z modulom Pošta

Če pripravite sklep z modulom Pošta, vam ta omogoča samodejno številčenje in hkrati evidentiranje sklepov.

#### 2.8.1 Modul Pošta

Uporabniki v Pošti oblikujete novo zadevo »Sklep o subvencioniranju šolske prehrane«,

| 🖼 Lo.Polis Pošta - Osnovna šola Pod Kostanji - VENERA        |                  |
|--------------------------------------------------------------|------------------|
| hazaj                                                        |                  |
| Vrsta dokumenta: Šolsko leto podatkov:                       |                  |
| Sklep o subvencioniranju š 🔽 2009/10 🛛 🔽 🔟 Nova zadeva       |                  |
| 122-4/2010 Sklep o subvencioniranju šolske prehrane 2009/10  |                  |
|                                                              |                  |
| 🗓 122-4/2010 Sklep o subvencioniranju šolske prehrane 200    | 09/10            |
| 🛃 Shrani 🗱 Prekliči 🥖 Briši 🚔 Tiskanje 🛅 Rešeno              |                  |
| Status: Nerešeno Evidentiranje dokumentov iz Lo.Polisa       |                  |
| Verzija KN: <b>2</b> Datum od: 23.08.2010 🔽 do: 31.08.2010 💌 | Revizijs         |
| Arhiviraj dokumente                                          | Datum izločitve: |
| Vrsta dokumenta: Sklep o subvencioniranju šolske prehr       | 1.01.2016        |
| Datum nastanka: Reševalec: 🔽 Klasifikacijski znak:           | 📧 Vrsta dok.gra  |
| 23.08.2010 🔽 1010 organizator šolske prehrane ( 🔽 122 💌      | 5 let            |

#### 2.8.2 Modul Abonenti

V modulu Abonenti je v oknu prijavnic gumb »Številčenje sklepov« neviden, če imate v Pošti aktivno novo zadevo »Sklep o subvencioniranju šolske prehrane«.

V tabeli okna prijavnic dodate še datum sklepa.

Označite prijavnice za tiste učence / dijake, ki jim želite natisniti sklep. Uporabite gumb **Izpis** in izberite **Sklep**.

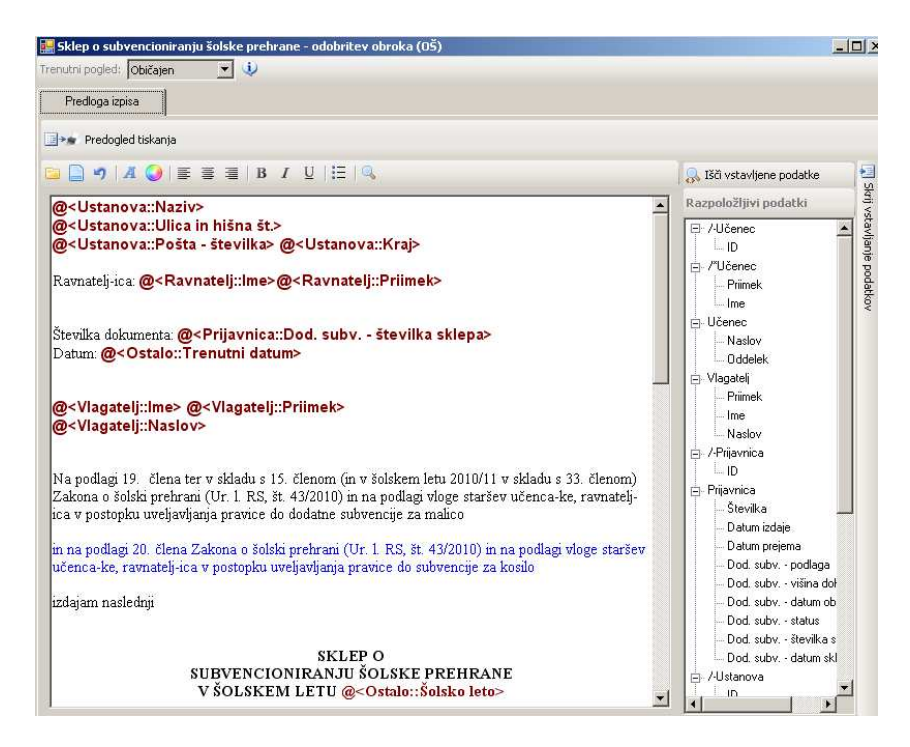

Predlogo sklepa uredite in uporabite gumb Predogledu tiskanja. Pred tiskanjem uporabite gumb »**Evidentiraj v Pošto**«. Na predogledu prijavnic se bodo pojavile zaporedne številke dokumentov, skladno z odprto novo zadevo v Pošti »Sklep o subvencioniranju šolske prehrane«.

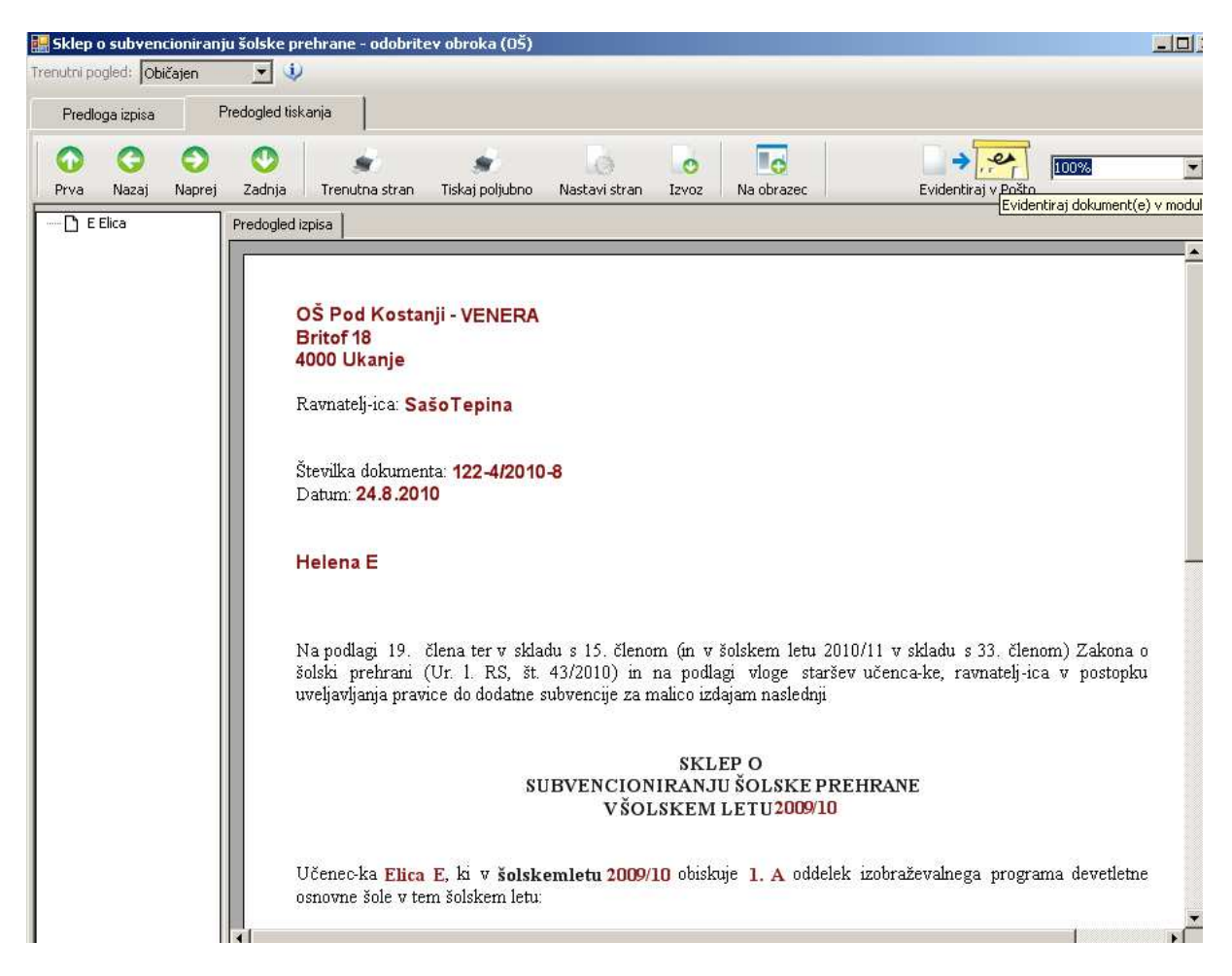

Nato uporabite gumb za tiskanje sklepov.

V Pošti se istočasno v novi zadevi »Prijavnica za šolsko prehrano« samodejno ustvari seznam vseh evidentiranih prijavnic.

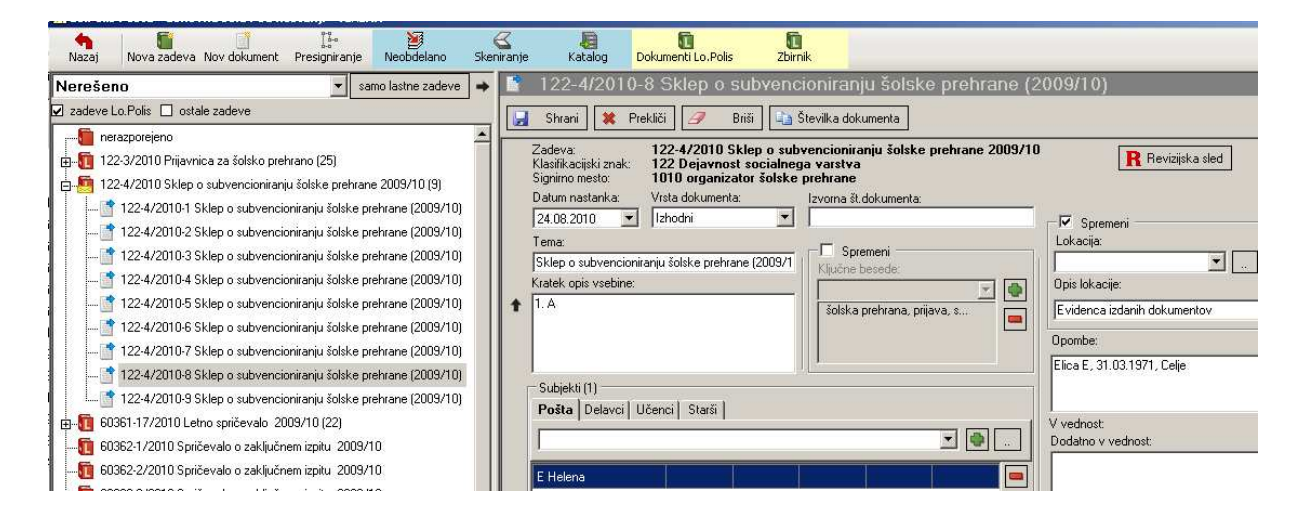

### 2.9 Izvoz podatkov iz zavihka Prijavnice

Na zavihku Prijavnice izberete gumb Pregled prijavnic. Za ustanovo ali izbrani oddelek se oblikuje tabela vseh podatkov, ki ste jih vnesli.

| Prijavnice Abonenti / Prijave Odjave Re                     | alizacija Obroki   | Zunanje stranke      | Regresorji     | Nastavitve |  |  |  |  |  |  |
|-------------------------------------------------------------|--------------------|----------------------|----------------|------------|--|--|--|--|--|--|
| Vnos prijavnic Prijavnic Prijavnice za šolsko leto: 2010/11 |                    |                      |                |            |  |  |  |  |  |  |
| Status učencev: Aktiven                                     | Pod Kostanji (136) | Kopiraj vse v odloži | šče 🛛 Prikaz 👻 |            |  |  |  |  |  |  |
| 🖃 🎬 Pod Kostanji (136)                                      | oddelek            | učenec -<br>priimek  | učenec - ime   | učenec - E |  |  |  |  |  |  |
| 2. A - Siniša Radinovič, mag. Darijan D, prof. (2)          | ▶ 2. a             | Kat                  | Katia          |            |  |  |  |  |  |  |
| 🚰 2. a - Carli C (1)                                        | 2.0                | E                    | Elias          | 2102971506 |  |  |  |  |  |  |
| 🔐 2. B - Matjaž H (7)                                       | Z. D               | E                    | Elica          | 310337130: |  |  |  |  |  |  |
| 🚟 2. Sp. Idrija - Cveta C (3)                               | 2. B               | Gnezda               | Eva            | 2904994505 |  |  |  |  |  |  |
| 🎇 EKG 1. A - (4)                                            | 2. B               | Gnezda               | Eva            | 290499450  |  |  |  |  |  |  |
| - 🎇 EKG 2. A - Vesna Dedič (7)                              | 2. B               | Grah                 | Miha           | 0704994500 |  |  |  |  |  |  |
| - 🎇 EKG 3. A - Vesna Dedič (24)                             | 2. B               | Grahelj              | Primož         | 0304994500 |  |  |  |  |  |  |

Za učence / dijake, ki imajo na prijavnici določena dva obroka (malico in kosilo) se izpišeta dve vrstici. Za vsak obrok se izpiše svoja vrstica in ima dodana dva stolpca:

- vrsta obroka,
- prijavljen od.

Ta dva podatka sta na prijavnicah vnesena pri vsakem učencu / dijaku ločeno od tabele.

| dod. subv<br>številka sklepa | dod. subv<br>datum sklepa | vrsta obroka | prijavljen od |
|------------------------------|---------------------------|--------------|---------------|
|                              |                           | Malica       | 1.9.2010      |
|                              |                           | Malica       | 12.12.2010    |
|                              |                           | Malica       | 1.9.2010      |

Z gumbom Kopiraj vse podatke kopirate v odložišče in zaključen postopek potrdite.

| 🛱 Lo.Polis Restavracija - Abonenti 2010/2011                                                                                                    |    |                   |           |                             |            |  |  |  |  |
|----------------------------------------------------------------------------------------------------|----|-------------------|-----------|-----------------------------|------------|--|--|--|--|
| Prijavnice         Abonenti / Prijave         Odjave         Realizacija         Obroki         Zunanje stranke         Regresorji         Nast |    |                   |           |                             |            |  |  |  |  |
| Vnos prijavnic Pregled prijavnic Prijavnice za šolsko leto: 2010/11                                                                             |    |                   |           |                             |            |  |  |  |  |
| Status učencev: Aktiven                                                                                                    | P  | od Kostanji (136) | Kopiraj v | se v odložišče 📔 Prikaz 👻   |            |  |  |  |  |
| 🖃 🛗 Pod Kostanji (136)                                                                                                    |    | oddelek           | Pregled p | prijavnic                   | ×          |  |  |  |  |
| 📲 🔐 2. A - Siniša Radinovič, mag. Darijan D, prof. (2)                                                                                          | κ. | 2 -               |           |                             |            |  |  |  |  |
| - 👬 2. a - Čarli Č (1)                                                                                                    | Ľ  | z. a              |           | Vsa vsebina je kopirana v o | odložišče. |  |  |  |  |
| - 🎇 2. B - Matjaž H (7)                                                                                                    |    | 2. B              | Y         |                             |            |  |  |  |  |
| 🎇 2. Sp. Idrija - Cveta C (3)                                                                                                    |    | 2. B              |           |                             |            |  |  |  |  |
| 🞇 EKG 1. A - (4)                                                                                                    |    | 2. B              |           |                             |            |  |  |  |  |

Odprete odložišče (Notepad) in vsebino prilepite (Ctrl+V). Kopijo prilepite najprej v odložišče, ker tako ohranite vse šumnike v osebnih podatkih.

| 📕 U  | 📕 Untitled - Notepad |        |     |      |      |      |        |      |       |  |  |
|------|----------------------|--------|-----|------|------|------|--------|------|-------|--|--|
| File | Edi                  | : Form | nat | View | Help |      |        |      |       |  |  |
|      |                      | 2.     | a   | - 23 | 9    | 23.8 | .2010  | 26.8 | .2010 |  |  |
|      |                      | 2.     | a   | - 24 | 0    | 23.8 | . 2010 | 26.8 | 2010  |  |  |
|      | a -                  | 241    |     | 23   | .8.2 | 010  | 26.8.  | 2010 | DA    |  |  |

Podatke v odložišču označite (Ctrl+A) in kopirate (Ctrl+C). Kopijo prilepite v odprt Excel (Ctrl+V) in jo shranite.

| Microsoft Excel - Book1 |              |              |        |          |              |        |              |            |              |                |
|-------------------------|--------------|--------------|--------|----------|--------------|--------|--------------|------------|--------------|----------------|
| : <b>B</b>              | <u>F</u> ile | <u>E</u> dit | ⊻iew   | Inse     | ert F        | ormat  | <u>T</u> ool | s <u>D</u> | ata j        | <u>W</u> indow |
| i 🗋                     | 2            |              | 3 🔒    | 3        | <u>a</u> (*  | چ 🖏    | 1 7          | E)         | - 🗳          | I 🗸            |
| :                       | 1            | 22           | 1 🕞    | <u>)</u> | 3X           | 5   💈  | 6            | 02         | <b>₩</b> ¥Re | ply with (     |
|                         | C17          | 7            | •      | ;        | <b>f</b> ∗ Ρ |        |              |            |              |                |
|                         |              | A            | B      |          | 0            | )      | C            | )          |              | Е              |
| 1                       |              |              | oddele | ek       | učen         | ec - p | učene        | ec - ir    | učen         | ec - EN        |
| 2                       |              |              | 2. a   |          | Kat          |        | Katja        |            |              |                |
| 3                       |              |              | 2. B   |          | E            |        | Elica        |            | 3103         | 3971508        |
| 4                       |              |              | 2. B   |          | Gnez         | da     | Eva          |            | 2904         | 1994508        |
| 5                       |              |              | 2. B   |          | Gnez         | da     | Eva          |            | 2904         | 1994508        |
| 6                       |              |              | 2. B   |          | Grah         |        | Miha         |            | 0704         | 1994500        |
| -                       |              |              | 0 D    |          | <u> </u>     | 12     | D 1          | × .        | 000          | 100 1500       |

V Excelu lahko zbrane podatke prijavnic poljubno obdelujete in izpišete.

## 3 Uporaba izpisov na zavihku Izpisi za oblikovanje

| 🛋 Lo.Polis Restavracija - Abonenti 2009/2010 |           |               |              |                       |            |                 |                |              |               |        |                        |                              |          |
|----------------------------------------------|-----------|---------------|--------------|-----------------------|------------|-----------------|----------------|--------------|---------------|--------|------------------------|------------------------------|----------|
| Prijavnice                                   | Aboner    | iti / Prijave | Odjave       | Realizacija           | Obroki     | Zunanje stranke | Regresorji     | Nastavitve   | Izpisi        | Izpisi | i za oblikovanje 👻     | Izvoz podatkov 🔹             | Re       |
| Nova pr                                      | rijavnica | Rriči priji   | wnico Priji  | avnice za čolsko leto | 2010/11    | -               |                |              |               |        | Sklep o imenovanju k   | omisije za šolsko prehrano   | <b>)</b> |
| an nova pr                                   | njavnica  |               | svinco Prije |                       | 12010/11   |                 |                |              |               |        | Soglasje za imenovar   | nje v komisijo za šolsko pre | ehrano   |
| Status učencev:                              | Aktiven   | -             |              | Shrani                | 💥 Prekliči | OŠ Pod Kostanji | - VENERA (136) | Izpisi 🝷 Ozn | ači vse 🛛 Pri |        | Pooblastilo zaposlenił | ı                            |          |

### 3.1. Izpisi, ki se nanašajo na zaposlene v šoli

Izpisa **Soglasje za imenovanje v komisijo za šolsko prehrano** in Pooblastilo zaposlenih sta pripravljeni predlogi, ki ju dopolnite na mestih označenih z rdečo črto, skladno s pravili vaše šole. Primer: za mandatno obdobje let.

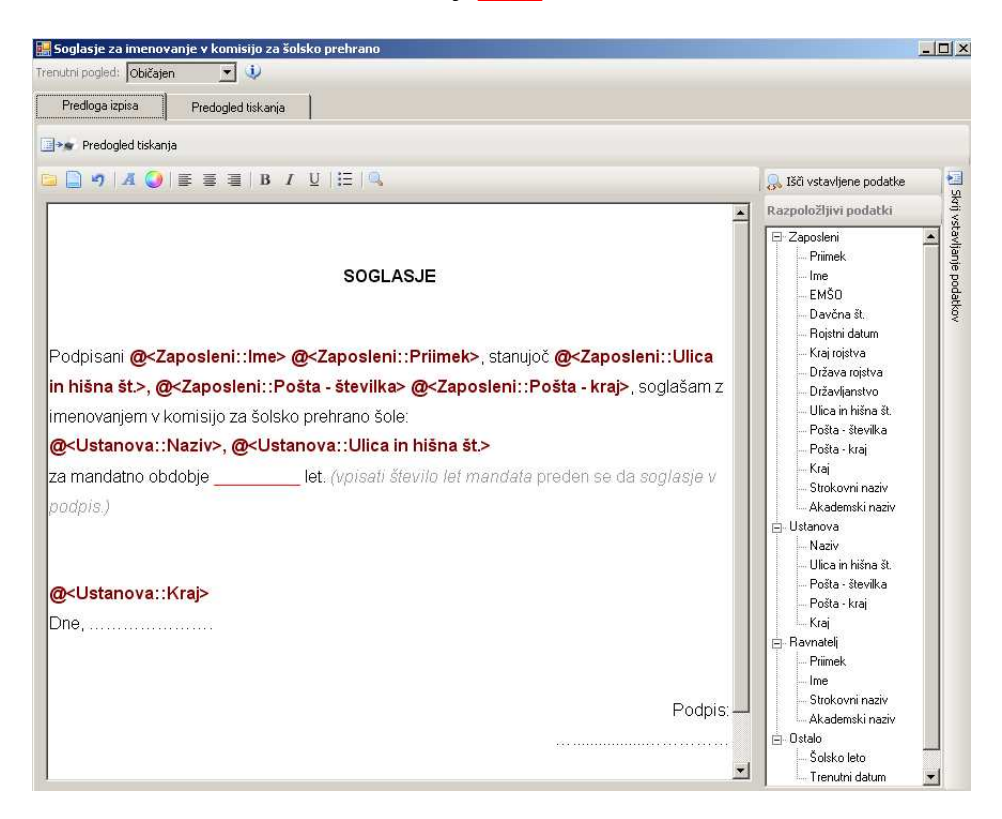

Gumb Predogled tiskanja vam oblikuje nov zavihek Predogled tiskanja in v oknu levo ponudi seznam vseh zaposlenih.

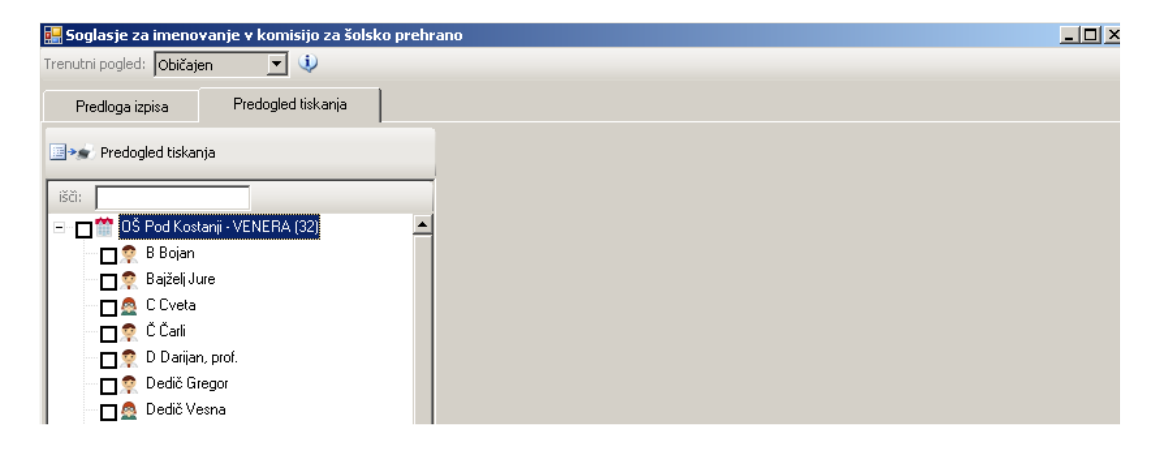

Kljukico dodate vsem tistim, ki jim želite oblikovati dokument. Ponovni klik na gumb Predogled tiskanja oblikuje dokument, ki ima samodejno vstavljene podatke o zaposlenih iz baze Lo.Polisa.

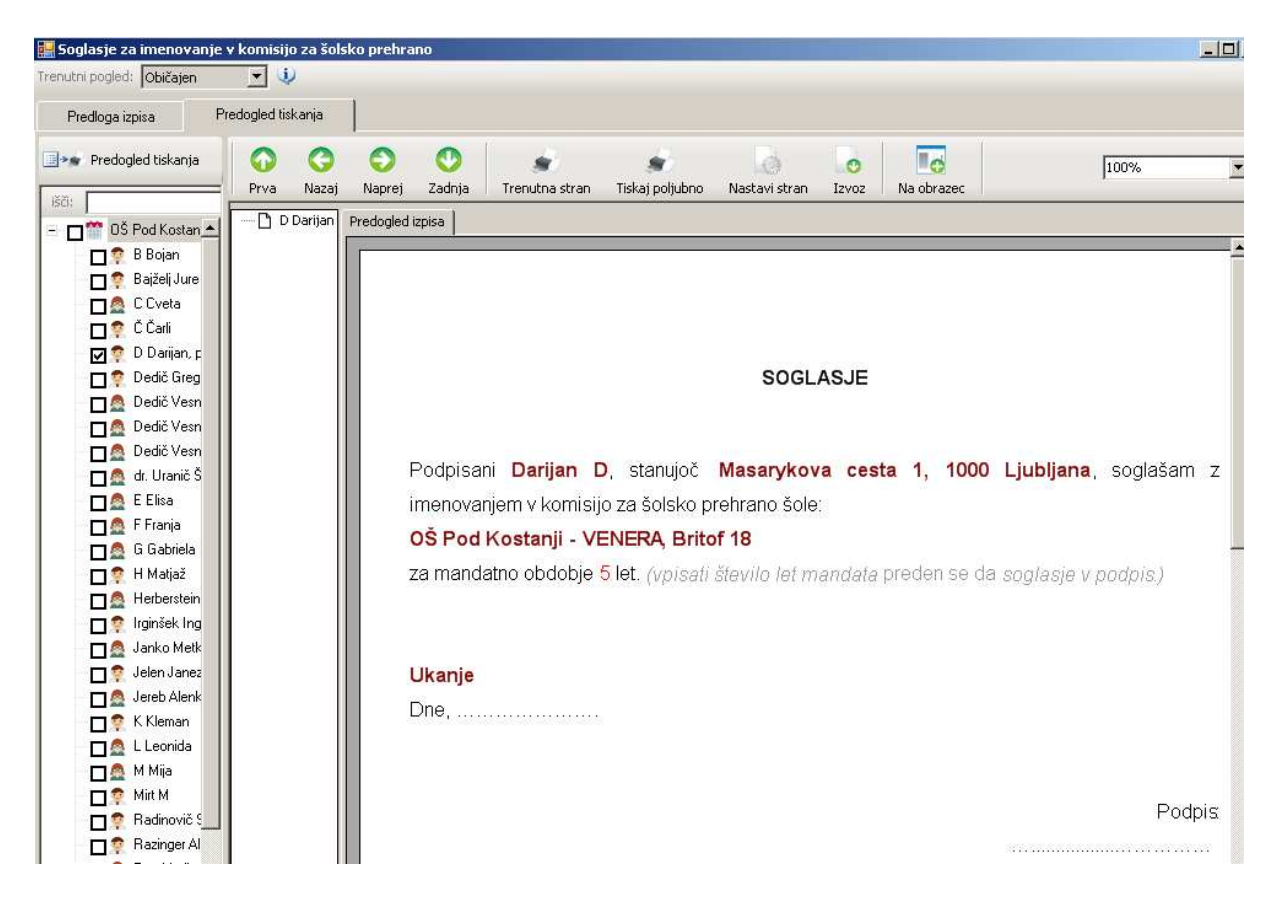

V orodni vrstici z gumbi pregledujete dokumente in jih pripravite za tiskanje.

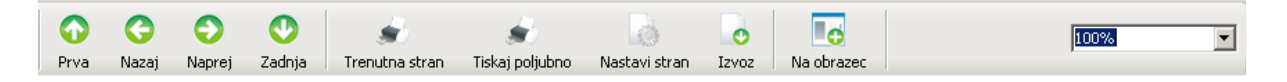

Če na predogledu ugotovite, da je vsebine neustrezna se vrnete na zavihek Predloga izpisa in vsebino uredite ali oblikujete.

| Predloga izpisa Predogled izpisa            |                                                                          |
|---------------------------------------------|--------------------------------------------------------------------------|
| 💷 🐲 Predogled tiskanja                      |                                                                          |
| 🔁 🗋 🍠   🔏 🥥   🗄 🗏 🗮 🗏   B I U   🗄   🔍       |                                                                          |
| Podpisani @<                                | SOGLASJE<br>∷Priimek>, stanujoč<br>∷Pošta - kraj>, sogla<br>n hišna št.> |
| OK Cancel                                   |                                                                          |
| @ <ustanova::kraj><br/>Dne</ustanova::kraj> |                                                                          |

Spremembe na dokumentu vidite s preklopom na zavihek predogled izpisa in predogled tiskanja.

### 3.2 Izpisi, ki se nanašajo na ustanovo

Izpis Sklep o imenovanju komisije za šolsko prehrano oblikujete na enak način kot izpise, ki se nanašajo na zaposlene.

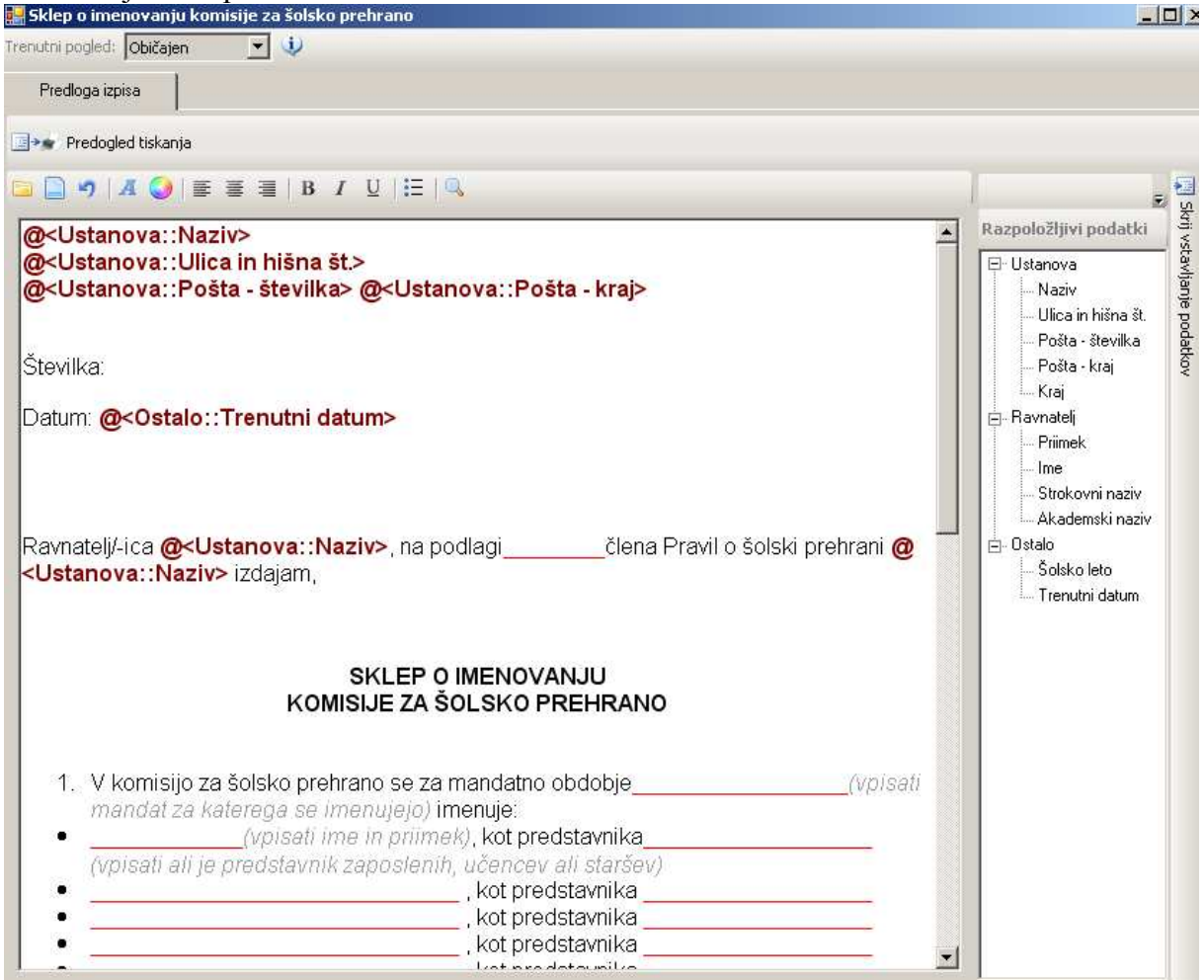

### 3.3 Razvoj funkcionalnosti oblikovanja izpisov

Oblikovanje izpisov bo dodatna funkcionalnost programa Lo.Polis, ki vam bo omogočala oblikovanje lastnih predlog dokumentov. Trenutno je objavljena v okrnjeni obliki, da lahko tiskate sklepe, v prihodnjih tednih bo objavljena celotna verzija.

Obstoječe predlogo boste lahko spremenili in shranili s svojim imenom. Dodajali boste lahko tudi nove lastne predloge. Samodejno vrinjeni podatki bodo črpani iz baze podatkov Lo.Polisa ali iz pripravljenih excelovih datotek s poljubnimi podatki.

## 4 Obroki

Nastavite vse vrste obrokov, ki jih v vaši ustanovi pripravljate. K vrsti obroka npr. malica lahko vnesete malico malo, malico veliko, malico za osebje... (odvisno od tega, kako želite imeti stroškovna mesta...).

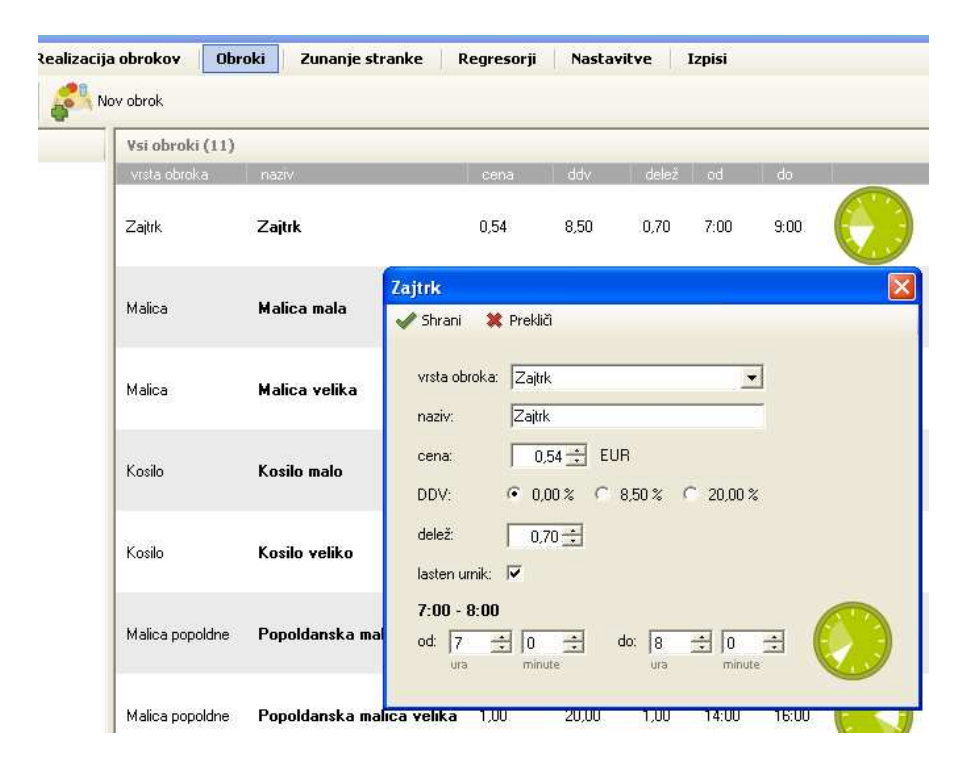

Delež trenutno nastavite na 1. V nadaljevanju bo v povezavi z modulom Kuhinja delež ponazarjal delež velikosti obroka. Natančna navodila sledijo v modulu Kuhinja.

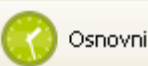

Osnovni urnik obrokov

Urnik obrokov nastavite, če pri vas uporabljate modul tudi na delilnem pultu (evidentiranje prevzetih obrokov s karticami). Osnovna nastavitev določi čas za malice, kosila..., dodatno pa je možna nastavitev ure pri posameznem obroku.

#### V modulu Kuhinja lahko urejate menije:

Če ponujate več menijev (npr. za malico ali kosilo...), jih lahko vnesete kot npr.: mesni, vegi... ali meni 1, meni 2..., ali pa jedi poimenujete.

## 5 Abonenti / Prijave obrokov

V programu imate že na razpolago vse osebe, ki jih imate vnesene v Lo.Polisu – v modulu Matični urad (učenci, zaposleni, predšolski).

| Prijavnice         | Abonenti / Prijave         Odjave         I           Image: Strategy of the strategy of the strategy of th | Realizacija Obroki Zur<br>ce Zur Lokacije III | n <b>anje str</b><br>Dodeli kart | anke<br>ico | Regresorji       | Nastavitve      | Izpisi Izpisi za ob    | likovanje 🔹 Izvoz     | podatkov +        |             |
|--------------------|----------------------------------------------------------------------------------------------------|-----------------------------------------------|----------------------------------|-------------|------------------|-----------------|------------------------|-----------------------|-------------------|-------------|
| išči:              |                                                                                                    | OŠ Pod Kostanji - VENERA                      | (136)                            | doc         | laj obrok vsem 🔹 | 🔹 📖 odstrani ol | brok vsem              |                       |                   |             |
| - 🎌 0Š Pod         | Kostanji - VENERA (136)                                                                                                    | oseba                                         |                                  |             | obrok            | meni            | dnevi                  | termin                | regresor          | regresirano |
| 🕂 🕂 🙀 1. A         | - Siniša Radinovič, Darijan D, prof. (4)                                                                                                    | 1. A - B Brina                                | ing is                           |             | Zajtrk           | Osnovni         | od ponedeljka do petka | 9.8.2010 - 25.8.2010  |                   |             |
| + 😽 1. B           | - Matjaž H (4)                                                                                                    | - Sel Secolar - Charles Andreas Secolaria     |                                  | -           | Zajtrk           | Vegetarijanski  | pon, tor, sre, čet     | 3.8.2010 - 3.8.2010   | naša "draga" šola | 1,00 %      |
| 🕂 🞇 4. TI          | EST -dr. Špela Uranič (7)                                                                                                    |                                               |                                  | -           | Dijaška malica   | Osnovni         | od ponedeljka do petka | 30.9.2009             |                   |             |
| 🗉 🞇 EKG            | i 1. A - Vesna Dedič (10)                                                                                                    |                                               |                                  |             | Malica popoldne  | Osnovni         | čet                    | 19.8.2010 - 31.8.2010 |                   |             |
| + 🎇 EKG 1. B - (3) |                                                                                                    | 1. A - C Cilika                               | in a                             |             | Zajtrk           | Osnovni         | od ponedeljka do petka | 7.8.2010 - 11.8.2010  |                   |             |
| 🕂 🎆 EKG            | i 2. A - Vesna Dedič (23)                                                                                                    |                                               |                                  |             | Dijaška malica   | Osnovni         | od ponedeljka do petka | 30.9.2009             |                   |             |
| + 😭 EKG            | 2. A - Vesna Dedič (23)                                                                                                    |                                               |                                  |             | I Dijaška malica | Osnovni         | od ponedeljka do petka | 30.9.2009             |                   |             |

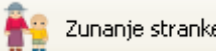

Zunanje stranke Če v vaši kuhinji pripravljate obroke tudi za zunanje stranke, le te vnesete. Odpre se vam okno za osnovne podatke in za število obrokov.

### 5.1 Prijave

Prijave lahko delate za celo ustanovo naenkrat, za oddelek ali za posameznika - odvisno od vaše izbire podatkov na levi strani v drevesu vseh oddelkov.

| išči:                                                  | Pod Kostanji (153) | 🔷 dodaj obrok vsem 🔻 🚥 odstrani obrok vsem  |
|--------------------------------------------------------|--------------------|---------------------------------------------|
| 🖃 📸 Pod Kostanji (153)                                 | oseba              | učencem meni                                |
| 🛨 🞇 1. A - Siniša Radinovič, mag. Darijan D, prof. (4) | 1. A - B Brina     | učencem, ki imajo prijavnico vegetarijanski |
| 🛨 🞇 1. a - Čarli Č (4)                                 |                    | učencem, ki so vrnili prijavnico Osnovni    |
| 🕀 🞇 1. B - Matjaž H (4)                                | 1. A - C Cilika    | 🚐 🔷 💻 Malica dijaška 🛛 Osnovni              |

Z gumbom **Dodaj obrok vsem** odprete spustni seznam kjer lahko določite dodaten pogoj: 1. učencem, vsem, ki ste jih izbrali v drevesu levo,

2. učencem, ki imajo prijavnico - imajo na zavihku prijavnice dodano prijavnico,

3. učencem, ki so vrnili prijavnico – imajo na zavihku prijavnice dodano prijavnico ter vneseno vrednost v polju prijavnica – datum prejema in dodatna subvencija – podlaga.

Z gumbom Odstrani obrok vsem, odstranite obrok od določenega datuma dalje.

| 1. A - Siniša Radinovič, mag. Darijan D, prof. (4) 🛛 🌵 dodaj obrok vsem 👻 💻 odstrani obrok vsem |        |   |  |                |                |                  |                                        |          |
|-------------------------------------------------------------------------------------------------|--------|---|--|----------------|----------------|------------------|----------------------------------------|----------|
| oseba                                                                                           |        |   |  | obrok          | meni           | dnevi            | Odstrani obrok <del>v</del> sem        | ×        |
| 1. A - B Brina                                                                                  | X eres | Ф |  | Malica dijaška | Vegetarijanski | sre              | 🖋 Shrani 🛛 💥 Prekliči                  |          |
|                                                                                                 |        |   |  | Malica dijaška | Osnovni        | od ponedeljka do | 1 A - Siniša Radinovič, mag. Darijan D | ·····    |
| 1. A - C Cilika                                                                                 | 1      | Ф |  | Malica dijaška | Osnovni        | od ponedeljka do | T. A - Jinisa Haunovic, mag. Danjan D, |          |
| 1. A - D Danica                                                                                 | Reen   | Φ |  | Malica dijaška | Osnovni        | od ponedeljka do | unte abrahas da r                      | -        |
| 1. A - E Elica                                                                                  | 1      | • |  | Malica dijaška | Osnovni        | od ponedeljka do | Vista obroka: jMalica                  | <u> </u> |
|                                                                                                 |        |   |  |                |                |                  | obrok: Malica učenci                   | J        |
|                                                                                                 |        |   |  |                |                |                  | od datuma: 28. 8 .2010 💌               |          |

#### 5.1.1 Redna prijava

Pri redni prijavi označite:

- vrsto obroka in obrok (predhodno ste jih vnesli),
- vrsta menija (običajno bo osnovni, vegetarijanski ali dieto, odvisno od določitev v modulu Kuhinja)
- dneve prijave,
- termin je privzet za šolsko leto, drugačen termin izberite na gumbu Uredi,
- regresorja,
- plačnika (lahko izberete le pri prijavi za enega učenca)
- in na kateri ustanovi bo obrok prevzet. Pri tem je že nastavljeno, da če je oddelek na podružnici, tudi učenci jejo na podružnici. Lahko pa to spremenite.

| Dodaj obrok <del>v</del> s               | em učencem, ki so vrnili prijavn | ico               | ×                                                                              |
|------------------------------------------|----------------------------------|-------------------|--------------------------------------------------------------------------------|
| 🕜 Shrani 🛛 💥                             | Prekliči                         |                   | prevzetih obrokov: 0 🛛 🥏 Briši                                                 |
| 4. Z - (4)                               |                                  |                   |                                                                                |
| vrsta obroka:<br>obrok:<br>vrsta menija: | Malica 💌<br>Malica učenci 💌      | 0,80 EUR          |                                                                                |
| dnevi:                                   | PON TOR SRE ČET PET              | SOB NED           | Pod Kostanji                                                                   |
|                                          | OD PONEDELJKA DO PETKA           |                   | Podružnica Galicija                                                            |
| termin:                                  | 1.9.2010 - 24.6.2011 uredi       |                   | <ul> <li>Podružnica Sentiovrenc</li> <li>Podružnica Velika Pirešica</li> </ul> |
| obrokov:                                 | 1 🖶                              |                   |                                                                                |
| regresor:                                |                                  | © 0,00 <u>-</u> % | C 0,00 = EUR                                                                   |
| prijavnica:                              |                                  |                   |                                                                                |

#### 5.1.2 Redna prijava z vnesenimi podatki na zavihku Prijavnice

V tabeli prijavnic vnesete obvezno podatek **dodatna subvencija – podlaga** in **dodatna subvencija – višina dohodka (%)**. Program te podatke upošteva in samodejno izpolni polja regresor, %, EUR in prijavnica. Navede tudi podatke iz prijavnice (št. prijavnice, datum prejema prijavnice...).

Podatki se iz zavihka Prijavnice samodejno prenesejo na dodani obrok na zavihku Abonenti / Prijave. Prenos podatkov v obratni smeri ni mogoč.

Najprej uredite podatke na zavihku Prijavnice, nato urejate prijavo na obrok na zavihku Abonenti / Prijave.

| Uredi obrok                                                                                             |                                                                                                    |                         | X                                                             |
|----------------------------------------------------------------------------------------------------|----------------------------------------------------------------------------------------------------|-------------------------|---------------------------------------------------------------|
| 🖌 Shrani 🛛 💥                                                                                            | Prekliči                                                                                                    |                         | prevzetih obrokov: 0 🛛 🥏 Briši                                |
| 4. Z - G Sei                                                                                            | gej • Malica učenci • od poned                                                                                                    | leljka do petka • 1.9.2 | 2010                                                          |
| vrsta obroka:                                                                                           | Malica                                                                                                    |                         |                                                               |
| obrok:                                                                                                  | Malica učenci 💌                                                                                                    | 0,80 EUR                |                                                               |
| vrsta menija:                                                                                           | Osnovni 💌                                                                                                    |                         |                                                               |
| dnevi:                                                                                                  | PON     TOR     SRE     ČET     PET       OD PONEDELJKA DO PETKA                                                                                                    | SOB NED                 | Pod Kostanji<br>Podružnica Galicija<br>Podružnica Šentlovrenc |
| termin:                                                                                                 | 1.9.2010 - 24.6.2011 uredi                                                                                                    |                         | Podružnica Velika Pirešica                                    |
| obrokov:                                                                                                | 1#                                                                                                    |                         |                                                               |
| regresor:                                                                                               | Ministrstvo za šolstvo in šport 💌                                                                                                    | C 100,00 😤 %            | ⊙ 0,80 ÷ EUR                                                  |
| prijavnica:                                                                                             | brez številke (1)                                                                                                    | predlagana višina sub   | vencije: 100,00 % uporabi                                     |
| številka prijavi<br>datum prejema<br>uveljavljanje p<br>podlaga za do<br>dodatna subv<br>obroki: Malica | nice: brez številke (1)<br>a prijavnice: 4.8.2010 0:00:00<br>ravice za splošno subvencijo: DA<br>datno subvencijo: dohodek na družin:<br>encija - višina dohodka: 22,00<br>(1. 9. 2010) | skega člana             |                                                               |

Če je najprej narejena prijava na obrok in podatki prijavnice kasneje vneseni, morate pri urejanju podatkov v prijavi na obrok izbrati iz spustnega seznama prijavnico in jo uporabiti. Program vam nato samodejno določi regresorja, % subvencije in vrednost v €.

| vrsta obroka:                                                          | Malica                                                                                                    |                        |                  |         |
|------------------------------------------------------------------------|----------------------------------------------------------------------------------------------------|------------------------|------------------|---------|
| obrok:                                                                 | Malica dijaška 💌                                                                                            | 2,42 EUR               |                  |         |
| vrsta menija:                                                          | Osnovni 💌                                                                                                   |                        |                  |         |
| dnevi:                                                                 | PON     TOR     SRE     ČET     PET       OD PONEDELJKA DO PETKA                                            | SOB NED                | SŠ Pod Kostanji  |         |
| termin:                                                                | 12.9.2010 - 24.6.2011 uredi                                                                                 |                        |                  |         |
| obrokov:                                                               | 1 🚔                                                                                                    |                        |                  |         |
| regresor:                                                              | <b></b>                                                                                                    | © 0,00 ÷ %             | 0 0,00 🛫         | EUR     |
| prijavnica:                                                            | 122-3/2010-19                                                                                               | predlagana višina subv | /encije: 66,12 % | uporabi |
| številka prijav<br>datum izdaje p<br>uveljavljanje p<br>obroki: Malica | nice: 122-3/2010-19<br>prijavnice: 16.6.2010 12:35:37<br>pravice za splošno subvencijo: DA<br>1(1. 9. 2010) |                        |                  |         |

#### 5.1.3 Občasna prijava

Določite enake podatke kot prej, le da na koledarju izbirate posamezne termine (lahko za celo šolsko leto naprej) – tako, da kliknete na želeni dan. Če delate prijavo za en datum, bo program sam prepoznal ime dneva, če vnesete več posameznih datumov je najbolje, da označite vse dneve (od ponedeljka do petka).

| oseba            |       |   |                | menu dnevi             |                                           | regresor               | plačnik                                          |
|------------------|-------|---|----------------|------------------------|-------------------------------------------|------------------------|--------------------------------------------------|
| 4. B - A Mihaela | H ana | • | Dodaj obrok    |                        |                                           |                        | ×                                                |
|                  |       |   | 🖌 Shrani 🛛 🕻   | Prekliči               |                                           | prevze                 | tih obrokov: 0 🛛 🥏 Briši 👘                       |
|                  |       |   | 4. B - A Mi    | haela                  |                                           |                        |                                                  |
|                  |       |   | vrsta obroka:  | Kosilo                 | •                                         |                        |                                                  |
|                  |       |   | obrok:         | Kosilo občasno         | ▼ 4,70 EUR                                |                        |                                                  |
|                  |       |   | vrsta menuja   | Osnovni                | •                                         |                        |                                                  |
|                  |       |   | plačnik:       | mati: Marija A         | -                                         |                        |                                                  |
|                  |       |   | dnevi:         | PON TOR SRE ČET I      | ET SOB NED                                | OŠ - Pod               | kostanji - VENERA                                |
|                  |       |   |                | OD PONEDELJKA DO PETKA |                                           | VVZ Pod                | Jelšami 2                                        |
|                  |       |   | termin:        | več terminov ur        | edi                                       | Podružnic<br>Podružnic | sa US - Pod kostanji 1<br>sa OŠ - Pod kostanji 2 |
|                  |       |   | Uredi termin   |                        |                                           |                        |                                                  |
|                  |       |   | 🖌 Shrani 🛛 🖇   | Prekliči               |                                           |                        |                                                  |
|                  |       |   | 27.4.2009,     | 29.4.2009, 6.5.2009    |                                           |                        |                                                  |
|                  |       |   | obrok          | sob ned pon            | tor sre čet pet                           | t sob ned p            | oon tor sre čet pet sot                          |
|                  |       |   | Kosilo občasno | 25. 4. 26. 4. 27.      | 4. 28. 4. <mark>29. 4.</mark> 30. 4. 1. 5 | 5. 2. 5. 3. 5. 4       | l. 5. 5. 5. <mark>6. 5.</mark> 7. 5. 8. 5. 9. 5  |
|                  |       |   |                | •                      |                                           |                        |                                                  |

Pri urejanju terminov uporabljate različne kombinacije tipk in klikanja. Opis je v okencu desno – gumb navodila

| 2 - C - C - C - C - C - C - C - C - C - |                        |                                              |                                                                      |                                  |
|-----------------------------------------|------------------------|----------------------------------------------|----------------------------------------------------------------------|----------------------------------|
| Uredi termin                            |                        |                                              |                                                                      |                                  |
| 🖌 Shrani 🛛 🗱 Prekliči                   | i                      |                                              |                                                                      | navodila                         |
| 27.4.2009, 29.4.2                       | 009, 6.5.2009          |                                              | Levi klik                                                            | $ \frown $                       |
| obrok                                   | sob ned pon ti         | or sre čet pet sob                           | Levi klik na datum v časovnem traku izbere začetni datum termina.    | : sob ned                        |
| Kosilo občasno                          | 25. 4. 26. 4. 27. 4. 2 | 8. 4. <mark>29. 4.</mark> 30. 4. 1. 5. 2. 5. |                                                                      | 5. 16. 5. 17. 5 <mark>3</mark> 4 |
|                                         | •                      |                                              | 🤝 Desni klik                                                         | ► I                              |
| A PLucia                                |                        |                                              | Desni klik na datum v časovnem traku doda izbran datum in vse vmesne | ca OŠ - Pod kostar               |
| A P Teia                                |                        | termin                                       | datume k terminu.                                                    | ca OŠ - Pod kostar               |
| A R Tamara                              |                        | obrok                                        | Levi dvoklik                                                         | t Jelšami 1                      |

#### 5.1.4 Sprememba subvencije med šolskim letom

Če imate v Abonentih evidenco prijavnic, najprej vnesite novo – dodatno prijavnico. Učenec bo imel v šolskem letu evidentirani dve prijavnici.

#### Učencu, ki se mu bo spremenila višina subvencije vnesete novo prijavo na obrok.

Zavihek Abonenti/prijave: na zelenem plusu **Vanda** = **•** pri dijaku vnesite nov obrok, ki se naj začne naslednji dan po prejemu prijavnice.

| Uredi termin          |    |        |        |        |        |     |     |     |     |     |     |
|-----------------------|----|--------|--------|--------|--------|-----|-----|-----|-----|-----|-----|
| 🛹 Potrdi 🛛 🗱 Prekliči |    |        |        |        |        |     |     |     |     |     |     |
| 29.9.2010 - 24.6.2011 |    |        |        |        |        |     |     |     |     |     |     |
| obrok                 | b  | ned    | pon    | tor    | sre    | čet | pet | sob | ned | pon | tor |
| Malica učenci         | 9. | 26. 9. | 27. 9. | 28. 9. | 29, 9, |     |     |     |     |     |     |
|                       | •  |        |        |        |        |     |     |     |     |     |     |

Program vas opozori, da bo prejšnja prijava s tem zaključena!

| Dodaj o | brok 🔀                                                                                                    |
|---------|----------------------------------------------------------------------------------------------------|
| 1       | Ali želite ustvariti novo prijavo na obrok Malica učenci, od 29.9.2010 do 24.6.2011?<br>OPOZORILO:<br>Če že obstaja aktualna prijava na obrok Malica učenci, bo zaključena z dnem 28.9.2010.<br>Vse odjave za obstoječo prijavo v izbranem terminu bodo prenešene na novo prijavo, obstoječe odjave izven termina pa bodo brisane.<br>OK Cancel |

Tak učenec bo imel evidentirani dve prijavi, v vsaki pa različno subvencijo, ali kakšne druge pogoje:

| onik Vanda | Rem | Φ | Malica učenci | Osnovni | SŠ Pod Kostanji | od ponedeljka do petka | 29.9.2010            | Ministrstvo za šolstvo in šport | 0,50 EUR |
|------------|-----|---|---------------|---------|-----------------|------------------------|----------------------|---------------------------------|----------|
|            |     |   | Malica učenci | Osnovni | SŠ Pod Kostanji | od ponedeljka do petka | 2.9.2010 - 28.9.2010 | Ministrstvo za šolstvo in šport | 0,80 EUR |

## 6 Realizacija obrokov

Prevzeti obroki se beležijo samodejno, če uporabljate na delilnem mestu čitalec in imajo učenci kartice/ključke. Na tem oknu so prikazani **z modro barvo vsi realizirani obroki**. V spodnjem primeru se s čitalcem evidentira samo kosilo, malica pa ne. Podatke tukaj lahko popravljate in urejate.

| oseba         | obrok       | mei    | nu     | dnevi   |          |          |       | termin |       | št.   | prevz | etih ol | orokov | /     |     |        |        |        |        |        |        |        |        |              |
|---------------|-------------|--------|--------|---------|----------|----------|-------|--------|-------|-------|-------|---------|--------|-------|-----|--------|--------|--------|--------|--------|--------|--------|--------|--------------|
| 5. A - D Dino | Malica mala | Osr    | novni  | od por  | nedeljka | i do pet | ka    | 1.1.20 | 09    |       |       |         |        |       |     |        |        |        |        |        |        |        |        |              |
|               | Kosilo malo | Osr    | novni  | pon, to | or, čet  |          |       | 3.3.20 | 09    | 8     |       |         |        |       |     |        |        |        |        |        |        |        |        |              |
| Uredi realiza | cijo        |        |        |         |          |          |       |        |       |       |       |         |        |       |     |        |        |        |        |        |        |        |        | $\mathbf{X}$ |
| 🖌 Shrani 🛛 🗙  | Prekliči    |        |        |         |          |          |       |        |       |       |       |         |        |       |     |        |        |        |        |        |        |        |        |              |
| 5. A - D Dir  | no          |        |        |         |          |          |       |        |       |       |       |         |        |       |     |        |        |        |        |        |        |        |        |              |
| obrok         |             | pon    | tor    | sre     | čet      | pet      | sob   | ned    | pon   | tor   | sre   | čet     | pet    | sob   | ned | pon    | tor    | sre    | čet    | pet    | sob    | ned    | pon    | tor          |
| Malica mala   |             | 27. 7. | 28, 7, | 29, 7,  | 30, 7,   | 31, 7,   | 1, 8, | 2, 8,  | 3, 8, | 4, 8, | 5, 8, | 6, 8,   | 7, 8,  |       |     | 10, 8, | 11, 8, | 12, 8, | 13, 8, | 14, 8, | 15, 8, | 16, 8, | 17, 8, | 18, 8        |
| Kosilo malo   |             | 27. 7. | 28, 7, | 29, 7,  | 30, 7,   | 31, 7,   | 1, 8, |        | 3, 8, | 4, 8, | 5, 8, | 6, 8,   | 7, 8,  | 8, 8, |     | 10, 8, | 11, 8, | 12, 8, | 13, 8, | 14, 8, | 15, 8, | 16, 8, | 17, 8, | 18. {        |
|               |             | •      |        |         |          |          |       |        |       |       |       |         |        |       |     |        |        |        |        |        |        |        |        | Þ            |

Vnos realizacije je NUJEN zaradi obračuna. Vsi računovodski programi (Vasco in drugi) upoštevali štiri kategorije obrokov: nepravočasno odjavljene, pravočasno odjavljene, realizirane in neprevzete, z ustreznimi vrednostmi (odvisno od subvencije).

### 6.1 Ročni vnos realizacije

Ročni vnos realizacije se vnese vsem učencem šole ali oddelka hkrati. Pri tem se upošteva prej vnesene odjave (pravočasne in nepravočasne). Zato pred vnosom realizacije za nazaj najprej preverite, če so pravilno urejene odjave!

Delo je hitrejše, če se realizacija obrokov določite vsem hkrati. Posameznikom pa realizacijo odvzamete, če obroka niso prevzeli.

Realizacija se vnese za izbrani dan za celo šolo ali za en oddelek na zavihku Realizacija z gumbom »dodaj realizacijo vsem«.

| Dedič (9)    | Dedič (9) 🛛 🖶 dodaj realizacijo vsem 🔲 odstrani realizacijo vsem |          |                                                                    |  |  |  |  |  |  |  |  |  |  |  |
|--------------|------------------------------------------------------------------|----------|--------------------------------------------------------------------|--|--|--|--|--|--|--|--|--|--|--|
|              | obrok                                                            | št. pre∖ | wzetih prijavljenih obrokov 📗 št. prevzetih neprijavljenih obrokov |  |  |  |  |  |  |  |  |  |  |  |
| jornik Žan   | Malica učenci                                                    | 0        | Dodaj realizacijo vsem 🛛 🕅                                         |  |  |  |  |  |  |  |  |  |  |  |
| obnik Vanda  | Malica učenci                                                    | 0        | 🖌 Shrani 💥 Prekliči                                                |  |  |  |  |  |  |  |  |  |  |  |
| oet Brigita  | Malica učenci                                                    | 0        |                                                                    |  |  |  |  |  |  |  |  |  |  |  |
| nikar Jernej | Malica učenci                                                    | 0        | ZPT 5. A - Vesna Dedič (9)                                         |  |  |  |  |  |  |  |  |  |  |  |
| nik Ana      | Malica učenci                                                    | 0        |                                                                    |  |  |  |  |  |  |  |  |  |  |  |
| nik Matic    | Malica učenci                                                    | 0        | vrsta obroka: Malica 👤                                             |  |  |  |  |  |  |  |  |  |  |  |
| nik Urška    | Malica učenci                                                    | 0        | obrok: Malica učenci 🗨                                             |  |  |  |  |  |  |  |  |  |  |  |
| it           | Malica učenci                                                    | 0        |                                                                    |  |  |  |  |  |  |  |  |  |  |  |
| diš Sindy    | Malica učenci                                                    | 0        | datum:   2.9.2010 💌                                                |  |  |  |  |  |  |  |  |  |  |  |
|              |                                                                  |          |                                                                    |  |  |  |  |  |  |  |  |  |  |  |

### 6.2 Pregled realizacije

Na časovnem traku je preteklo obdobje nekoliko zasivljeno. Barve vam pomenijo spremljavo malice za vsak dan. Situacija, ki jo vidite tu, bo prenesena na položnico in prikazana na izpisu za MŠŠ.

Modro - prevzeti realizirani obroki

Zeleno - prijavljeni neprevzeti obroki

Roza – nepravočasna odjava

Rdeča – pravočasna odjava

| 10.0.  | 14. J. | 10. 0. | 10. 5. | Tr. J. | 10. 5. | 10.0.  | 20. J. | 21. J. | 22. J. | 20. J. | 24. J. | 2J. J. | 20. J. | 27. J. | 20. J. | 20. U. | [00. 0. ] |
|--------|--------|--------|--------|--------|--------|--------|--------|--------|--------|--------|--------|--------|--------|--------|--------|--------|-----------|
| 13, 9, | 14, 9, | 15, 9, | 16, 9, | 17, 9, | 18, 9, | 19, 9, | 20, 9, | 21, 9, | 22. 9. | 23, 9, | 24, 9, | 25, 9, | 26, 9, | 27, 9, | 28, 9, | 29, 9, | 30, 9,    |

#### 6.3 Neprevzet obrok

Za dan, ko ni nihče sporočil odjave, učenec pa malice ni prevzel, ostane obrok neprevzet. Takega obroka MŠŠ ne subvencionira in gre v celoti na položnico.

Pri pregledu realizacije je to zeleno obarvan datum: 9. 23. 9. 24. 9.

## 7 Odjave obrokov

Obroke lahko odjavljate vsem na šoli (v primeru praznika...), oddelkom ali posameznikom, odvisno od tega, kateri podatek izberete v levem delu okna.

V oknu Uredi odjavo vidite vnesene prijave označene z datumi. Pretekli datumi so obarvani bolj sivo zeleno. Odjave delate za naprej (tako boste imeli boljšo evidenco za pripravo obrokov), po potrebi pa lahko tudi za nazaj. Pri urejanju odjav imate pregled tudi nad realiziranimi obroki (modra barva).

Za odjavo kliknete datum, ali pobarvate obdobje (npr. cel teden za vse obroke, ki jih ima učenec). Rdeče označeni termini pomenijo odjavo. Če želite odjaviti realiziran obrok, vas program opozori, da boste s tem izbrisali realizacijo.

| oseba         | obrok       | menu       | dnevi                               |                              | termi               | n        | odj   | ave         |           |         |        |        |        |        |        |        |        |        |
|---------------|-------------|------------|-------------------------------------|------------------------------|---------------------|----------|-------|-------------|-----------|---------|--------|--------|--------|--------|--------|--------|--------|--------|
| 5. A - D Dino | Malica mala | Osnovni    | od ponedelj                         | ka do peti                   | ka 1.1.2            | 009      | 3. 8  | 3., 14. 8., | , (17 2   | 21. 8.) |        |        |        |        |        |        |        |        |
|               | Kosilo malo | Osnovni    | pon, tor, čel                       | t                            | 3.3.2               | 600      | (17   | - 18, 8,    | ), 20. 8. |         |        |        |        |        |        |        |        |        |
| Uredi odjave  |             |            |                                     |                              |                     |          |       |             |           |         |        |        |        |        |        |        |        | ×      |
| 🖌 Shrani 🛛 🗱  | Prekliči    |            |                                     |                              |                     |          |       |             |           |         |        |        |        |        |        |        |        |        |
| 5. A - D Di   | no          |            |                                     |                              |                     |          |       |             |           |         |        |        |        |        |        |        |        |        |
| obrok         |             | ned pon    | tor sre č                           | et pet                       | sob neo             | pon      | tor   | sre         | čet       | pet     | sob ne | d pon  | tor    | sre    | čet    | pet    | sob ne | ed pon |
| Malica mala   |             | 3, 8,      | 4, 8, 5, 8, 6,                      | 8, 7, 8,                     |                     | 10, 8,   | 11, 8 | . 12. 8.    | 13, 8,    | 14, 8,  |        | 17, 8, | 18, 8, | 19, 8, | 20, 8, | 21, 8, |        | 24, 8, |
| Kosilo malo   |             | 3, 8,      | 4. 8. 6.                            | 8.                           |                     | 10, 8,   | 11. 8 | ).          | 13, 8,    |         |        | 17. 8. | 18, 8, |        | 20. 8. |        |        | 24. 8. |
|               |             | •          |                                     |                              |                     |          |       |             |           |         |        |        |        |        |        |        |        | Þ      |
|               |             | Brisanje r | ealizacije                          |                              |                     |          | ×     |             |           |         |        |        |        |        |        |        |        |        |
|               |             | ?          | Dne 10.8.2009<br>Ali želite izbrisa | ) je bil obr<br>ati realizac | ok Kosilo m<br>ijo? | alo prev | zet.  |             |           |         |        |        |        |        |        |        |        |        |
|               | L           |            |                                     |                              | ancei               |          |       |             |           |         |        |        |        |        |        |        |        |        |

Pravila odjav določite v gumbu **Vrste odjav**. Pravočasni odjavi določite pravila (upoštevate vaš pravilnik o šolski prehrani). Kliknite na vrstico Pravočasna odjava in uredite nastavitve.

| Prijavnice Abonenti / Prijave Odjave Rea | alizacija 🛛 Obroki 📄 Zunanje stranl | e Regresorji      | Nastavitve   Izpisi   Iz        |
|------------------------------------------|-------------------------------------|-------------------|---------------------------------|
| 👬 Učenci 👔 🔮 Zaposleni 👬 Zunanje stranke | Vrste odjav                         | odjave 🖉 Briši vr | sto odjave                      |
| išči:                                    | Pravočasna odjava                   |                   |                                 |
| 🖃 🧠 Vse vrste odjav (6)                  | naziv kratek naziv                  | odstotek plačila  | opomba                          |
|                                          | Pravočasna odjava 🛛 ODJ             | 0,00              | 1 dan pred izvedbo, do 10. ure. |
| Nepravočasna odjava                      | Pravočasna odjava                   | ×                 |                                 |
|                                          | 🖌 Shrani 🛛 🗱 Prekliči               |                   |                                 |
|                                          | Časovna omejilev pravočasi          | <b>ih odjav:</b>  |                                 |
|                                          |                                     |                   |                                 |
|                                          | do: 110 🛨 ure                       |                   |                                 |

Odjave na internetu dosledno upoštevajo pravilo, ki ga ima šola vnesenega za pravočasno odjavo in pravilo, ki je s tem določeno za nepravočasno odjavo.

#### Primer: danes do 10. ure velja odjava za naslednji dan

Če vnašaš odjavo do 10. ure je lahko vnos za danes: nepravočasna odjava jutri: odjava naprej: odjava

Če vneseš odjavo po 10. uri je za danes: ne moreš vnesti jutri: nepravočasna odjava naprej: odjava

### 7.1 Nepravočasna odjava

Pri običajnem pravilu, da je treba odjavo prehrane sporočiti do 10. ure za naslednji dan to pomeni, da če učenec ali starš odjavo javi do 10. ure, mu morate vnesti za danes nepravočasno odjavo in od jutri dalje pravočasno. To je pomembno za MŠŠ in za obračun položnice. Za dan, ko je vnesena nepravočasna odjava, MŠŠ pokrije subvencioniran del malice, preostali delež gre na položnico.

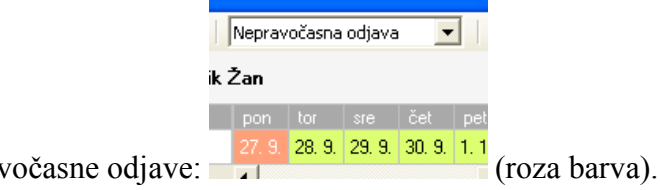

Vnos nepravočasne odjave:

### 7.2 Pravočasna odjava

Za pravočasno odjavo se obrok ne plačuje (niti starš, niti MŠŠ).

| 1                        | Pravoča | asna oc | java   | -      |      |                |
|--------------------------|---------|---------|--------|--------|------|----------------|
| ik                       | Žan     |         |        |        |      |                |
|                          | pon     | tor     | sre    | čet    | pet  |                |
| Vnog provočogno odjevo-  | 27, 9,  | 28, 9,  | 29, 9, | 30, 9, | 1, 1 | (rdaža harva)  |
| v nos pravocasne oujave. |         |         |        |        |      | (Ideca barva). |

## 8 Dodeli kartico

Dodeljevanje kartic učencem naredite na zavihku Prijave obrokov. Nameščen morate imeti čitalec.

V drevesu levo, izberete učenca, kliknete na gumb Dodeli kartico, približate kartico čitalcu in to potrdite še enkrat.

| Odjave obrokov     | Prijave obrokov     | Realizacij  | cija obrokov Obroki Zunanje stranke Regresorji |                   |                |          |             |  |  |  |  |  |  |  |
|--------------------|---------------------|-------------|------------------------------------------------|-------------------|----------------|----------|-------------|--|--|--|--|--|--|--|
| Predšolski         | Učenci 👔            | Zaposleni 🕴 | Zunanje                                        | stranke 🕻         | Dodeli kartico | Odstra   | ani kartico |  |  |  |  |  |  |  |
| išči:              |                     |             | B Zala                                         |                   |                |          |             |  |  |  |  |  |  |  |
| 😑 🎌 OŠ - Pod kosta | anji - VENERA (405) | ~           | oseba                                          | 0.0               | obrok, me      | nu dnevi | termin      |  |  |  |  |  |  |  |
| + 🙀 2 (24)         |                     |             | 3. D - B 2                                     | Zala 😐 🍕          |                |          |             |  |  |  |  |  |  |  |
| + 🞇 2. B - (19)    |                     |             | B Zala                                         |                   |                |          |             |  |  |  |  |  |  |  |
| + 🙀 2. D - (11)    |                     |             | Dizella                                        |                   |                |          |             |  |  |  |  |  |  |  |
| + 😽 2. g - (3)     |                     |             | Shrani 🗸                                       | 💥 Prekliči        |                |          |             |  |  |  |  |  |  |  |
| + 😽 2. Moj - (4)   | )                   |             |                                                |                   |                |          |             |  |  |  |  |  |  |  |
| + 🎇 2. Z - (3)     |                     |             | Preberi                                        | te kartico s čita | lcem.          |          |             |  |  |  |  |  |  |  |
| + 🙀 3. B - (11)    |                     |             |                                                |                   |                |          |             |  |  |  |  |  |  |  |
| - 😽 3. D - (13)    |                     |             |                                                |                   |                |          |             |  |  |  |  |  |  |  |
| 💁 B Zala           |                     |             |                                                |                   |                |          |             |  |  |  |  |  |  |  |
| 🔺 Česen            | Tjaša               |             | 1 m                                            |                   |                |          | 1147        |  |  |  |  |  |  |  |

| 4  | Zunanje strar | nke         | 1 | odeli kartico | Det Ods      | trani kartico   |
|----|---------------|-------------|---|---------------|--------------|-----------------|
| Γ  | K Ana         |             |   |               |              |                 |
|    | oseba         |             |   | obrok         | menu         | dnevi           |
| Γ  | 4. B - K Ana  | <u>Ress</u> | Φ | Malica mala   | Osnovni      | od ponedeljka ( |
| I, | × v           | Ű           |   | Malias mala   | Oonouni<br>1 | od sonodoliko o |

Če učenec še nima dodeljene kartice, je ikona ob imenu obarvana, zgoraj pa je aktiven gumb Dodeli kartico.

| 🔋 Zunanje stranke |       | odeli kartico | 💓 ods   | trani kartico    |
|-------------------|-------|---------------|---------|------------------|
| K Leon            |       |               |         |                  |
| oseba 🍃           |       | obrok         | menu    | dnevi            |
| 4. B - K Leon     | = 🕒 🗕 | Malica mala   | Osnovni | od ponedeljka do |
| <b>\</b>          |       | Malica mala   | Osnovni | od ponedeljka do |

Če učenec že ima dodeljeno kartico, je ikona svetlo siva, omogočeno pa imate možnost Odstrani kartico (uporabite v primeru napake, ali če bi kartico uporabili za drugo osebo).

## 9 Izpisi

Z nastavitvijo datuma lahko izpisom nastavite časovno obdobje prikaza podatkov.

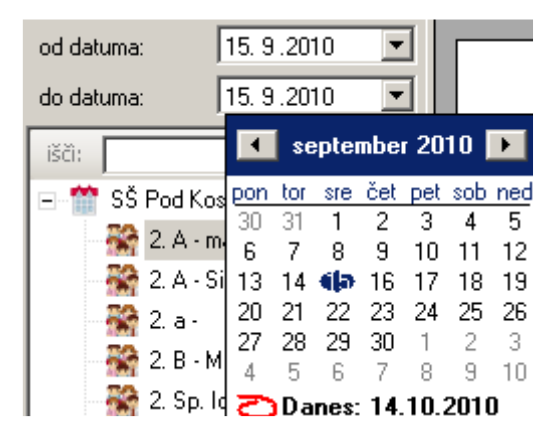

Nekateri izpisi omogočajo prikaz podatkov ločeno po vrsti obroka, ki ga izberete v spustnem seznamu.

| Malica          | Ŧ |
|-----------------|---|
| Zajtrk          |   |
| Malica          |   |
| Kosilo          |   |
| Malica popoldne |   |
| Večerja         |   |
| Ostalo          |   |

Izpis zajema podatke cele šole ali pa samo podatke enega oddelka.

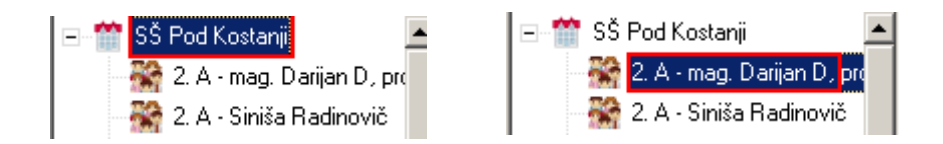

### 9.1 Prijave

#### 9.1.1 Prijave

Pregled prijav za vse obroke skupaj.

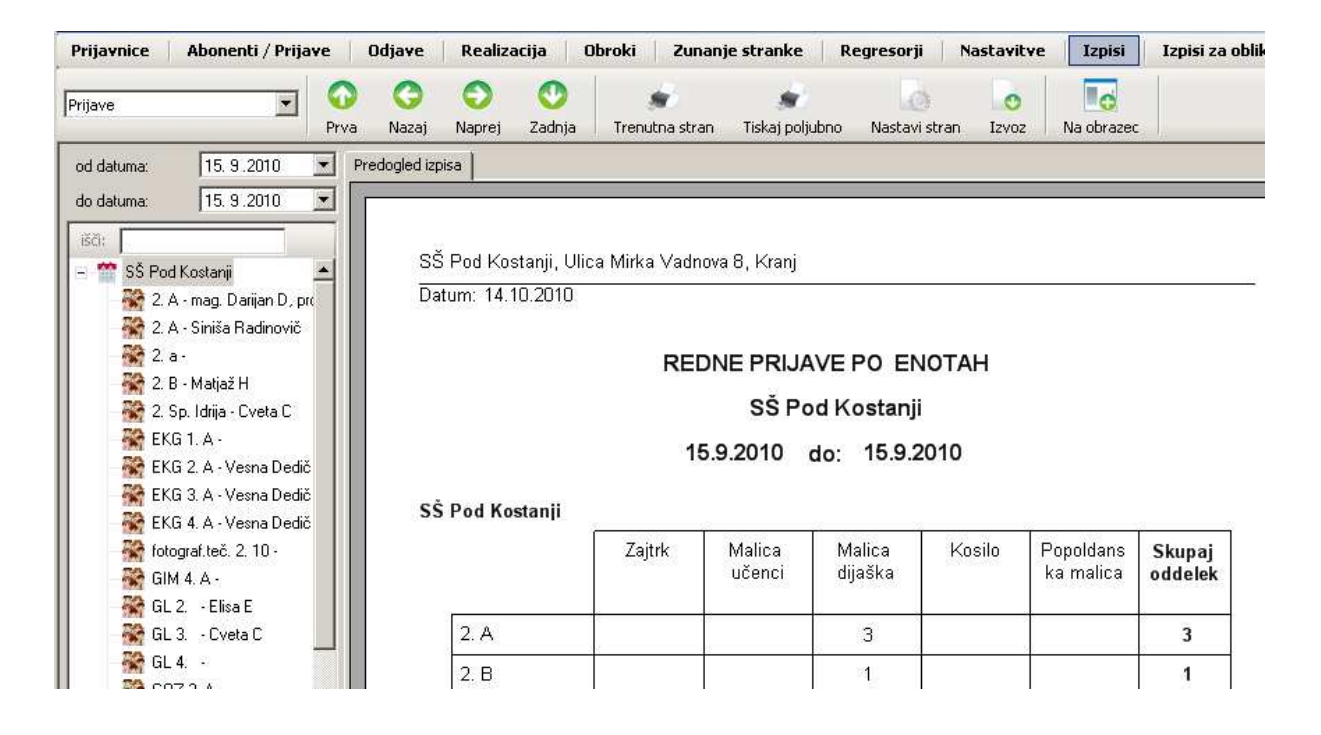

### 9.1.1 Prijave po obrokih

Pregled prijav za izbrano vrsto obroka.

| Prijavnice Abonenti / Prijave                                                                                                    | Odjave Realizacija                       | Obroki Zuna                               | nje stranke                                      | Regresorji                           | Nastavitve | Izpisi     | Izpisi za oblik |
|----------------------------------------------------------------------------------------------------|------------------------------------------|-------------------------------------------|--------------------------------------------------|--------------------------------------|------------|------------|-----------------|
| Prijave po obrokih                                                                                                    | va Nazaj Naprej Zadnja                   | STrenutna strar                           | a Tiskaj polju                                   | ubno Nastavi stra                    | an Izvoz   | Na obrazec |                 |
| Malica                                                                                                    | Predogled izpisa                         |                                           |                                                  |                                      |            |            |                 |
| od datuma: 15. 9.2010 ▼<br>do datuma: 15. 9.2010 ▼<br>SCI:<br>SCI:<br>SS Pod Kostanji<br>2. A - mag. Darijan D, prr<br>2. A - Siniša Radinovič<br>2. a -<br>2. B - Matjaž H<br>2. Sp. Idrija - Cveta C<br>KG 1. A - | SŠ Pod Kostanji, Ul<br>Datum: 14.10.2010 | ica Mirka Vadno<br>REDNE PR<br>S<br>15.9. | va 8, Kranj<br>RIJAVE PO<br>SŠ Pod Ko<br>2010 do | OBROKIH: I<br>ostanji<br>: 15.9.2010 | Malica     |            |                 |
| KG 2. A - Vesna Dedič<br>KG 3. A - Vesna Dedič<br>KG 4. A - Vesna Dedič<br>KG 4. A - Vesna Dedič                                                                                                    | 55 Fou Kostanji                          | Malica<br>učenci                          | Malica<br>dijaška                                | Skupaj<br>oddelek                    |            |            |                 |
| 😽 GIM 4. A -                                                                                                    | 2.A                                      |                                           | 3                                                | 3                                    |            |            |                 |
| GL 2 Elisa E                                                                                                    | 2: B                                     |                                           | 1                                                | 1                                    |            |            |                 |

## 9.2 Odjave

#### 9.2.1 Odjave

Pregled odjav za vse obroke skupaj.

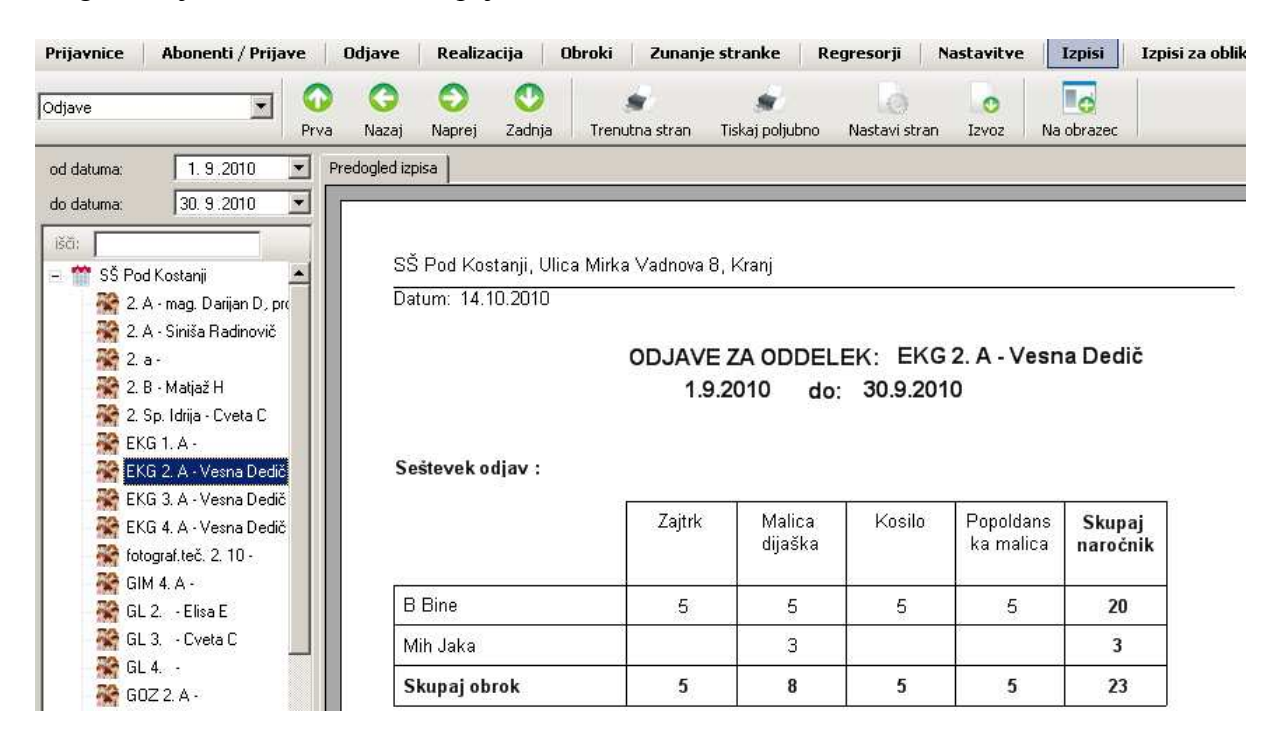

#### 9.2.2 Odjave podrobno

Je podroben prikaz kako je odjava nastala. Način vpisa odjave je lahko:

- ABO dodeli vsem, v modulu Abonenti dodeljena odjava oddelku ali ustanovi,
- ABO ročni vnos, je ročno vnesena odjava v modulu Abonenti izbrani osebi,
- WEB ročni vnos, je vnos na portalu Lo.Polis prek interneta,
- DLP kartica, je vnos na delilnem pultu po identifikaciji s kartico.

| Prijavnice Abonenti / Prijave | Odjave Realiz      | acija Obroki Zunar                  | nje stranke 🛛 Reg    | resorji         | Nastavitve        | Izpisi Izpi     | si za oblikovanje 🔹 |  |  |  |  |  |  |
|-------------------------------|--------------------|-------------------------------------|----------------------|-----------------|-------------------|-----------------|---------------------|--|--|--|--|--|--|
| Odjave podrobno 💌 🕥<br>Prva   | Image: NazajNaprej | Zadnja         Image: Second strand | ی<br>Tiskaj poljubno | Nastavi stran   | Izvoz Na          | a obrazec       | 100%                |  |  |  |  |  |  |
| od datuma: 1.10.2010 💌 F      | Predogled izpisa   |                                     |                      |                 |                   |                 |                     |  |  |  |  |  |  |
| do datuma: 9.11.2010 💌        |                    | SŠ Pod Kostanji                     |                      |                 |                   |                 |                     |  |  |  |  |  |  |
| išči: SŠ Pod Kostanji         |                    |                                     | 1.10.2010 do         | o: 9.11.2       | 010               |                 |                     |  |  |  |  |  |  |
|                               | Odde<br>lek        | Abonent                             | Obrok                | Vrsta<br>odjave | Nacin vpisa       | Datum<br>odjave | Datum zapisa        |  |  |  |  |  |  |
|                               | 2. a               | Kat Katja                           | Malica dijaška       | ODJ             | ABO ročni<br>vnos | 25.10.2010      | 4.11.2010 8:52      |  |  |  |  |  |  |
|                               |                    | Kat Katja                           | Malica dijaška       | ODJ             | ABO ročni<br>vnos | 26.10.2010      | 4.11.2010 8:52      |  |  |  |  |  |  |
|                               |                    | Kat Katja                           | Malica dijaška       | ODJ             | ABO ročni         | 27.10.2010      | 4.11.2010 8:52      |  |  |  |  |  |  |

### 9.3 Skupaj

### 9.3.1 Skupaj

Pregled prijav z upoštevanimi odjavami. Pregled je prikaz števila obrokov, ki jih je potrebno pripraviti.

| Prijavnice                                                                                         | Abonenti / Prijave                                                                       | Odjave           | Realizacija              | Obroki Zu     | inanje strar     | nke   Reg         | gresorji           | Nastavitve      | Izpisi                | Izpisi za obliko  |
|----------------------------------------------------------------------------------------------------|------------------------------------------------------------------------------------------|------------------|--------------------------|---------------|------------------|-------------------|--------------------|-----------------|-----------------------|-------------------|
| Skupaj                                                                                             | T O                                                                                      | ) 🔇<br>a Nazaj M | 🕥 🕐<br>Naprej Zadnji     | a Trenutna st | ran Tiskaj       | s<br>i poljubno   | Nastavi stran      | Izvoz           | Na obrazec            |                   |
| od datuma:                                                                                         | 14. 9.2010 💌                                                                             | Predogled izpisa | i ]                      |               |                  |                   |                    |                 |                       |                   |
| - SS Po<br>- 2.<br>- 2.<br>- 2.<br>- 2.<br>- 2.<br>- 2.<br>- 2.<br>- 2.                            | d Kostanji A mag. Darijan D, pr<br>A - mag. Darijan D, pr<br>A - Siniša Radinovič<br>a - | SŠ               | SKUPNU S<br>Pod Kostanji | STEVILOOB     | RUKUV            | (prijave          | - odjavej          | 2A ENO<br>14.9. | 2010                  | Pod Kostanj       |
| 2.<br>12<br>12<br>12<br>14<br>14<br>14<br>14<br>14<br>14<br>14<br>14<br>14<br>14<br>14<br>14<br>14 | B - Matjaž H<br>Sp. Idrija - Cveta C<br>G 1. A -                                         |                  |                          | Zajtrk        | Malica<br>učenci | Malica<br>dijaška | malica<br>zaposlen | Kosilo          | Popoldar<br>ka malic: | Skupaj<br>oddelek |
| 😽 Ek                                                                                               | (G. 2. A - Vesna Dedič                                                                   |                  |                          | 1             | Ĭ                | 1                 | 1                  | 1               | 1                     |                   |
| EK                                                                                                 | (G. 3. A - Vesna Dedič<br>(G. 4. A - Vesna Dedič                                         |                  | 2. A                     |               |                  | 3                 |                    | 2               |                       | 3                 |
| 😽 fol                                                                                              | tograf.teč. 2. 10 -                                                                      |                  | 2. B                     |               |                  | 1                 |                    |                 |                       | 1                 |

#### 9.3.2 Skupaj po obrokih

Pregled prijav z upoštevanimi odjavami in pregledom števila prijavljenih na posamezni meni, če dijaki lahko naročajo različne menije.

| Prijavnice Abonenti / Prijave Odjave | Realizacija Obroki     | Zunanje stranke         | Regresorji 🕴 M | astavitve  | Izpisi      | Izpisi za o | blikovanje 🔻 | Izvoz podatk |
|--------------------------------------|------------------------|-------------------------|----------------|------------|-------------|-------------|--------------|--------------|
| Skupaj po obrokih 💽 📀<br>Prva Nazaj  | Naprej Zadnja Trenutna | a stran Tiskaj poljubno | Nastavi stran  | o<br>Izvoz | Na obrazec  |             |              |              |
| Malica   Predogled iz                | pisa                   |                         |                |            |             |             |              |              |
| od datuma: 14. 9.2010 💌              | SKU                    | PNO ŠTEVILO OB          | BROKOV (p      | rijave - c | odjave) : N | lalica      |              |              |
| 157:                                 |                        |                         | SŠF            | od Kos     | tanji       |             |              |              |
| - 😁 SŠ Pod Kostanij                  |                        |                         |                | 14.9.201   | 0           |             |              |              |
| 🔆 2. A - mag. Darijan D, pr          |                        |                         |                |            |             |             |              |              |
| 2. A - Siniša Radinovič              | SŠ Dod                 | Kastanii                |                |            |             |             |              |              |
| 🎇 2.a-                               | 55 P00                 | Kostanji                |                |            |             |             |              |              |
| – 🞇 2. B - Matjaž H                  |                        | Ma                      | ica učenci     | Malic      | a dijaška   | malic       | a zaposleni  | Skupaj       |
| 😽 2. Sp. Idrija - Cveta C            |                        |                         |                | 12.000.000 |             |             |              | naročnik     |
| 🥁 EKG 1. A -                         |                        |                         | 3a             |            | <i>u</i>    | -           | - 20         |              |
| 🥁 EKG 2. A - Vesna Dedič             |                        | 1                       | Sk. obrok      | 1          | Sk. obrok   | 1           | Sk. obrok    |              |
| EKG 3. A - Vesna Dedič               | 2.4                    |                         |                | 2          | 2           | - 20        | 2            | 2            |
| 😽 EKG 4. A - Vesna Dedič             | 2. A                   |                         |                | 3          | 3           | -           | -            | 3            |
| 🞇 fotograf.teč. 2. 10 -              | 2. B                   |                         |                | 1          | 1           |             |              | 1            |

### 9.3.3 Zbirnik po obrokih in dnevih

Pregled prijav z upoštevanimi odjavami za izbrani obrok in časovnim obdobjem.

| Prijavnice         | Abonenti / Prijave | Odjave Realizacij | a Obroki   | Zunanj     | je strank  | e Re       | egresorji  | Nas        | tavitve    | Izpis       | i Izr       |
|--------------------|--------------------|-------------------|------------|------------|------------|------------|------------|------------|------------|-------------|-------------|
| Zbirnik po obrokih | in dnevih 💌 🤇      | ya Nazaj Naprej Z | 💽 🧃        | a stran    | Tiskaj p   | aljubno    | Nastavi    | stran      | o<br>Izvoz | Na obra:    | zec         |
| Malica             | ×                  | Predogled izpisa  |            |            |            |            |            |            |            |             |             |
| od datuma:         | 1.9.2010 💌         |                   |            | ZBI        | RNIK Z     |            | ROK:       | Malic      | a          |             |             |
| do datuma:         | 30. 9 .2010 💌      |                   |            | 1.9        | .2010      | do:        | 30.9.      | 2010       |            |             |             |
| - 🎌 Vse enot       | e                  |                   | 1.9<br>SRE | 2.9<br>ČET | 3.9<br>PET | 5.9<br>PON | 7.9<br>TOR | 8.9<br>SRE | 9.9<br>ČET | 10.9<br>PET | 11.9<br>SOB |
|                    |                    | SŠ Pod Kosta      | anji 20    | 31         | 26         | 27         | 27         | 35         | 35         | 38          | 1           |
|                    |                    | Zaposleni         | Î          | 1          | 1          | 2          | 2          | 3          | 3          | 3           |             |
|                    |                    | Skupaj/dan        | 21         | 32         | 27         | 29         | 29         | 38         | 38         | 41          | 1           |

### 9.4 Realizacija

#### 9.4.1 Izdano na delilnem pultu

Izpis odraža število izdanih obrokov na delilnem pultu po različnih nazivih vrst obrokov (malica učenci, malica dijaki,...).

| Prijavnice Abonenti / Prijave 0                                                      | Idjave Realizacija | Obroki Zur | anje stranke 🛛 🛛 🕅   | Regresorji M      | astavitve           | Izpisi Iz | pisi za oblikova       | nje 🔸 🛛 Izv                  |
|--------------------------------------------------------------------------------------|--------------------|------------|----------------------|-------------------|---------------------|-----------|------------------------|------------------------------|
| Izdano na delilnem pultu 💌 📀<br>Prva                                                 | Nazaj Naprej Zad   | ) 🧳        | an Tiskaj poljubno   | Nastavi stran     | Izvoz Na            | obrazec   |                        |                              |
| od datuma: 1. 9.2010 💌 Pre                                                           | dogled izpisa      |            |                      |                   |                     |           |                        |                              |
| do datuma: 30. 9 .2010 💌                                                             |                    | IZDAN      | IO NA DELILN         | IEM PULTU         | ZA ENOTO            | )         |                        |                              |
| išči:                                                                                |                    |            | SŠ Pod k             | Kostanji          |                     |           |                        |                              |
| - 🎬 SŚ Pod Kostanji 🔺 📸<br>🎇 2. A - mag. Darijan D, pro<br>🎇 2. A - Siniša Radinovič |                    |            | 1.9.2010 de          | o: 30.9.201       | 10                  |           |                        |                              |
| 📸 2. a -<br>📸 2. B - Matjaž H<br>斄 2. Sp. Idrija - Cveta C                           |                    | Zaj        | trk Malica<br>učenci | Malica<br>dijaška | malica<br>zaposleni | Kosilo    | Popoldans<br>ka malica | Repete-<br>Malica<br>dijaška |
| 👬 EKG 1. A -                                                                         | 2. a               | 1          |                      | 5                 |                     |           |                        | 2                            |
| EKG 2. A - Vesna Dedič                                                               | 2. B               |            |                      |                   |                     |           |                        |                              |
| 🥁 EKG 4. A - Vesna Dedič                                                             | EKG 1. A           | 1          |                      | 2                 |                     | 5         | 1                      |                              |
| SIM 4 A -                                                                            | EKG 2. A           | )          | в                    | 11                |                     | 8         | 8                      | 9                            |

#### 9.4.2 Obroki za obračun

Izpis je odraz vrste in števila obrokov, ki se obračunajo. Evidentirani so **tudi dodatni obroki**, ki jih učenci prevzamejo kot **repete obrok**. Prvi del je poimenski seznam vseh dijakov v oddelku, zaposlenih in zunanjih strank.

Vrste obrokov so navedene s kraticami:

- PRE prevzet obrok
- NPR prijavljen in neprevzet obrok
- ODJ odjavljen obrok
- NPO nepravočasno odjavljen obrok oz. odjavljen 1. dan

| Prijavnice Abonenti / Prijave | Odjave Realizacija (                                    | Obroki  | Zunanje | stranke             | Regreso  | rji Nasta    | avi       |
|-------------------------------|---------------------------------------------------------|---------|---------|---------------------|----------|--------------|-----------|
| Obroki za obračun 💌 🕥<br>Prva | Image: NazajImage: NaprejImage: NaprejNazajNaprejZadnja | Trenutn | a stran | ر<br>Tiskaj poljubi | no Nasta | avi stran Iz | 0<br>zvo: |
| od datuma: 1. 9 . 2010 💌 F    | Predogled izpisa                                        |         |         |                     |          |              |           |
| do datuma: 30. 9 .2010 💌      | ŽPT 5. A                                                |         |         |                     |          |              |           |
| ISCI:                         |                                                         |         | Malica  | učenci              |          | Skupaj       |           |
|                               |                                                         | PRE     | NPR     | ODJ                 | NPO      | 1            |           |
|                               | Podgornik Žan                                           | 12      | 6       | 2                   | 1        | 21           |           |
|                               | Podobnik Vanda                                          | 18      | 3       |                     |          | 21           |           |
|                               | Raspet Brigita                                          | 15      | 3       | 2                   | 1        | 21           |           |
|                               | Ravnikar Jernej                                         | 12      | 6       | 2                   | 1        | 21           |           |
|                               | Rupnik Ana                                              | 12      | 9       |                     |          | 21           |           |
|                               | Rupnik Matic                                            | 14      | 7       |                     |          | 21           |           |
|                               | Rupnik Urška                                            | 16      | 5       |                     |          | 21           |           |
|                               | S Svit                                                  | 16      | 5       |                     |          | 21           |           |
|                               | Smodiš Sindy                                            | 21      |         |                     |          | 21           |           |
|                               | Skupaj                                                  | 136     | 44      | 6                   | 3        | 189          |           |

Na koncu izpisa je pregled vsot vseh obrokov po oddelkih in skupaj.

| Prijavnice Abonenti / Prijave | Odjave       | Realizacija   | Obroki  | Zunanje      | stranke             | Regreso  | rji Nastav     |
|-------------------------------|--------------|---------------|---------|--------------|---------------------|----------|----------------|
| Obroki za obračun 💌 🕥<br>Prva | ) 🌍<br>Nazaj | Naprej Zadnja | Trenutn | o<br>a stran | ي<br>Tiskaj poljubr | no Nasta | avi stran Izvo |
| od datuma: 1. 9.2010 💌        | Predogled i  | zpisa         |         |              |                     |          |                |
| do datuma: 30. 9 . 2010 💌     |              |               |         |              | Zajtrk              |          |                |
| išā:                          |              |               | PRE     | NPR          | ODJ                 | NPO      | Sk. obrok      |
| 🛗 SS Pod Kostanji             |              | Nerazporejeni |         |              |                     |          |                |
|                               |              | 2. a          |         |              |                     |          |                |
|                               |              | 2. B          |         |              |                     |          |                |
|                               |              | 2. Sp. Idrija |         |              |                     |          |                |
|                               |              | EKG 1. A      |         |              |                     |          |                |
|                               |              | EKG 2. A      | 8       | 31           | 3                   | 2        | 44             |
|                               |              | EKG 4. A      | 25      | 196          | 13                  | 8        | 242            |
|                               |              | GL 2.         |         |              |                     |          |                |
|                               |              | KT 2. A       |         |              |                     |          |                |
|                               |              | KT 4. A       |         |              |                     |          |                |
|                               |              | ŽPT 5. A      |         |              |                     |          |                |
|                               |              | Zaposleni     | 7       | 15           |                     |          | 22             |
|                               |              | Skupaj        | 40      | 242          | 16                  | 10       | 308            |

NERAZPOREJENI so evidentirani obroki (prijavljeni obroki, prevzeti,...) učencev, ki niso več v oddelku. V času prevzema obroka so bili v oddelki, ker so se izpisali, prešolali ali drugo, so bili odstranjeni iz oddelka.

#### 9.4.3 Obroki za obračun brez podvojenih

Obroki za obračun brez podvojenih je vsebinsko enak izpisu 9.4.2 Obroki za obračun. Razlikuje se v tem, da ta izpis **ne vsebuje dodatnih – repete obrokov**, ker se ti obroki ne plačajo.

Ta izpis je najprimernejši prikaz števila obrokov, ki se obračunajo na položnici.

#### 9.4.4 Statistika

Pregled števila izdanih obrokov na delilnem pultu za izbrano vrsto obroka in dan po oddelkih. Izpis zajame le prevzete obroke (prijavljene, dodatne), ki so bili evidentirani na delilnem pultu. Ta izpis ne vsebuje evidentiranih nepravočasno odjavljenih in odjavljenih obrokov.

| Prijavnice Abonenti / F                                | Prijave Odjavo | e Rea    | lizacija | i   O      | broki | Zun       | anje sti | anke           | Reg  | presorji              | Na                   | stavitv                  | e 🛛                       | zpisi               |
|--------------------------------------------------------|----------------|----------|----------|------------|-------|-----------|----------|----------------|------|-----------------------|----------------------|--------------------------|---------------------------|---------------------|
| Statistika                                             | Prva Naza      | aj Napro | ej Za    | 🕐<br>adnja | Trenu | itna stra | n Tis    | s<br>kaj polju | ibno | Nastavi               | stran                | O<br>Izvoz               | Na                        | <b>lo</b><br>obraze |
| Malica                                                 | Predogled      | l izpisa |          |            |       |           |          |                |      |                       |                      |                          |                           |                     |
| od datuma: 1. 9.2010<br>do datuma: 30. 9.2010<br>ISCI: |                |          |          |            |       |           |          |                | DEI  | _ILNI<br>\$<br>.9.201 | PULT<br>SŠ Po<br>0 d | - ST/<br>od Ko:<br>o: 30 | ATIST<br>stanji<br>.9.201 | 'IKA<br>10          |
|                                                        | 1<br>1         | Malica   |          |            | 1     |           | 1        | 1              | 1    | 1                     |                      |                          | 1                         | 1                   |
|                                                        |                |          | 1.9.     | 2.9.       | 3.9.  | 6.9.      | 7.9.     | 8.9.           | 9.9. | 10.9.                 | 13.9.                | 14.9.                    | 15.9.                     | 16.9                |
|                                                        |                | 2. a     |          |            |       |           |          |                |      |                       | 1                    | 1                        |                           |                     |
|                                                        |                | EKG 1.   |          |            | 1     |           |          |                |      | ĺ.                    |                      |                          |                           | 1                   |
|                                                        |                | EKG 2.   |          | 1          | 1     | 3         |          |                | 1    | 1                     | 1                    |                          | 1                         | 1                   |
|                                                        |                | EKG 4.   | 9        | 9          |       |           |          | 9              | 9    | 9                     |                      |                          | 8                         |                     |
|                                                        |                | KT 2. A  |          |            |       | 1         |          |                |      |                       |                      |                          |                           |                     |
|                                                        |                | KT 4 A   |          |            |       |           | \$       | ÷              |      | K                     | č.                   | <u> </u>                 | 5                         |                     |
|                                                        |                | ŻPT 5.   |          | 9          | 9     | 9         | 7        | 6              | 6    | 8                     | 9                    | 6                        | 6                         | 7                   |
|                                                        |                | Skupaj   | 9        | 19         | 11    | 13        | 7        | 15             | 16   | 18                    | 11                   | 7                        | 20                        | 9                   |

### 9.4.5 Neprijavljeni obroki

Pregled neprijavljenih obrokov, ki so bili prevzeti in evidentirani na delilnem pultu.

| Prijavnice Abonenti / Prijave | Odjave Realizacija | Obroki Zunanje stranke                     | Regresorji Nastavitve      | Izpisi 🛛 Izpisi za oblikovanje 👻 🗌 Izvoz podat     |
|-------------------------------|--------------------|--------------------------------------------|----------------------------|----------------------------------------------------|
| Neprijavljeni obroki 🔳 🕢      | a Nazaj Naprej Za  | 🕥 🍙 🎓<br>dnja Trenutna stran Tiskaj poljub | no Nastavistran Izvoz Na   | obrazec                                            |
| od datuma: 1. 9 .2010 💌       | Predogled izpisa   |                                            |                            |                                                    |
| do datuma: 30. 9.2010 💌       |                    | IZDANI DC                                  | DATNI OBROKI               | REDNIM NAROČNIKOM                                  |
|                               | 2.                 | <b>A</b>                                   | 1.9.2010 do.               | 30.9.2010                                          |
|                               |                    | Priimek in ime                             | Datur                      | n Obrok                                            |
|                               |                    | Stanonik Katja<br>Kat Katja<br>Kat Katia   | 7.9.20<br>26.9.2<br>27.9.2 | )10<br>2010 Malica učenci<br>2010 malica zaposloni |
|                               |                    | Skupaj oddelek :                           | 21.9.2                     |                                                    |
|                               | 2.                 | В                                          |                            |                                                    |
|                               |                    | Priimek in ime                             | Datur                      | n Obrok                                            |
|                               |                    | D Danica                                   | 24.9.2                     | 2010 Malica dijaška                                |
|                               |                    | Skupai oddelek :                           |                            |                                                    |

#### 9.4.6 Repete

Izpis vseh dodatno prevzetih obrokov imenovanih repete. To so vsi drugič prejeti obroki v istem dnevu. Te obroke ne obračunate učencem. V izpisu pa imate pregled razdeljenih repete obrokov.

#### 9.4.7 Neprevzeto

Pregled vseh prijavljenih obrokov, ki niso bili prevzeti in jih 100% obračunate na položnici (niso subvencionirani).

| Prijavnice | Abonenti / Prijav | ve O      | Idjave            | Realiza   | ncija C     | Obroki Zu                                              | unanje stranke 🛛 🖡                                                                                                    | Regresorji            | Nastavitve                                                                          | Izpisi                                                                                               | Izpisi za oblikova                                    | anje • Izvo                                                                                               |
|------------|-------------------|-----------|-------------------|-----------|-------------|--------------------------------------------------------|----------------------------------------------------------------------------------------------------|-----------------------|-------------------------------------------------------------------------------------|----------------------------------------------------------------------------------------------------|-------------------------------------------------------|----------------------------------------------------------------------------------------------------|
| Neprevzeto |                   | O<br>Prva | <b>O</b><br>Nazaj | Naprej    | 💽<br>Zadnja | STRENUTNA S                                            | s<br>tran Tiskaj poljubno                                                                                                    | Nastavi stran         | Izvoz                                                                               | Na obrazec                                                                                           |                                                       | 0                                                                                                    |
| od datuma: | 1.9.2010          | Prei      | dogled izpi       | sa        |             |                                                        |                                                                                                    |                       |                                                                                     |                                                                                                    |                                                       |                                                                                                    |
| do datuma: | 30. 9.2010        | •         |                   |           |             |                                                        |                                                                                                    |                       |                                                                                     |                                                                                                    |                                                       |                                                                                                    |
|            |                   | _         |                   |           |             |                                                        |                                                                                                    |                       |                                                                                     |                                                                                                    |                                                       |                                                                                                    |
| ISCH       |                   |           | 9                 | SŠ Pod ŠZ | Kostanii I  | Ulica Mirka <sup>v</sup>                               | Vadnova 8. Krani                                                                                                    |                       |                                                                                     |                                                                                                    |                                                       |                                                                                                    |
| SS Pe      | od Kostanji       |           |                   |           | in the end  |                                                        | radiiora o, ruanj                                                                                                    |                       |                                                                                     |                                                                                                    |                                                       |                                                                                                    |
|            |                   |           | 1                 | Jatum: 1  | 18.10.2010  | U                                                      |                                                                                                    |                       |                                                                                     |                                                                                                    |                                                       |                                                                                                    |
| 1          |                   |           |                   |           |             |                                                        |                                                                                                    |                       |                                                                                     |                                                                                                    |                                                       |                                                                                                    |
|            |                   |           |                   |           |             |                                                        |                                                                                                    |                       |                                                                                     |                                                                                                    |                                                       |                                                                                                    |
|            |                   |           |                   |           |             |                                                        |                                                                                                    |                       |                                                                                     |                                                                                                    |                                                       |                                                                                                    |
|            |                   |           |                   |           |             | N                                                      | EPREVZETO: S                                                                                                    | Š Pod Kos             | tanji                                                                               |                                                                                                    |                                                       |                                                                                                    |
|            |                   |           |                   |           |             | N                                                      | EPREVZETO: S<br>1.9.2010                                                                                                    | ŠPodKos<br>do: 30.9   | tanji<br>.2010                                                                      |                                                                                                    |                                                       |                                                                                                    |
|            |                   |           |                   |           |             | N                                                      | EPREVZETO: S<br>1.9.2010                                                                                                    | ŠPodKos<br>do: 30.9   | tanji<br>.2010                                                                      |                                                                                                    |                                                       |                                                                                                    |
|            |                   |           |                   | 2. A      |             | NI<br>Zap. št.                                         | EPREVZETO: S<br>1.9.2010<br>Abonent                                                                                                    | ŠPodKos<br>do: 30.9   | tanji<br>.2010<br>Obrok                                                             | L                                                                                                    | Št. obr.                                              | Datum                                                                                                    |
|            |                   |           |                   | 2. A      |             | NI<br>Zap. št.                                         | EPREVZETO: S<br>1.9.2010<br>Abonent<br>Stanonik Katja                                                                                                    | ŠPodKos<br>do: 30.9   | tanji<br>.2010<br>Obrok<br>Malica                                                   | a dijaška                                                                                            | Št. obr.                                              | Datum<br>6.9.2010                                                                                         |
|            |                   |           |                   | 2. A      |             | NI<br>Zap. št.                                         | EPREVZETO: S<br>1.9.2010<br>Abonent<br>Stanonik Katja<br>Stanonik Katja                                                                                           | S Pod Kos<br>do: 30.9 | tanji<br>.2010<br>Obrok<br>Malica<br>Malica                                         | a dijaška<br>a dijaška                                                                               | Št. obr.                                              | Datum<br>6.9.2010<br>7.9.2010                                                                             |
|            |                   |           |                   | 2. A      |             | NI<br>Zap. št.<br>1<br>2<br>3                          | EPREVZETO: S<br>1.9.2010<br>Abonent<br>Stanonik Katja<br>Stanonik Katja<br>Stanonik Katja                                                                         | S Pod Kos<br>do: 30.9 | tanji<br>2010<br>Obrok<br>Malica<br>Malica<br>Malica                                | a dijaška<br>a dijaška<br>a dijaška                                                                  | Št. obr.<br>1<br>1                                    | Datum<br>6.9.2010<br>7.9.2010<br>8.9.2010                                                                 |
|            |                   |           |                   | 2. A      |             | Ni<br>Zap. št.<br>1<br>2<br>3<br>4                     | EPREVZETO: S<br>1.9.2010<br>Abonent<br>Stanonik Katja<br>Stanonik Katja<br>Stanonik Katja                                                                         | š Pod Kos<br>do: 30.9 | tanji<br>.2010<br>Obrok<br>Malica<br>Malica<br>Malica<br>Malica                     | a dijaška<br>a dijaška<br>a dijaška<br>a dijaška                                                     | Št. obr.<br>1<br>1<br>1<br>1                          | Datum<br>6.9.2010<br>7.9.2010<br>8.9.2010<br>9.9.2010                                                     |
|            |                   |           |                   | 2. A      |             | NI<br>Zap. št.<br>1<br>2<br>3<br>4<br>5                | EPREVZETO: S<br>1.9.2010<br>Abonent<br>Stanonik Katja<br>Stanonik Katja<br>Stanonik Katja<br>Stanonik Katja                                                       | S Pod Kos<br>do: 30.9 | tanji<br>2010<br>Obrok<br>Malica<br>Malica<br>Malica<br>Malica<br>Malica            | a dijaška<br>a dijaška<br>a dijaška<br>a dijaška<br>a dijaška                                        | Št. obr.<br>1<br>1<br>1<br>1<br>1                     | Datum<br>6.9.2010<br>7.9.2010<br>8.9.2010<br>9.9.2010<br>9.9.2010<br>10.9.2010                            |
|            |                   |           |                   | 2. A      |             | NI<br>Zap. št.<br>1<br>2<br>3<br>4<br>5<br>6           | EPREVZETO: S<br>1.9.2010<br>Abonent<br>Stanonik Katja<br>Stanonik Katja<br>Stanonik Katja<br>Stanonik Katja<br>Stanonik Katja<br>Stanonik Katja                   | Š Pod Kos<br>do: 30.9 | tanji<br>.2010<br>Malica<br>Malica<br>Malica<br>Malica<br>Malica<br>Malica          | a dijaška<br>a dijaška<br>a dijaška<br>a dijaška<br>a dijaška<br>a dijaška<br>a dijaška              | Št. obr.<br>1<br>1<br>1<br>1<br>1<br>1                | Datum<br>6.9.2010<br>7.9.2010<br>8.9.2010<br>9.9.2010<br>10.9.2010<br>13.9.2010                           |
|            |                   |           |                   | 2. A      |             | NI<br>Zap. št.<br>1<br>2<br>3<br>4<br>5<br>5<br>6<br>7 | EPREVZETO: S<br>1.9.2010<br>Abonent<br>Stanonik Katja<br>Stanonik Katja<br>Stanonik Katja<br>Stanonik Katja<br>Stanonik Katja<br>Stanonik Katja                   | š Pod Kos<br>do: 30.9 | tanji<br>2010<br>Malica<br>Malica<br>Malica<br>Malica<br>Malica<br>Malica<br>Malica | a dijaška<br>a dijaška<br>a dijaška<br>a dijaška<br>a dijaška<br>a dijaška<br>a dijaška              | Št. obr.<br>1<br>1<br>1<br>1<br>1<br>1<br>1<br>1      | Datum<br>6.9.2010<br>7.9.2010<br>8.9.2010<br>9.9.2010<br>10.9.2010<br>13.9.2010<br>14.9.2010              |
|            |                   |           |                   | 2. A      |             | NI<br>Zap. št.<br>1<br>2<br>3<br>4<br>5<br>6<br>7<br>8 | EPREVZETO: S<br>1.9.2010<br>Abonent<br>Stanonik Katja<br>Stanonik Katja<br>Stanonik Katja<br>Stanonik Katja<br>Stanonik Katja<br>Stanonik Katja<br>Stanonik Katja | Š Pod Kos<br>do: 30.9 | tanji<br>2010<br>Malica<br>Malica<br>Malica<br>Malica<br>Malica<br>Malica<br>Malica | a dijaška<br>a dijaška<br>a dijaška<br>a dijaška<br>a dijaška<br>a dijaška<br>a dijaška<br>a dijaška | Št. obr.<br>1<br>1<br>1<br>1<br>1<br>1<br>1<br>1<br>1 | Datum<br>6.9.2010<br>7.9.2010<br>8.9.2010<br>9.9.2010<br>10.9.2010<br>13.9.2010<br>14.9.2010<br>14.9.2010 |

### 9.4 Regresirano

#### 9.4.1 Regresirano po oddelkih

Pregled podatkov po različnih regresorjih, ki subvencionirajo prehrano otrokom. V pregledu niso zajeti otroci, ki jim obrok subvencionira MŠŠ.

| Prijavnice Abonenti / Prijave Odjav      | ve Realizacija Obroki Zu                   | nanje stranke 👘 Regresorji | Nastavitve Izpisi    | Izpisi za oblikovanje 🔹 | Izvoz podatkov 🔹 |                    |                     |
|------------------------------------------|--------------------------------------------|----------------------------|----------------------|-------------------------|------------------|--------------------|---------------------|
| Regresirano po oddelkih 💌 🕥 🔇<br>Prva Na | 🕉 📀 🔮 🏂<br>szaj Naprej Zadnja Trenutna str | 💰 🚺                        | ran Izvoz Na obrazec |                         |                  | ſ                  | 00%                 |
| od datuma: 1. 9.2010 💌 Predogle          | led izpisa                                 |                            |                      |                         |                  |                    |                     |
| do datuma: 30. 9.2010 💌                  | REGRESIRAN                                 | D : SŠ Pod Kostanji        |                      |                         |                  |                    | <u>*</u>            |
| išči: 📅 SŠ Pod Kostanji                  | 1.9.2                                      | 2010 do: 30.9.2010         |                      |                         |                  |                    |                     |
|                                          | 2. A                                       |                            |                      |                         |                  |                    |                     |
|                                          | Priimek in ime<br>1 Stanonik Katja         | Obrok<br>Malica dijaška    | Regresor<br>CSD      |                         | Št. obr.<br>16   | Reg. vred.<br>2,42 | Za obračun<br>38,72 |
|                                          | Skupaj razred:                             | 1                          |                      |                         | 16               | 2,42               | 38,72               |
|                                          | 2. B                                       |                            |                      |                         |                  |                    |                     |
|                                          | Priimek in ime                             | Obrok                      | Regresor             |                         | Št. obr.         | Reg. vred          | Za obračun          |
|                                          | Skupaj razred:                             | 1 Malica dijaska           | I USD                |                         | 19               | 2,42               | 45,98               |
|                                          | EKG 1. A                                   |                            |                      |                         |                  |                    |                     |
|                                          | Priimek in ime                             | Obrok                      | Regresor             |                         | Št. obr.         | Reg. vred.         | Za obračun          |
|                                          | 3   Strukeli Test<br>Skupaj razred:        | 1 Kosilo                   | 1050                 |                         | 18               | 3,00<br>3,00       | 54,00               |

### 9.4.2 Regresirano po oddelkih MŠŠ

Pregled vseh otrok v oddelku, ki imajo regresirano prehrano.

### 9.4.3 Regresirano po regresorjih

Pregled regrasiranih obrokov po različnih regresorjih. Prikaz ne vsebuje otrok, ki jih regresira MŠŠ.

| Prijavnice Abonenti / Prijave Odjave           | Realizacija Obroki Zuna                                                                | nje stranke 👘 Regre       | esorji Nastav     | itve Izp  | isi Izpisi za o | blikovanje 🔹 | Izvoz podatkov 🔹 |
|------------------------------------------------|----------------------------------------------------------------------------------------|---------------------------|-------------------|-----------|-----------------|--------------|------------------|
| Regresirano po regresorjih 💌 😡 🚱<br>Prva Nazaj | O         Image: Second strain           Naprej         Zadnja         Trenutna strain | ے۔<br>۱ Tiskaj poljubno N | astavi stran Izvo | oz Na obr | azec            |              |                  |
| od datuma: 1.9.2010  Predogled izp             | pisa                                                                                   |                           |                   |           |                 |              |                  |
| do datuma: 30. 9.2010 💌                        | F                                                                                      | REGRESIRANO               | : SŠ Pod Ko       | stanji    |                 |              |                  |
| SŠ Pod Kostanji                                |                                                                                        | 1.9.2010                  | do: 30.9.2        | 010       |                 |              |                  |
|                                                |                                                                                        |                           |                   | CSD       |                 |              |                  |
|                                                | Kosilo                                                                                 |                           |                   |           |                 |              |                  |
|                                                | Oddel                                                                                  | lek Priimek in ime        |                   |           | Št. obrokov     | Reg. vred    | Za obračun       |
|                                                | 1 EKG 1                                                                                | I. A Strukelj Test        |                   |           | 18              | 3,00         | 54,00            |
|                                                | Skupaj obrok                                                                           | :                         |                   | 1         | 18              | 3,00         | 54,00            |
|                                                | Malica dija                                                                            | iška                      |                   |           |                 |              |                  |
|                                                | Oddel                                                                                  | lek Priimek in ime        |                   |           | Št. obrokov     | Reg. vred.   | Za obračun       |
|                                                | 2 2. A                                                                                 | Stanonik Katja            |                   |           | 16              | 2,42         | 38,72            |
|                                                | 3 2. B                                                                                 | Vižintin Vojko            |                   |           | 19              | 2,42         | 45,98            |
|                                                | Skupaj obrok                                                                           | :                         |                   | 2         | 35              | 2,42         | 84,70            |

### 9.4.4 Regresirano po regresorjih MŠŠ

Pregled regrasiranih obrokov po različnih regresorjih vključno z otroki, ki jih regresira MŠŠ.

|                                 | jave Oc   | djave Realiza                                                                                                    | cija Obroki      | Zunanje s      | tranke        | Regresorji                 | Nastavitve  | Izpisi     | Izpisi za oblikovanje 🔹 |
|---------------------------------|-----------|----------------------------------------------------------------------------------------------------|------------------|----------------|---------------|----------------------------|-------------|------------|-------------------------|
| ∋gresirano po regresorjih MŠS 💌 | O<br>Prva | Image: Nage of the second second se | O<br>Zadnja Tre  | enutna stran T | skaj poljubno | Regresorji<br>Nastavi stra | an Izvoz    | Na obrazec | 100%                    |
| d datuma: 1. 9 .2010            | Pred      | dogled izpisa                                                                                                    |                  |                |               |                            |             |            |                         |
| datuma: 30. 9 .2010             |           |                                                                                                    |                  |                |               |                            |             |            |                         |
| ă:                              |           | SŠ Pod Kos                                                                                                    | tanji, Ulica Mir | ka Vadnova 8,  | Kranj         |                            |             |            |                         |
|                                 |           | Datum: 5.11                                                                                                    | .2010            |                |               |                            |             |            |                         |
|                                 |           |                                                                                                    | REGRES           | RANO : S       | S Pod Ko      | stanii                     |             |            |                         |
|                                 |           |                                                                                                    | I LOI LO         |                |               | o con iji                  |             |            |                         |
|                                 |           |                                                                                                    | 1.9              | 0.2010 do      | o: 30.9.2     | 2010                       |             |            |                         |
|                                 |           |                                                                                                    |                  |                |               | CSD                        |             |            |                         |
|                                 |           | Kosilo                                                                                                    |                  |                |               |                            |             |            |                         |
|                                 |           | Od                                                                                                    | delek Priim      | iek in ime     |               |                            | Št. obrokov | Reg. vr    | ed. Za obračun          |
|                                 |           |                                                                                                    | G 1. A Struk     | elj Test       |               |                            | 8           |            | 3,00 24,00              |
|                                 |           | <b>Skupaj ob</b> i                                                                                                    | OK:              |                |               | 1                          | 8           |            | 3,00 24,00              |
|                                 |           | Malica d                                                                                                    | lijaška          |                |               |                            |             |            |                         |
|                                 |           | Od                                                                                                    | delek Priim      | iek in ime     |               |                            | Št. obrokov | Reg. vr    | ed. Za obračun          |
|                                 |           | 2 2.7<br>Skupal ak                                                                                                    | A Stand          | onik Katja     |               |                            |             |            | 2,42 7,26               |

## 9.4.5 Kartica učenca

Pregled vrednosti za izbrano obdobje, ki jih otrok mora plačati s položnico.

| Prijavnice               | Abonenti / Prija                      | ive       | Odjave            | Realiz     | acija (     | )broki Zunan        | ije stranke 🕴 R      | legresorji   | Nastavit |
|--------------------------|---------------------------------------|-----------|-------------------|------------|-------------|---------------------|----------------------|--------------|----------|
| Kartica učenca           |                                       | 0<br>Prva | <b>(</b><br>Nazaj | Naprej     | O<br>Zadnja | 💉<br>Trenutna stran | s<br>Tiskaj poljubno | Nastavi stra | n Izvoz  |
| od datuma:               | 1.9.2010                              | T Pr      | redogled iz       | pisa       |             |                     |                      |              |          |
| do datuma:               | 30. 9.2010                            | •         |                   |            | ٢           | (artica učeno       | a: Podgorni          | ik Žan - ŽP  | T 5. A   |
| išā:                     |                                       |           |                   |            |             | 1.9.20              | 10 do: 30            | 0.9.2010     |          |
| 🖃 🎬 SŠ Pod K             | (ostanji                              | ~~        |                   |            | 40          |                     |                      |              |          |
| - 🗙 2.A-                 | mag. Darijan D, pi<br>itanonik Katia  | ror. (    | 2                 |            | Ma          | lica ( znesek )     |                      |              |          |
| ž 📩                      | lavs Tine                             |           | 2.9.2             | 2010       | pre         | evzet (0,37)        |                      |              |          |
| + 🔐 2. A -               | Siniša Radinovič (                    | [2]       | 3.9.2             | 2010       | pre         | evzet (0,37)        | - 17                 |              |          |
| + 😭 2.a-                 | (1)<br>M-S-211 (7)                    |           | 6.9.2             | 2010       | pre         | evzet (0,37)        |                      |              |          |
| + 🙀 2. B -<br>+ 🎇 2. Sp. | ∶maqaz н (7)<br>. Idrija - Cveta C (3 | n l       | 793               | 2010       | nen         | revzet (0.87)       |                      |              |          |
| 2. T1                    | - (0)                                 | 5         | 0.0.2             | 010        | nop         | rouzot (0.97)       |                      |              |          |
| 2. T2                    | - (0)                                 |           | 0.5.2             | 2010       | nep         |                     |                      |              |          |
| 2. T3                    | -(0)<br>1 Δ. (4)                      |           | 9.9.2             | 2010       | nep         | revzet (U,87)       | - 23                 |              |          |
| + 🎇 EKG                  | 2. A - Vesna Dedià                    | 5(7)      | 10.9              | .2010      | pre         | evzet (0,37)        |                      |              |          |
| + 💸 EKG :                | 3. A - Vesna Dedià                    | 5 (24     | 13.9              | .2010      | pre         | evzet (0,37)        |                      |              |          |
| + 🎇 EKG -                | 4. A - Vesna Dedià                    | 5(11      | 14.9              | .2010      | pre         | evzet (0,37)        |                      |              |          |
| + 🎇 GIM 4                | raf.teč. 2. 10 - (0)<br>4 Δ - (12)    |           | 15.9              | .2010      | nep         | revzet (0,87)       |                      |              |          |
| + 🙀 GL 2.                | - Elisa E (2)                         |           | 16.9              | .2010      | pre         | evzet (0,37)        |                      |              |          |
| + 🞇 GL 3.                | - Cveta C (3)                         |           | 17.9              | 2010       | nro         | wzet (0.37)         | 2                    |              |          |
| + 🔐 GL 4.                | - (2)<br>2 A (5)                      |           | 17.0              | 2010       | pre         | · (0,07)            |                      |              |          |
| + 😭 GUZ<br>+ 🎇 KT 2      | 2. A - (5)<br>A - (20)                |           | 20.9              | .2010      | nep         | revzet (U,87)       |                      |              |          |
| + 🎇 KT 3.                | A - Vesna Dedič (                     | 14)       | 21.9              | .2010      | pre         | evzet (0,37)        |                      |              |          |
| + 🞇 KT 4.                | A - Helena Herbe                      | rsteir    | 22.9              | .2010      | pre         | evzet (0,37)        |                      |              |          |
| KT 5.                    | . A - (0)                             |           | 23.9              | .2010      | pre         | evzet (0,37)        |                      |              |          |
| - 👷 2PT 3                | 5. A - Vesna Dedic<br>Iodgornik Žan   | : [9]     | 24.9              | .2010      | pre         | evzet (0,37)        |                      |              |          |
| P                        | odobnik Vanda                         |           | 27.9              | .2010      | N           | PO (0,37)           |                      |              |          |
| 合 B                      | laspet Brigita                        |           | 28.9              | 2010       | 0           | (000)               | <u> </u>             |              |          |
| B A                      | lavnikar Jernej<br>Jupnik Ana         |           | 20.0              | 2010       |             |                     |                      |              |          |
| B                        | lupnik Ana<br>Iupnik Matic            |           | 29.9              | .2010      | -           |                     |                      |              |          |
| 🖉 🗛 B                    | lupnik Urška                          |           | 30.9              | .2010      | nep         | revzet (0,87)       |                      |              |          |
| 🔔 S                      | Svit                                  |           | Skup              | aj št. dni | / znesek:   | 21 / 9,99           |                      |              |          |

### 9.4.6 Uradni zaznamek o preklicu prehrane

| Predogled izpi | sa                                                                                                    |     |
|----------------|----------------------------------------------------------------------------------------------------|-----|
|                | Srednja šola Pod Kostanji<br>Ulica Mirka Vadnova 8<br>1234 Kranj                                                                                      |     |
|                | URADNI ZAZNAMEK<br>O PREKLICU PREHRANE                                                                                                    |     |
|                | Dne preklical/a prehrano<br>(vpisati tel. št. iz katerega je šola prejela preklic. Če šola nima telefona, kjer se izpiše številka, se ta del izpusti) |     |
|                | 🔵 mama                                                                                                    |     |
|                | 🔘 oče                                                                                                    |     |
|                | Skrbnik                                                                                                    |     |
|                | za učenca/ko                                                                                                    |     |
|                | Gospa/gospod je prehrano preklicala ob uri.                                                                                                    |     |
|                | (vpisati ime in priimek osebe, ki je prejela prijavo, ki UZ tudi podpiše)                                                                             |     |
|                | Kranj, dne                                                                                                    |     |
|                |                                                                                                    | × 1 |

## 9.5 Kuhinja

Jedilnik se pripravi v modulu Kuhinja. Tiska se lahko tudi v modulu Abonenti.

#### 9.5.1 Jedilnik

#### 9.5.2 Jedilnik pokončno

## 9.6 MŠŠ

#### 9.6.1 Subvencionirana prehrana poročilo za MŠŠ

Izpis vsebuje podatke o subvencioniranju obrokov za poročanje na MŠŠ.

| 🛚 Lo.Polis Restav | racija - Abonen  | ti 2010/2011 |             |        |                 |                   |            |           |
|-------------------|------------------|--------------|-------------|--------|-----------------|-------------------|------------|-----------|
| Prijavnice A      | bonenti / Prijav | e Odjave     | Realizacija | Obroki | Zunanje stranke | Regresorji        | Nastavitve | Izpisi    |
|                   | [                | $\wedge$     | ~ ^         |        | fa fa           |                   |            |           |
| VSI IZPISI        | Subvencionir     |              |             |        |                 | hpo Nochaui chr   | Lanoz      |           |
| Prijave           | ana prehrana     |              |             |        |                 | IDHO Mascavi scro | an 12v02 j | Na obraze |
| Odjave            |                  |              |             |        |                 |                   |            |           |
| Skupaj            |                  |              |             |        |                 |                   |            |           |
| Realizacija       |                  |              |             |        |                 |                   |            |           |
| Regresirano       |                  |              |             |        |                 |                   |            |           |
| Kuhinja           |                  |              |             |        |                 |                   |            |           |
| MŠŠ               |                  |              |             |        |                 |                   |            |           |

V spustnem seznamu izberete vrsto obroka in določite časovno obdobje. S klikom na ime ustanove ali Vse enote se odpre predogled izpisa.

| 📾 Lo.Polis Resta  | vracija - Abonen  | ti 201    | 10/2011       |        |             |          |              |                    |         |             |            |                                         |                |                     |
|-------------------|-------------------|-----------|---------------|--------|-------------|----------|--------------|--------------------|---------|-------------|------------|-----------------------------------------|----------------|---------------------|
| Prijavnice 4      | Abonenti / Prijav | e         | Odjave        | Realiz | acija       | Obroki   | Zunanj       | e stranke          | Reg     | resorji     | Nas        | tavitve                                 | Izpisi         | Izpisi za obliko    |
| Subvencionirana p | rehrana 💌         | O<br>Prva | C)<br>Nazaj   | Naprej | 💽<br>Zadnja | Trenutna | )<br>a stran | ی<br>Tiskaj poljul | bno r   | Nastavi str | an         | o<br>Izvoz                              | Na obrazec     |                     |
| Malica            | •                 | -<br>-    | Predogled izp | pisa   |             |          |              |                    |         |             |            |                                         |                |                     |
| od datuma:        | 1.9.2010          | <u>-</u>  |               |        | Γ           |          |              |                    |         |             |            |                                         |                |                     |
| do datuma:        | 30. 9 .2010       |           |               |        |             | SŠ F     | od Kos       | tanji, Ulica       | a Mirka | Vadnov      | ′a 8, k    | <ranj< td=""><td></td><td></td></ranj<> |                |                     |
|                   |                   |           |               |        |             | Datu     | ım: 4.1      | 0.2010             |         |             |            |                                         |                |                     |
|                   |                   |           |               |        |             |          |              |                    |         | OBRA        | ČUN<br>1.9 | N SUB'<br>0.2010                        | VENCIJ:<br>do: | Malica<br>30.9.2010 |

Tabela, ki jo dobite za izbrano obdobje vsebuje:

- Obrok: naziv vrste obroka.

- Subvencia:
  - Neustrezna vrednost subvencije: obroki, ki imajo subvencionirano vrednost različno od predpisane MŠŠ subvencije. Primer pravilne vrednosti splošne subvencije 2/3 za dijaško malico je 1,60€ in 0,50€ za malico učencem v OŠ. Vrednosti subvencij je potrebno pravilno določiti na zavihku Abonenti / Prijave na prijavi učenca.
  - Brez subvencije: obroki, ki nimajo MŠŠ subvencije.
  - Splošna subvencija 2/3: vrednost 1,60€ za SŠ in 0,50€ za OŠ.
  - Splošna + dodatna subvencija 1/6: vrednost 2,01€ za SŠ.
  - Splošna + dodatna subvencija 1/3: 2,42€ za SŠ in 0,80€ za OŠ.

- **Prijave po subvencijah**: vsota prijav za izbrano obdobje, navedeno vrsto obroka ter navedeno subvencijo. Če ima otrok spremenjeno vrednost subvencije v nekem obdobju, se prijava pojavi v obeh vrsticah subvencije. Zato je število prijav v tem primeru lahko višje od števila otrok v šoli, ker je en otrok evidentiran pri dveh različnih vrstah subvencije.

#### - Število obrokov:

- Vsi: vsota vseh evidentiranih obrokov.
- **Prevzeti:** MŠŠ pokrije subvencioniran del malice, preostali delež gre na položnico.

- **Odjavljeni 1. dan oz. nepravočasno odjavljeni**: MŠŠ pokrije subvencioniran del malice, preostali delež gre na položnico.
- Odjavljeni naslednje dni oz. pravočasno odjavljeni: obroki se ne plačajo niti starš, niti MŠŠ.
- **Neprevzeti in neodjavljeni:** obrokov MŠŠ ne subvencionira in gre v celoti na položnico.

- Subvencionirani obroki vsebuje vsoto prevzetih in nepravočasno odjavljenih obrokov za posamezno vrsto subvencije.

|                |                                      |                             |     | Število obrokov |                                                     |                                                             |                               |                           |  |  |  |  |
|----------------|--------------------------------------|-----------------------------|-----|-----------------|-----------------------------------------------------|-------------------------------------------------------------|-------------------------------|---------------------------|--|--|--|--|
| Obrok          | Subvencija                           | * Prijave po<br>subvencijah | Vsi | Prevzeti        | Odjavljeni 1. dan<br>oz. nepravočasno<br>odjavljeni | Odjavljeni<br>naslednje dni<br>oz. pravočasno<br>odjavljeni | Neprevzeti in<br>neodjavljeni | Subvencionirani<br>obroki |  |  |  |  |
| Malica dijaška | Neustrezna<br>vrednost<br>subvencije | 5                           | 89  | 5               | 2                                                   | 8                                                           | 74                            | 7                         |  |  |  |  |
| Malica dijaška | Brez subvencije                      | 8                           | 111 | 11              | 6                                                   | 7                                                           | 87                            |                           |  |  |  |  |
| Malica dijaška | Splosna subvencija<br>2/3            | 6                           | 101 | 25              | 8                                                   | 13                                                          | 55                            | 33                        |  |  |  |  |
| Malica dijaška | Splošna + dodatna<br>subvencija 1/6  | 2                           | 44  | 13              | 4                                                   | 6                                                           | 21                            | 17                        |  |  |  |  |
| Malica dijaška | Splošna + dodatna<br>subvencija 1/3  | 5                           | 96  | 20              | 8                                                   | 11                                                          | 57                            | 28                        |  |  |  |  |
| -              |                                      | 26                          | 441 | 74              | 28                                                  | 45                                                          | 294                           |                           |  |  |  |  |

### 9.7 Napake

### 9.7.1 Napake pri beleženju realizacij in odjav

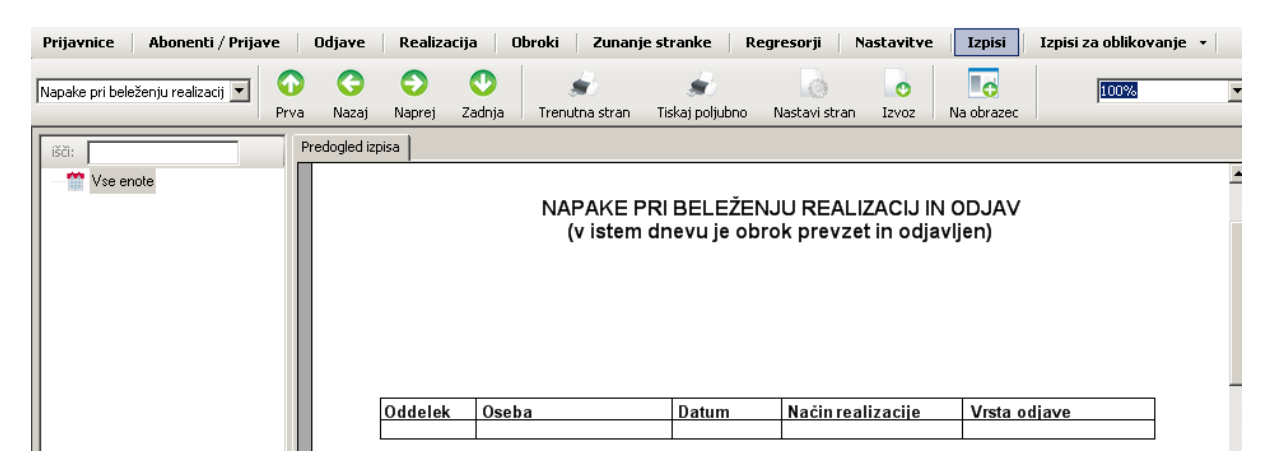

### 9.7.2 Napake zaradi podvojenih odjav

| Prijavnice Abonenti / Prijav    | e                                                                                                    | Odjave       | Realiza | acija Ob    | roki Zunan          | je stranke 🛛 R             | egresorji N           | astavitve           | Izpisi       | Izpisi za oblikovanje 🔹 |
|---------------------------------|----------------------------------------------------------------------------------------------------|--------------|---------|-------------|---------------------|----------------------------|-----------------------|---------------------|--------------|-------------------------|
| Napake zaradi podvojenih odja 💌 | One of the second second sec | C<br>Nazaj   | Naprej  | 💽<br>Zadnja | 💼<br>Trenutna stran | ع<br>Tiskaj poljubno       | Nastavi stran         | o<br>Izvoz          | Na obrazec   | 100%                    |
| išči:                           | Pr                                                                                                    | redogled izp | oisa 🛛  |             |                     |                            |                       |                     |              |                         |
| ∰ Vse enote                     |                                                                                                    |              |         |             | NAP/<br>(v iste     | AKE ZARADI<br>m dnevu je o | PODVOJE<br>brok večkr | NIH OD.<br>at odjav | JAV<br>Ijen) |                         |
|                                 |                                                                                                    |              | Oddele  | c Oseba     |                     |                            |                       | Datum od            | jave         | -                       |

#### Prijavnice Abonenti / Prijave Odjave Realizacija Obroki Nastavitve Izpisi Izpisi za oblikovanje Zunanie stranke Regresorji $\bigcirc$ G Ð 0 -0 0 100% Napake zaradi odiav na dan ko 🔻 -• Zadnja Tiskaj poljubno Prva Naprej Trenutna stran Na obraze Nazaj Nastavi stran Izvoz Predogled izpisa 👚 Vse enote NAPAKE ZARADI ODJAV BELEŽENIH NA DAN KO NI PRIJAVE Datum Oddelek Oseba Način realizacije Vrsta odjave

## 9.7.3 Napake zaradi odjav na dan ko ni prijave

### 10 Izvoz podatkov za pripravo položnic

V modulu Abonenti so na zadnjem **zavihku Izvoz podatkov** pripravljeni izvozi vseh prijavljenih obrokov in vseh neprijavljenih obrokov in jih lahko uporabite za pripravo položnic. Vsi izvozi iz modula Abonenti so vam na razpolago tudi v modulu Železniška postaja.

| 🕿 Lo.Polis Restavracija - Abonenti 2010/2011 |                                   |                      |                       |                        |        |                         |     |                         |  |  |  |
|----------------------------------------------|-----------------------------------|----------------------|-----------------------|------------------------|--------|-------------------------|-----|-------------------------|--|--|--|
| Prijavnice                                   | Abonenti / Prijave Odjave         | Realizacija Obroki   | Zunanje stranke       | Regresorji Nastavitve  | Izpisi | Izpisi za oblikovanje 🔹 | Izv | oz podatkov 🕞           |  |  |  |
| AA Učenci                                    | 👔 🚨 Zanosleni 🛛 🌲 🤹 Zupanie strai | oke Wrste odiav      |                       |                        |        |                         |     | Prijavljeni obroki      |  |  |  |
| TWINT CONT                                   |                                   |                      |                       |                        |        |                         |     | Neprijavljeni obroki    |  |  |  |
| išči:                                        |                                   | SŠ Pod Kostanji (47) | 🖕 🖕 dodaj odjavo vsem | 📟 odstrani odjavo vsem |        |                         |     | SAOP - obračun prehrane |  |  |  |

**Uporabniki Vasco računovodskega programa** ne potrebujete izvoza, ker program Vasco prebere podatke za pripravo položnic iz baze Lo.Polisa.

### 10.1 Izvoz za SAOP

Poseben izvoz je pripravljen za **uporabnike SAOP računovodskega programa**. Izvoz upošteva samo osebe:

- ki imajo regresirano prehrano ter davek na obrok 0%,

- ki nimajo regresirane prehrane.

Pred izvozom datoteke je potrebno vnesti številčno **šifro** abonenta, regresorja in obroka skladno z vašimi šiframi v SAOP programu.

**1. Šifra abonenta je EMŠO** učenca / dijaka. Preverite, če je EMŠO vnesen v Matičnem uradu na osebnih podatkih. Zunanjim strankam vnesite EMŠO v Abonentih na zavihku Stranke poleg osebnih podatkov.

2. Šifro regresorja vnesite v Abonentih na zavihku Regresorji.

| 🛱 Lo.Polis Restavracija - Abonenti 2010/2011 |                                                                      |  |  |  |  |  |
|----------------------------------------------|----------------------------------------------------------------------|--|--|--|--|--|
| Prijavnice Abonenti / Prijave Odjave Re      | ealizacija Obroki Zunanje stranke <mark>Regresorji</mark> Nastavitve |  |  |  |  |  |
| 📲 Nov regresor 🛛 💉 Briši regresorja          |                                                                      |  |  |  |  |  |
| išči:                                        | CSD                                                                  |  |  |  |  |  |
| ∃ 🚉 Vsi regresorji (2)                       | regre šifra prvi dan odsotnosti neprevzet obrok                      |  |  |  |  |  |
| 🛫 👮 Ministrstvo za šolstvo in šport          | CSD – –                                                              |  |  |  |  |  |
| n 🛃 CSD                                      | CSD                                                                  |  |  |  |  |  |
|                                              | 🖌 Shrani 🗱 Prekliči                                                  |  |  |  |  |  |
|                                              |                                                                      |  |  |  |  |  |
|                                              | naziv: CSD                                                           |  |  |  |  |  |
|                                              | Xitra:                                                               |  |  |  |  |  |
|                                              | sind.                                                                |  |  |  |  |  |
|                                              | 🗖 subvencionira prvi dan bolniške odsotnosti                         |  |  |  |  |  |
|                                              | 🗖 subvencionira neprevzete obroke                                    |  |  |  |  |  |

Vsi regresorji morajo imeti določeno šifro v zgoraj vidni vnosni maski. Regresor MŠŠ že ima vneseno šifro in je uporabniki ne morete spreminjati.

3. Šifro obroka določite v Abonentih na zavihku Obroki.

| 🖬 Lo.Polis Restavracija - Abonenti 2010/2011 |              |                      |            |            |      |            |  |
|----------------------------------------------|--------------|----------------------|------------|------------|------|------------|--|
| Prijavnice Abonenti / Prijave Odjave         | Realizacija  | Obroki Zunan         | je stranke | Regresorji | Nast | avitve     |  |
| 👫 Nov obrok. 💉 Briši obrok                   |              | nê<br>L              |            |            |      |            |  |
| išči:                                        | Malica dija  | Malica dijaška       |            |            |      |            |  |
| – 🧶 Vsi obroki (10)                          | vrsta obroka | i naziv              | šífra      | cena       | ddv  | delež      |  |
| 🕂 🍅 Zajtrk (1)                               |              |                      |            |            |      |            |  |
| - 🧽 Malica (3)                               | Malica       | Malica dija          | ška        | 2,42       | 0,00 | 1,00       |  |
| Malica dijaška                               |              |                      |            |            |      | - Particle |  |
| Malica učenci                                | Malica dijas | ika                  |            |            |      | ×          |  |
| 👏 malica zaposleni                           | Shrani       | 💥 Prekliči           |            |            |      |            |  |
| + 🤭 Kusilo (3)<br>+ 🤲 Malica popoldpe (1)    |              | . Income             |            | ered in    |      |            |  |
| + 🍅 Večeria (1)                              | vrsta obr    | oka:   <u>Malica</u> |            |            |      |            |  |
| 🛨 🍅 Ostalo (1)                               | naziv:       | Malica dijaška       |            |            |      |            |  |
| ulo2                                         | šifra:       |                      |            |            |      |            |  |
|                                              | cena:        | 2,42 🛨 E             | UR         |            |      |            |  |
|                                              | DDV:         | • 0,00% C            | 8,50% C    | 20,00 %    |      |            |  |
|                                              | delež:       | 1,00 🗮               |            |            |      |            |  |